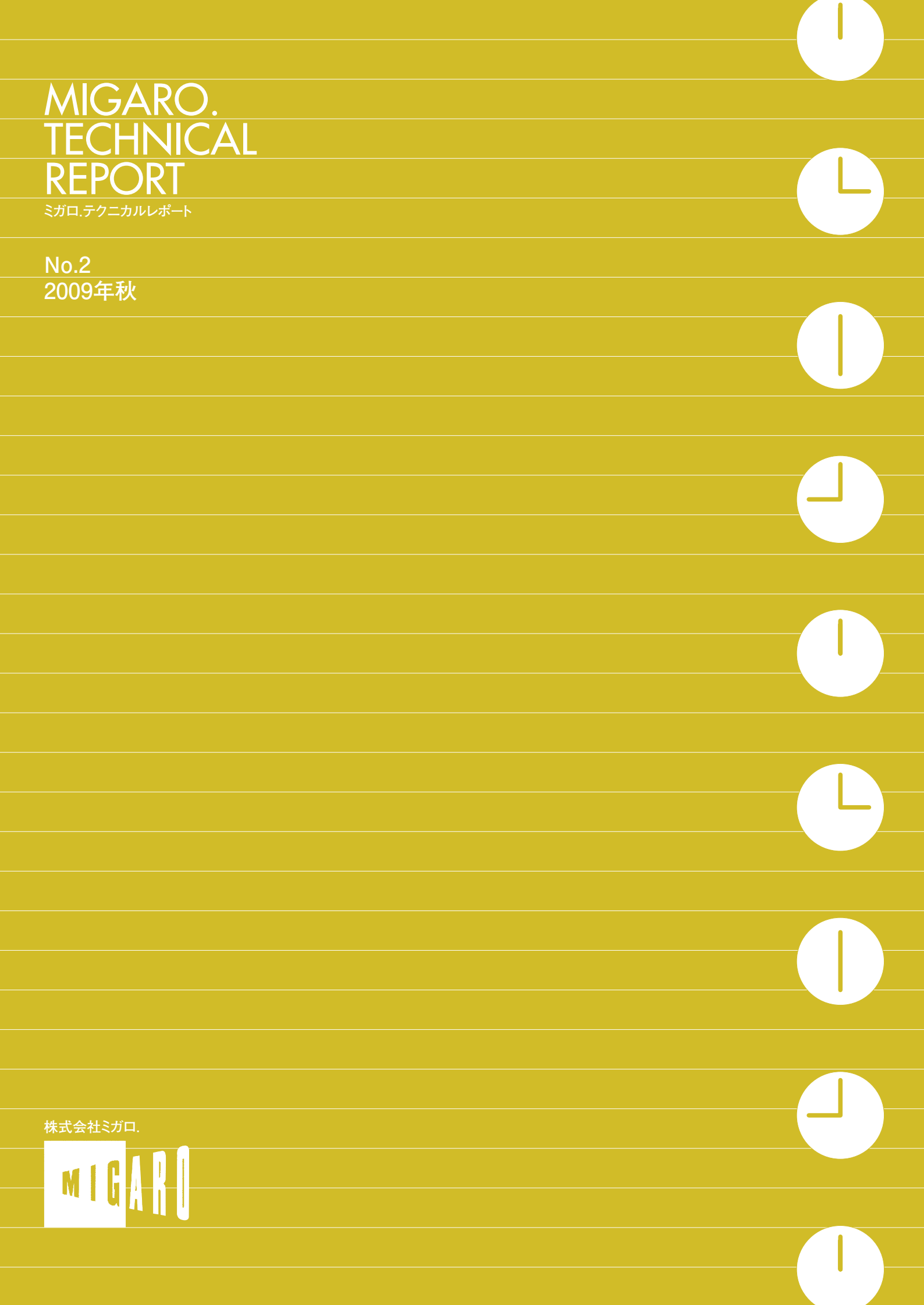

Migaro.Technical Report Sta.Fo=nuvt-h

ごあいさつ

| Migaro.Te     | echnical Award 2009 お客様受賞論文/ミカロ.テクニカルアワート                                                                                                    |    |
|---------------|----------------------------------------------------------------------------------------------------|----|
| 最優秀賞          | JACi400 で既存 Web サービスの内製化を実現<br>佐々木 仁志様●株式会社ジャストオートリーシング                                                                                                    | 04 |
|               |                                                                                                    |    |
| ゴールド賞         | <b>.NET 環境での Delphi/400 の活用</b><br>福田 祐之様●林兼コンピューター株式会社                                                                                                    | 08 |
|               |                                                                                                    |    |
| シルバー賞         | 5250 で動作する「中古車 在庫照会プログラム」の GUI 化<br>佐久間 雄様●株式会社ケーユー                                                                                                    | 13 |
|               |                                                                                                    |    |
| 優枩嘗           | Delphi による 輸入システム「MISYS」の再構築<br>奏  祭禧様●株式会社モトックス                                                                                                    | 18 |
|               |                                                                                                    |    |
|               | <b>Delphi/400 による 物流システムの再構築</b>                                                                                                    | 23 |
|               |                                                                                                    |    |
|               | Delphi/400 で開発し3台のオフコンを1台の IBM i へ統合<br><u> </u> 良根 英行様●シルフ                                                                                                    | 26 |
|               |                                                                                                    |    |
| Migaro.Te     | echnical Report 2009 ミガロ.SE 論文/ミガロ.テクニカルレポート                                                                                                    |    |
| .14Ci400      | JACi400 環境でマッシュアップ!<br>岩田 直和● BAD事業部 技術支援課                                                                                                    | 32 |
| 0701-00       |                                                                                                    |    |
| Dolphi/400    | Delphi/400 を利用したはじめての Web 開発<br>短回 洗行 (1) 2 - (1) まま (1) 2 - (1) 2 - (1 | 41 |
| Delphi/400    | 個両 后1] ●ノヘノム争未可 ノヘノム 2 牀                                                                                                    |    |
|               | Delphi/400 を使用した Web サービスアプリケーション                                                                                                    | 50 |
|               | 毛呵 活可●ノステム事未即 ノステム 3 禄                                                                                                    |    |
|               | Delphi/400 によるネイティブ資産の応用活用                                                                                                    | 56 |
|               | □ 尿                                                                                                    |    |
|               | RPGでパフォーマンスを制御                                                                                                    | 63 |
| KPG           |                                                                                                    |    |
|               | MKS Integrity を利用したシステム開発                                                                                                    | 67 |
| MKS Integrity | 呂坝 曖八 田村 洋一郎♥ンステム事美部 ンステム 1 謎                                                                                                    |    |

CONTEN<sub>I</sub>T<sub>x</sub>S

01

## ごあいさつ

いつもミガロ.製品をご愛用いただき誠にありがとうございます。

さて、昨年 2008 年 10 月に"ミガロ. 製品をご利用のお客様に、より多くの技術情報の発信を行う"ことを目的に技術論文集『Migaro.Technical Report』を 創刊いたしました。お陰さまで、この論文集は多くのお客様に非常に高いご評価 をいただくことができました。たいへん感謝をしております。

そして、今回『Migaro.Technical Report』の第2号を無事に発刊する運びとなりました。創刊号と同じく2部構成になっています。

第1部は「Migaro.Technical Award 2009 お客様受賞論文」を掲載し、第2部 は「ミガロ.SE 論文」を掲載しています。

「Migaro.Technical Award」とは、日々アプリケーション開発・保守に携わる エンジニアの方々の努力と創意工夫の効果を顕彰することを目的とし、 「Delphi/400」「JACi400」「MKS Integrity」などの弊社製品をご利用中のユーザー 様を対象に実践レポート(論文)を公募し、厳正な審査・選考のうえ表彰する制 度です。

また「ミガロ.SE 論文」は、弊社 SE によるアプリケーション開発・保守のノ ウハウやハウツー、Tips などの技術論文を掲載しております。システム開発や サポートからの実践的な技術情報が少しでも皆様の開発・保守のお役に立てれば 幸いです。

最後に『Migaro.Technical Report』第2号を発刊するにあたりまして、多く のお客様・パートナー様にご支援、ご協力いただきましたことをこの場をお借り して、あらためて厚く御礼申し上げます。

2009年秋

株式会社ミガロ.

1

MIGARO.

REPORT

**TECHNICAL** 

Migaro.Technical Report

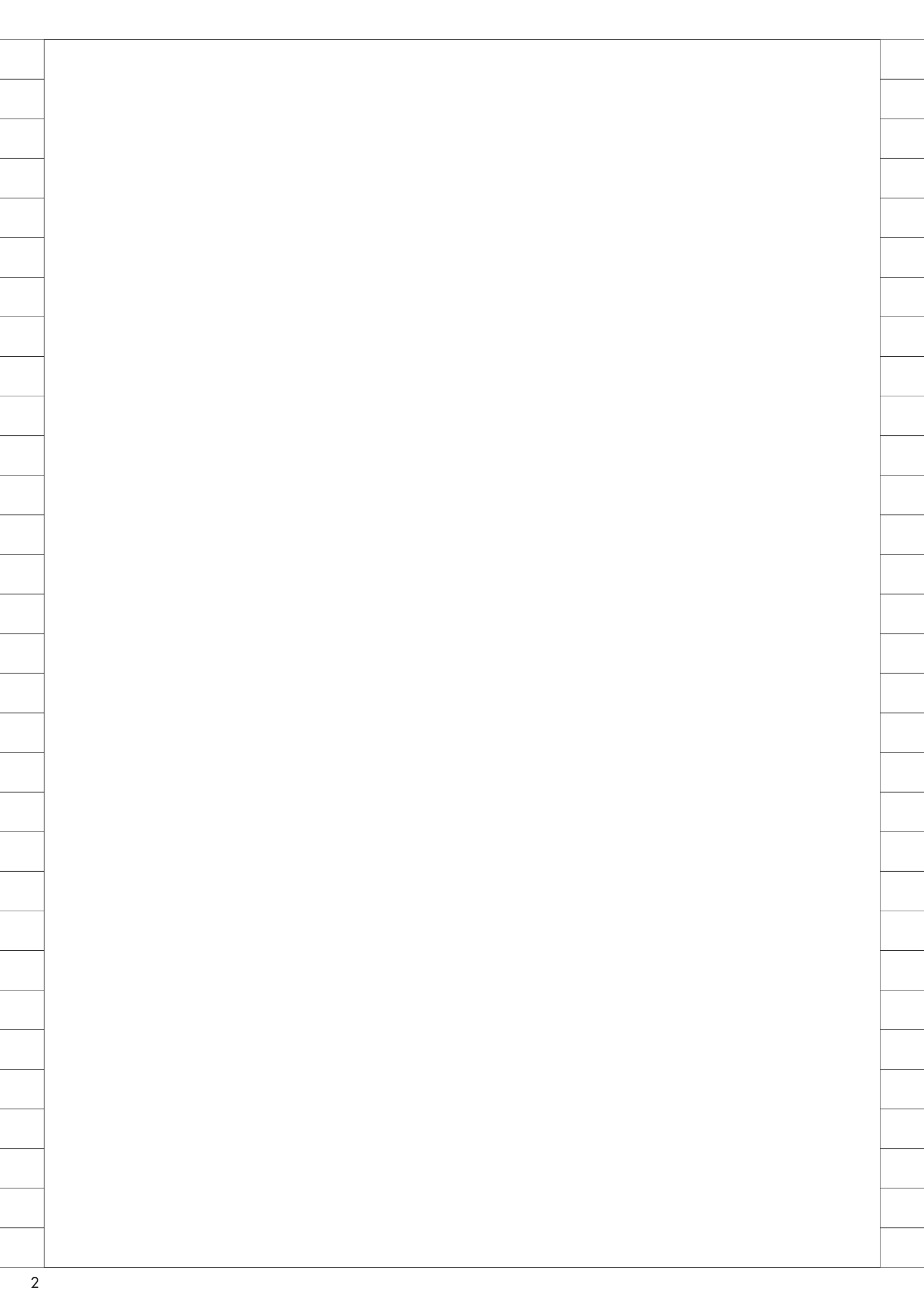

# Migaro. Technical Award 2009

# Migaro.Technical Award 2009 最優秀賞

株式会社ジャストオートリーシング http://www.justauto.co.jp/

神奈川県、東京都南西部を営業基盤 とする独立系オートリース専門会 社。神奈川県内で最大規模の自動車 整備工場を運営し、自動車リースを 中心に、車検や新車/中古車の販売、 損害保険など、自動車に関する総合 的なサービスの提供をコンセプトに 日々、お客様に対応している。

### 株式会社ジャストオートリーシング 営業企画部 システム課

佐々木 仁志 様

### ソリューション導入の経緯 --Webサービス「J-line」の再構築

ジャストオートリーシングが提供する Webサービス「J-line」は、2001年3 月より、リース車両の契約情報や整備履 歴、事故履歴、保険契約情報などリース にかかわる情報を、オンラインでお客様 に提供してきた。

導入後、いくどか修正案件も発生した。 だが、システムが Java で開発されたも のであるため、RPG しか手掛けたこと のない当社の開発要員では対応ができ ず、大きな修正案件があった際に、まと めて外注に依頼せざるを得なかった。こ のため、メンテナンスの頻度も少なく、 顧客の要望に迅速に対応できない状態 だった。

また、導入から7年以上も経て、ハードの老朽化も著しくなった。しかし、その入れ替えで発生する Java プログラムの移植には、システム構築時とほぼ同額の投資が必要となることが判明。さらに、追い打ちをかけるようにリース会計制度

の改定など、早急に対応しなければなら ない問題が次々と発生した。

JACi400で既存Webサービスの内製化を実現

-Webサービス「J-line」の再構築

そこで今回、自社開発が可能な新たな Web開発ツールを導入し、「J-line」の 再構築を行うこととなった。【図1】

# JACi400の選定理由

まず、新たな Web 開発ツールの導入 にあたって、過去の反省からいくつか条 件を設けた。

### ①社内開発要員で開発・保守の実現

Web 開発の専任を設けず、誰でも対 応が可能な体制作りを実現する。

②既存と同等か、それ以上の機能の実現 セキュリティの必須要件 SSLを導入 する。ファイルのダウンロード・メー ル送信機能を実現する。

#### ③開発工数の削減

シンプルな開発手順。今ある資源をで きるだけ生かし、開発工数の削減を図る。 ④ハードやソフトの入れ替わりに伴う、 システム再開発のリスクを低減 ⑤拡張性の高い商品の導入

社内システムの Web 化が可能か? また、他社の Web サービスと連動が可能か?
⑥サポートの安心感

これらの条件を満たすことを前提に、 さまざまな開発ツールを精査した結果、 「JACi400」がその候補にあがった。

JACi400 は、最低限の HTML の知識 と RPG の開発経験さえあれば、誰でも Web アプリケーションの開発が可能と なるツールである。画面属性の定義や RPG のスケルトンプログラムを自動生 成する JACi400 Designer も洗練されて おり、その操作も非常に容易だ。

さらに、全体のシステム構成が非常に シンプルなので、既存の Java のシステ ムと比べて、大幅に開発工数の削減を見 込めた。【図 2】

例えば機能追加/拡張を例にとると、 既存のJavaシステムの場合は、CLPで CSV変換プログラムの開発やFTPの設 定作業、スクリプトプログラムの修正、

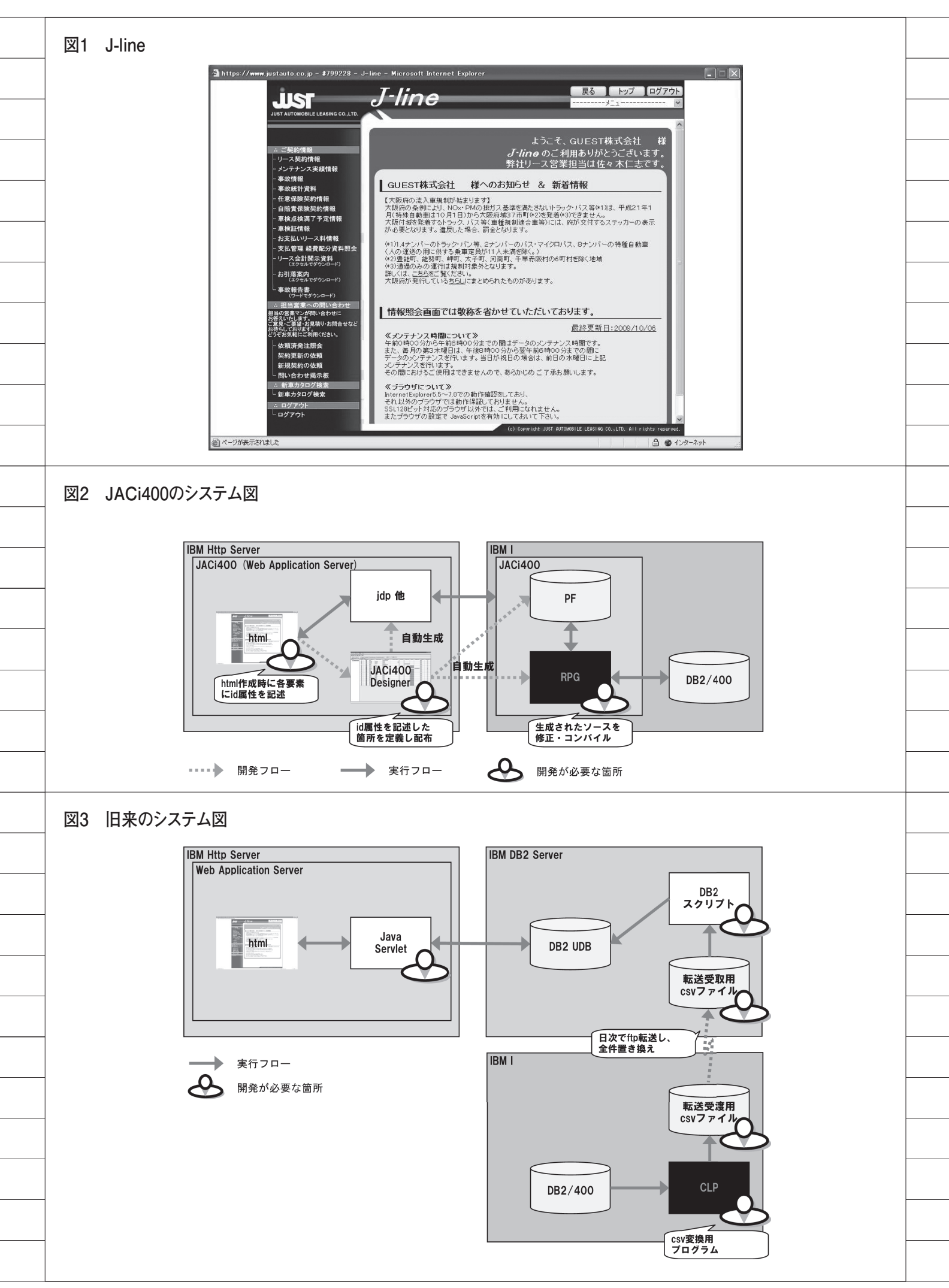

Java での開発、HTML の修正など、多 くの工程を踏まなければならなかった。 【図 3】

ところが JACi400 では、HTML の修 正、JACi400 Designer で画面属性を定 義、そして画面に表示するプログラムロ ジック部分を RPG で開発するだけで、 同等の機能が実現可能であった。【図2】

既存の5250 画面をWeb化する優れ た製品は数多くあると思う。だが、今回 はベースとなるHTMLやデータベース は完成しており、既存のWebサービス の再構築、および前述のWeb開発ツー ルの導入の条件を踏まえると、他の製品 より優位性があると考え、JACi400の 導入を決定した。

# 問題点と解決手法

今回、実際の開発はミガロ.が中心と なり、筆者もいくつかの画面や機能を追 加した。そこで発生した問題とその解決 手法は、JACi400で開発する際の参考 になると思われるので、簡単に記したい。

●ファイルのダウンロード機能・メール 送信機能の実装 ~ Delphi/400 と VB-Report との連動で実現 ~

JACi400 には、ファイルのダウンロー ド機能が存在しない。このため、今回は JACi400 でファイルの元データまで作 成。ファイルの作成~配布の処理につい ては、Delphi/400 と VB-Report を利用 し実現した。(※1)

● IBM i へのログオンの問題~オート ログオン機能を使用し、デフォルトのロ グオン画面をキックする手法を採用~

JACi400は、定型のIBM i へのログ オン画面とメニュー画面を使用しなけれ ばならない。

このログオン画面は、IBM i ログオ ン時のユーザープロファイルを特定する ための機能である。しかし、今回は、当 社が独自に作った顧客判別用のログイン 画面とメニューを利用したかったため、 この機能は省きたかった。

そこで「J-line」起動時に、ログオン 画面とメニュー画面を裏で起動。ユー ザープロファイルに JavaScript 内で固 定の値を入力し、自動で IBM i にログ オン後、こちらが用意した独自のログイ ン画面を呼び出すというやり方で、この 問題を回避した。(※2)

●ログイン履歴管理の問題~ジョブ番号 と IP アドレスをお客様コードと関連づ け DB に保管し、お客様のログイン状況 の監視を実現~

JACi400 は、HTML 上にフィールド を追加・変更した場合に、必ず Web Application Server (WAS)の再起動 が求められる。このため、リリース時に はログイン状況を把握することが不可欠 であった。

JACi400 ではログオン後、IBM i の ジョブ番号がブラウザのウィンドウに表 示される。この機能を利用し、顧客がロ グインを試みた際やログアウトの際に、 ジョブ番号、IP アドレス、お客様コード、 パスワード、時刻などの情報をデータ ベースに作成することで、ログイン状況 の把握を実現した。【図 4】

### ●パフォーマンスの改善~ WF の作成 タイミングを分割し改善~

IBM i と WAS 間の通信量が増える と、そのぶんどうしてもパフォーマンス が悪くなった。特に一覧画面はデータ量 が格段に増えるため、上記問題が顕著と なった。

今回の画面遷移は [メニュー画面] → [検索画面] → [一覧画面] → [照会画面] となっている。そこで検索画面に遷移時 に、一覧画面の元ファイルを作成。さら に一覧の表示件数の初期値を 20 件にす ることで、表示負荷を軽減させた。

●ブラウザのツールバーが表示されない 問題~プルダウンメニューや [戻る] ボ タンを画面に配置し改善~

ブラウザの [戻る] 機能を、IBM i に持たせることはとても難しい。そのた め、今回は CALL された上位画面に遷 移するという機能を [戻る] ボタンに実 装させた。ただ、これでは厳密な意味で [戻る] にはなっていないため、今後の 課題となった。

- ※1 「i Magazine 11号」では、ダウンロード機能が秋頃サポート予定との記述があった。
- ※2 実は、開発中に JACi400 のバージョンアップがあり、この処理が可能となった。

# 新「J-line」稼働後の効果

新「J-line」に関する顧客の利用件数 については、まだ以前との差はさほどな い。だが、画面の追加や機能修正は随時 行っており、自社開発・保守の実現の部 分において、着実に成果をあげている。

また日次で行っていた、DB2/400 側 から DB2 UDB 側に FTP 転送する処理 がなくなった。直接 IBM i とデータと やりとりをすることになったため、3 時 間程度、処理時間が短縮されたことも成 果といえる。

# JACi400の評価と 「J-line」の今後

JACi400 は、Web サービスの新規開 発においてはすでに述べた通り、非常に 便利なツールである。今回、足りない機 能は Delphi/400 に頼った感は否めない が、通常の Web サービスの開発には何 ら支障はない。

また、社内システムの Web 化におい ても、既存の 5250 画面の制約にしばら れない画面作りが可能。既存のプログラ ムと共通するロジックをモジュール化す ることで、資源の一元化や保守にかかる 工数の削減も見込める。

今後当社は、今回再構築した「J-line」 に所有車や他社リース車の管理機能の追 加、車両運行管理システムの追加、デー タのダウンロード機能強化などを予定。 また営業支援システムなど、社内システ ムの Web 化も計画している。

Μ

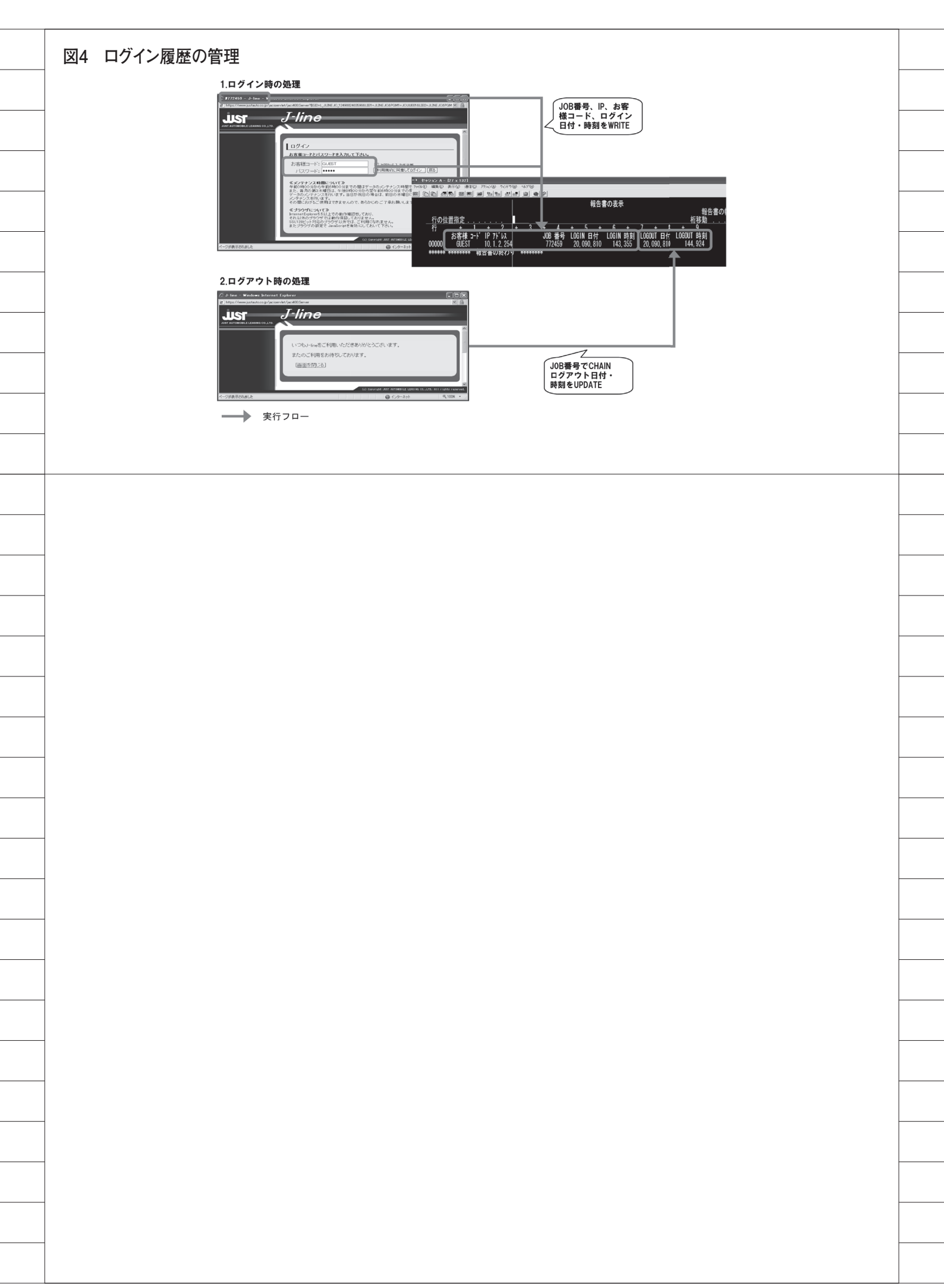

# Migaro.Technical Award 2009

ゴールド賞

# .NET環境でのDelphi/400の活用 ——RPG開発した販売管理システムのGUI化

## 福田 祐之 様

林兼コンピューター株式会社 ソリューション営業部 企画課 係長

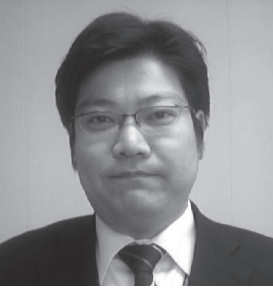

林兼コンピューター株式会社 http://www.hcc-com.co.jp/

林 兼 コン ピュー ター は IBM ソ リューション・プロバイダーとして、 山口県と福岡県を中心に業務アプリ ケーション構築からネットワーク構 築、IT 機器販売までサボート。お 客様のビジネスを IT の面から支援 している。

# Delphi/400 採用の経緯

近年、AS400 ユーザーから 5250 画面 の GUI 化要望が多くなり、林兼コン ピューターとしてもユーザーの要望に応 えるべく検討を開始。その最中、既存の 5250 システムをオープン化したいとい う案件が確定し、開発計画を早急に確定 する必要に迫られた。

### 【開発案】

- Delphi 習得の時間が足りないため、 VB.NET で GUI 化を行う。
- ②複雑なロジックは、RPGを使用した い。

③データベース (DB) には、AS400 (DB2/400) を使用したい。

AS400 を DB サーバーと位置づけ、 フロント画面の開発を行う言語を VB. NET とした。これは、開発スケジュー ルを照らし合わせて Delphi を習得する 時間が足りないと判断したためであり、 社内の VB 技術者による開発となった。 解決すべき問題として、RPG プログ ラムの起動という問題があった。「VB から Delphi/400 のコンポーネントを使 用できないか」との質問をミガロ. に相 談したところ、AS400 とのコネクショ ンを DLL 化することで VB との連携が 可能、と判明した。

その結果、AS400 + Delphi/400 でフ ロント VB.NET、という環境で開発を 行うことが確定した。【図 1】

# Delphi/400の DLL 開発

Delphi/400 の DLL 開発については、 短期間での開発に迫られていたため、ミ ガロ.協力のもと開発を行った。 以下の④~⑥を繰り返し、ブラッシュ アップを図りながら開発を行った。

【開発の流れ】 ①打ち合わせの実施 ②仕様作成 ③ DLL 作成
 ④実装テスト
 ⑤改善検討
 ⑥ DLL 改修
 ⑦開発への実装

できあがった DLL の概要は、図2の 通りである。RPG 呼出 DLL (Delphi/400) のポイントは、次の3つとなった。【図2】

### 【DLL の特長】

 ①パラメータを動的に変更し、汎用的に AS400 側プログラムの呼出が可能【図3】
 ② DLL が起動したプログラムの終了を

- ② DLL が起動したフロクラムの終了を 待つ AS400 と VB の同期呼出【図 4】
- ③ Delphi/400 の機能によりジョブ ID 取得が可能となり、セッション管理 が可能【図 5】

# メタフレームの利用 (Citrix XenApp)

Delphi/400 + VB.NET での開発を行 うにあたり、アプリケーションの配布と、

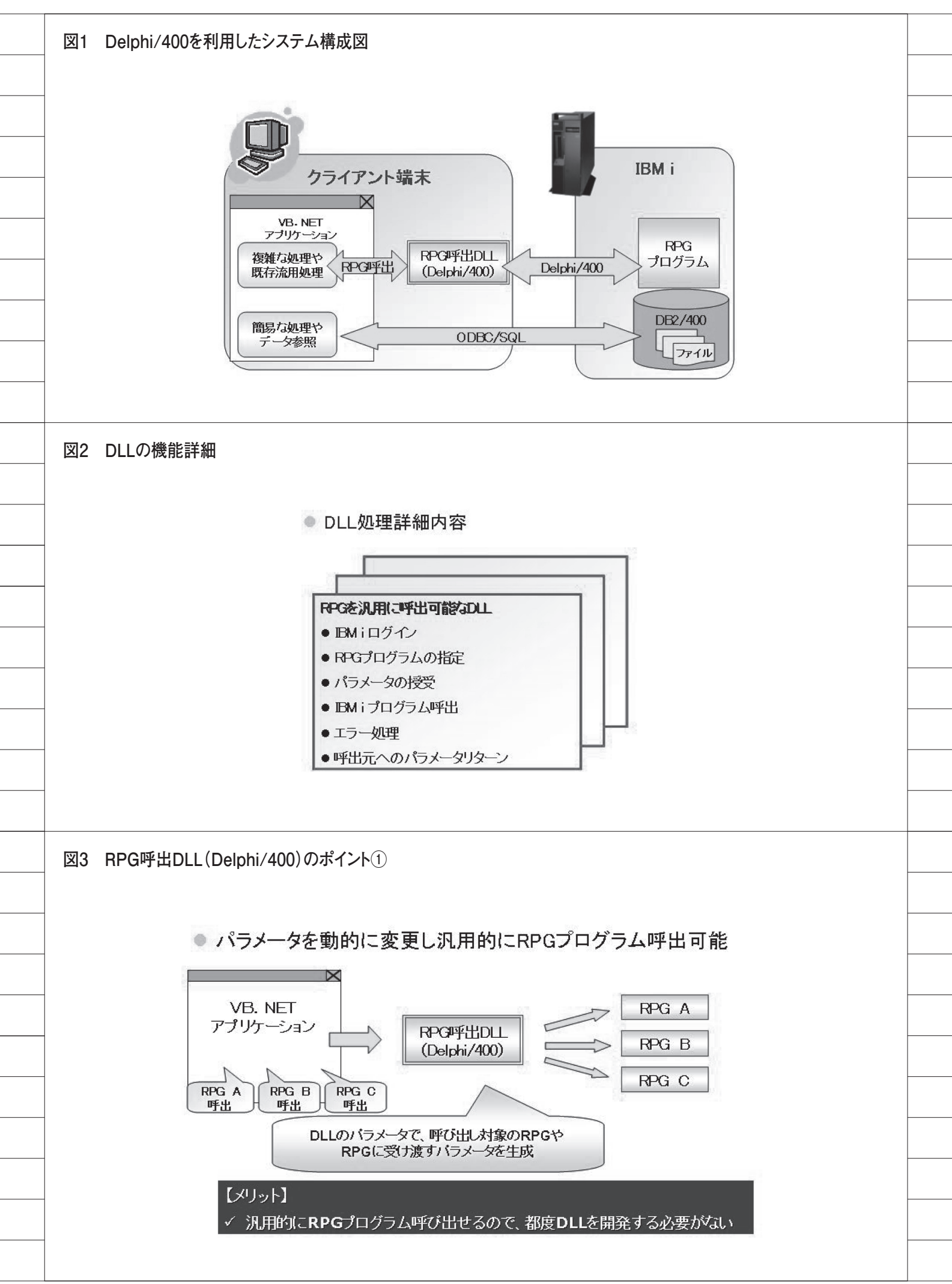

クライアント PC のスペックによる実行 レスポンスの格差が問題となった。

### 【問題点】

- プログラム変更に伴う、アプリケー ションの配布作業。
- クライアント PC の変更やトラブルに
   伴う、アプリケーションの再配布。
- 実行レスポンスは、クライアントPCのスペックに依存してしまう。

このような問題を解決するために、メ タフレーム「Citrix XenApp」を採用し、 サーバーによる集中管理で、クライアン ト PC に対する運用管理コストの削減を 行った。

図6のように、アプリケーションは XenAppサーバー上で一括管理され、 各クライアントはサーバー上のアプリ ケーションを使用する。結果の画像のみ がクライアントに配信されるので、実行 レスポンスが改善される。【図6】

また、アプリケーション、BDE の導入もサーバーのみでよいので導入作業にかかる負担も少なくてすむ。

#### 【導入効果】

• 運用管理コストの削減

- アプリケーションの保全
- 実行レスポンスの改善

### アプリケーション開発 —RPG 開発した販売管 理システムの GUI 化

### 提案活動

システム再構築の提案を行う際には、 予算の関係等で全体の再構築が難しい場 合がある。しかし、既存の RPG をオー プン側からも使用できると、連動システ ムを作成することなく、既存の RPG シ ステムとの共存が可能となる。

これにより、お客様へのコストメリットのある提案が実現した。

### 開発体制

もともとオープン系の開発は、VB. NETですべてのロジックをコーディン グしていたため、あまり生産性のよい開 発ではなかった。しかし、Delphi/400 の導入により、ストアドプロシージャの 代わりに RPG、CL でコーティングする ことができ、開発工数を大幅に削減する ことができた。

それと同時に、RPG技術者をプロジェ クトに投入できるようになり、社内リ ソースの有効活用にもつながった。

### 開発事例: RPG 開発した販売管理システムの GUI 化

図7と図8の通り、5250 画面で運用 していた販売管理システムを、VB.NET + Delphi/400でGUI化を行った。【図7】 【図8】

5250 画面は制限(80 文字×24 行) があるため、項目数の多い画面を作成す る場合は複数の画面に分かれることとな る。オープン系の画面と比べると、非常 に入力しづらい画面であった。【図 9】

画面の切り替えを行わなくても、1 画 面に多くの情報を組み込めるようになっ たことが GUI 化の大きな利点である。 【図 10】

### 【GUI 化の開発方針】

- ・①複雑なチェックロジックは、RPG で 処理を行う。
- ②コンボ BOX やラジオボタンを使用することで、各種コードの選択を容易に行えるようにする。
- ③キーボードだけの入力も行えるよう に、ファンクションキーやショート カットキーの設定を行う。
- ④ユーザー制御を組み込む。(色、初期 表示項目など)

RPGの活用に関しては、印刷関連、 更新関連は既存の資産が利用可能だった ため、DLLからのパラメータ部分とテー ブル名の書き換え程度で移行することが できた。

既存資産を利用したことで開発工数の 削減ができたこと、実績のあるロジック を使用することでテスト工数の削減もで きたこと、これらが大きなメリットと なった。

## 導入後のユーザー評価

GUI 化された販売管理システムについて、導入直後は操作性の違いに戸惑われた様子だった。 運用していく中で操作に慣れてくる と、今まで複数画面に分かれていた情報 が1画面で確認できることや、照会画面 からの情報を Excel に出力可能な点な どで、評価をいただくことができた。

### Delphi/400の 効果と影響

VB.NET と RPG を連携させる効果と して、以下のようなことがあげられる。

#### ①開発工数の削減

新規に開発するロジックは、処理内容 に応じて VB と RPG の使い分けを行う ことで工数を削減できる。再構築の場合 は、既存資産を活用することで工数を削 減できる。

### ②社内リソースの有効活用

オープン開発でも RPG 技術者が参画 できるので、社内リソースをフル活用す ることが可能となる。

### ③ AS400 の GUI 化提案

RPG 資産が活用できることにより、 既存ユーザーに対して GUI 化提案が容 易になる。

また、オープン開発を行っていく中で、 RPG 技術者に SQL のスキルが加わった ことが社内スキルの向上につながった。

今後の開発方向としては、AS400 + Delphi/400を有効活用したオープンシ ステムの提案をさらに行っていく。それ と同時に、社内スキルの向上を図り、お 客様に満足していただけるユーザーイン タフェースの構築を目指す。

また、技術・ノウハウの蓄積を行うこ とで、生産性・品質の向上に努めていく ことで顧客満足度の向上を図る。

Μ

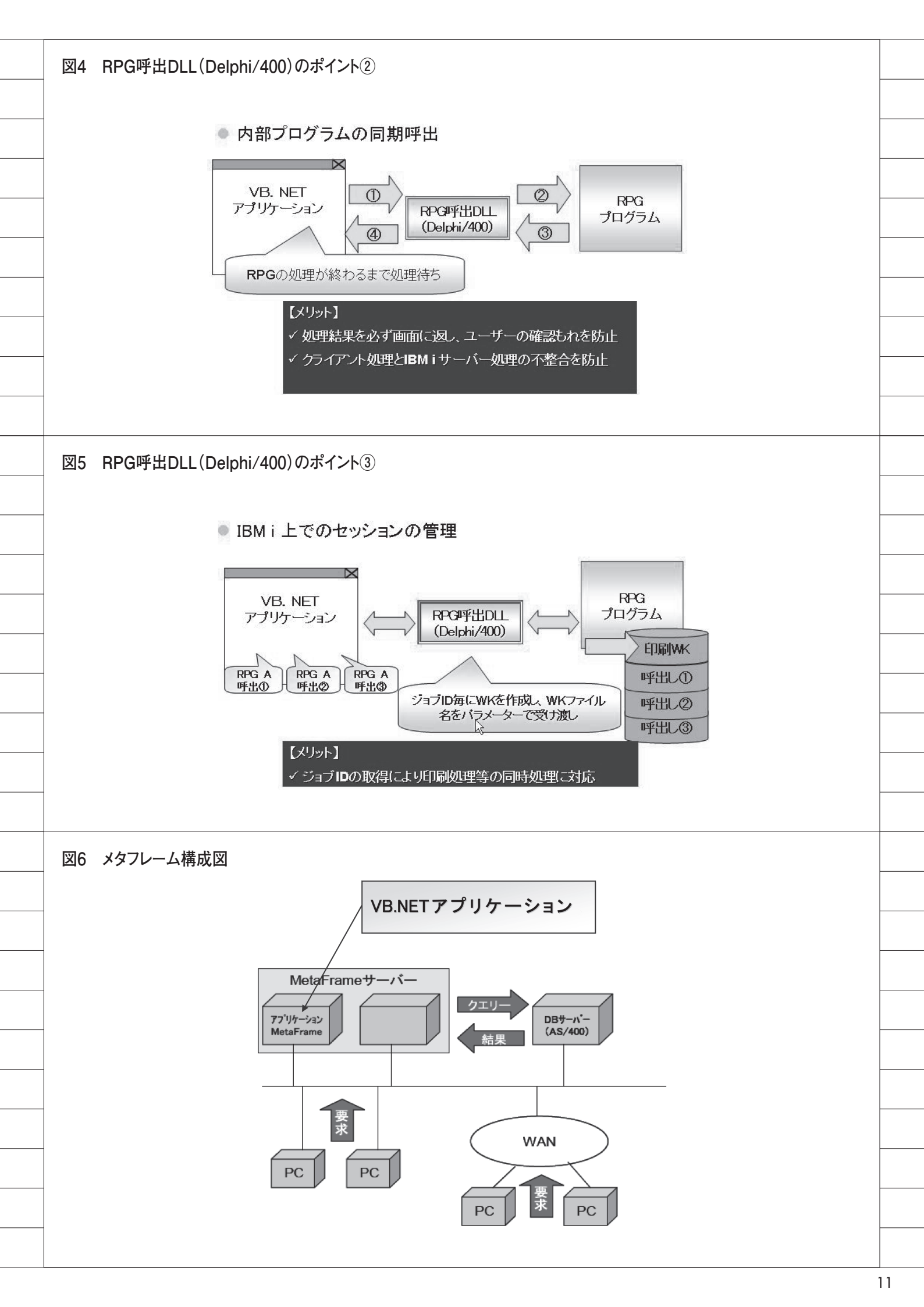

| <br>図7 販売管理システム(5250画面)                                                                                                    | 図8 販売管理システム(GUI)                                                                                                    |
|----------------------------------------------------------------------------------------------------|----------------------------------------------------------------------------------------------------|
| WA - BABEL       PDX         SHC201C       ************************************                                                                                                    | 11日本         11日本         < |
| <br>図9 5250画面の制約(受注の例)                                                                                                    | 図10 GUI開発方針(受注の例)                                                                                                    |
| 望A - BABEL       アビアメ         JYU001R       受 注 伝 栗 入 力       21/09/05       18:23:26         処理区分       1       1: 登録 2: 修正 3: 削除       事故品売 : 0         受注用簿 N0       599999       事故品売 : 0         受注用簿 N0       0 |                                                                                                    |
|                                                                                                    |                                                                                                    |

# Migaro.Technical Award 2009 シルバー省

# 5250で動作する「中古車 在庫照会プログラム」のGUI化 ——RPGを知らなくとも その流れをDelphi/400で再現

佐久間 雄 様

株式会社ケーユー 管理本部 システム担当

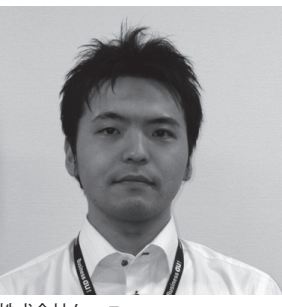

株式会社ケーユー http://www.keiyu.co.jp/

ケーユーは、東名高速横浜町田イン ターそばの本店を中心に東京、神奈 川、千葉、埼玉、栃木へとネットワー クを拡大している。トータルディー ラーとしての強みは、お客様の多彩 なニーズに応えられるということ。

## 1.開発経緯 ―もっと使えるアプ リケーションを

ケーユーは、ケーユーホールディング スのグループ会社の中において核となる 会社で、17 拠点で月間約 1500 台の中古 車を販売している。

特に、個人のお客様へ中古車を販売す るという業務形態上、お客様への迅速か つ正確な対応がたいへん重要である。

運用部門からは、顧客サービスの充実 のために、お客様の来店時に即座に情報 照会できるよう、もっと見やすく使いや すいアプリケーションを提供してほしい との要望がきていた。

# 2.照会プログラムのGUI化

Delphi/400 を使用する前は、簡単な HP を作成したことがある程度で、プロ グラムはまったく未経験であった。 最初に、導入支援プログラムで基礎的 な手法のレクチャーを受け、その知識を もとに、従来 5250 で動作している照会 プログラムの GUI 化を行った。

### 在庫検索の GUI 化

販売可能な車両の在庫情報に関する検 索である。5250 画面では、在庫検索か ら詳細に至るまでは3 画面を必要とし、 ユーザーからは「コードがわからない」 「見づらい」「抽出条件の追加」等の意見 や要望が多かった。

そこで、検索から詳細までを2画面と し、マウスのクリック操作でコード一覧 の表示を行えるようにして、ユーザーの 手間を省いた。

また、検索結果の並び順等も指定でき るようにし、詳細はユーザーが見慣れて いる車検証のレイアウトに合わせた画面 とした。【図 1-1】【図 1-2】

開発上苦労した点は、1画面で数多く の情報を公開すること。現場との打ち合 わせを繰り返しながら、必要な情報だけ をピックアップし、車検証と同じ並びの レイアウトを実現した。

# 3.30本のプログラム開発

その後、社内開発の利便性を生かし、 ユーザーの要望に合わせ、約 30 本のプ ログラムを開発している。主なプログラ ムは、以下の通りである。

### ①中古車情報誌「GOO」への掲載情報 の作成(EXCEL 出力)

従来は、EXCELのフォーマットを紙 に出力し、手書きしていた。これを IBM i のデータを、EXCEL OLE オー トメーションを利用し、所定レイアウト の EXCEL に出力できるように開発し た。ユーザーの作業工数の削減、手書き のため FAX 送信すると見づらいなどの 問題も解決された。

金額や日付の書式を Delphi で計算さ せ、EXCEL に書き込ませるようにした。 そのため、所定のレイアウト書式を忠実 に再現する、という点に一番苦労した。 【図 2】 従来、EXCEL で作成した営業目標は、 IBM i へは 5250 で手入力していた。そ の際、1 レコードごとに入力していくた め、入力時間が 30 分程度かかってしまっ ていた。エクセルにあるデータを一括登 録できないかとの依頼を受け、開発に踏 み切った。

プログラムを起動し、GRID にカーソ ルを合わせると、EXCEL で作成した目 標が読み込まれる。ボタンをクリック後、 IBM i のデータを新規作成、更新する 機能を持たせている。入力時間を必要と せず、処理時間が1分以内で完了できる ようにした。

開発上苦労した点は、エクセルのデー タを何に読み込ませて、IBM i にアッ プロードするかということであった。 Memo 等ではセルの区切りがなくなっ てしまうので、StringGrid を使用する ことにした。SelectCell イベントで EXCEL データを読み込ませる方法を見 つけ、対応するフィールドにアップロー ドさせることができた。【図 3-1】【図 3-2】

### ③外部 Web サイト掲載用データの自動 更新

「Goo-NET」など中古車情報サイトの 在庫車両の情報を、日次で自動更新する ための機能である。

IBM i に登録されている現在在庫を 抽出し、CSV ファイルに出力。現在在 庫で画像が登録されているものは、画像 を抽出。CSV ファイルと画像データを FTP サーバーにアップロードする。処 理が完了すると、管理者へ処理結果が メールで配信される。なお、この処理は 画像があるため、大量のデータを処理す ることになる。

従来の VB で開発していたプログラム を、Delphi/400 で再作成した。これに より、サーバーの負荷が減少し、メモリ 不足によるアプリケーションの停止が発 生しなくなった。【図 4-1】【図 4-2】

開発上苦労した点としては、対応する 画像枚数の指定や Mail 送信、FTP 情報 の変更を可能にする方法などであった。 これ関しては ini ファイルに情報を持た せることによって対応可能にした。また、 CSV ファイルの保存方法に関しては、 「ミガロ.テクニカルサポート」へ相談 して解決した。

④中古受注済未引当データメンテナンス

受注入力後、在庫データがうまく反映 されないと、在庫が引き当てられない。 従来までは、未引当となってしまった データを Query で抽出し、毎朝手作業 で修正を行っていた。

これらに対して、Delphi/400 で、未 引当データの抽出・更新処理・処理結果 のメール送信という解決策を選択し、自 動化させることに成功した。作業の自動 化による工数の削減、手作業による間違 いの防止などに役立っている。【図 5-1】 【図 5-2】

開発上苦労した点としては、Mail 送 信の際にログファイルを添付して送信し ようとしたこと。しかし、インストール 済みの Indy10 では、メールに添付させ るコンポーネントが見つからず、メール に記載して送信するよう修正した。

### 4.開発しながら習得

これらのプログラムを開発するにあた り、最初はわからないことだらけであっ た。しかし、Delphi/400のユーザーは 多く、Web上にも多くの情報が載って いるので、これを十分に活用することを 心がけている。

また、ミガロ.のテクニカルサポート にいつも的確なサポートをしてもらうこ とで、徐々に開発のペースも向上してき た。

## 5.結果と今後への期待

開発を続けていると、IBM i にある 基幹システムのデータの流れや、集計方 法等が少しずつわかってくるようになっ てきた。RPG がまったくわからなくて も、その流れを Delphi/400 で再現でき るように、もっと腕を磨いていきたい。

現在、ユーザーのニーズにそった小回 りの効く体制が確立されてきた。今後は、 Intrawebを使用したアプリケーション 開発を試み、クライアント環境のセット アップに手間がかからないようにしてい きたい。

#### 株式会社ケーユー(詳細)

ケーユーは、東名高速横浜町田インターそばの本店 を中心に東京、神奈川、千葉、埼玉、栃木へとネッ トワークを拡大している。トータルディーラーとし ての強みは、お客様の多彩なニーズに応えられると いうこと。

例えば新車から中古車、国産車から輸入車への乗り 換え、あるいはその逆ケースもだが、ケーユーはメー カーを問わず「こういうクルマに乗りたい」という 希望にスムーズに対応できる。下取りから、クルマ の選択、さらに引き渡し後のアフターメンテナンス や保険手続きまで、お客様にとって満足度の高いカー ライフのサポートを展開している。 (設立:平成19年10月1日。事業内容:各種自動

車販売および修理業、損害保険代理業など) http://www.keiyu.co.jp/

|   | 図1-1 在庫検索画面     |                                                                                                    |   |
|---|-----------------|----------------------------------------------------------------------------------------------------|---|
| ľ |                 |                                                                                                    |   |
|   |                 | 「検索条件」 音理No: □ ~ □ □ □ □ □ □ □ □ □ □ □ □ □ □ □ □ □                                                                                                    |   |
|   |                 | ○ 委託     メーカー:     □1     ▲     ▲     エTHEW     ~       ○ 販売     ○ 金格     車種名:     初度登録(西晋下4桁):     ~     ~                                                                                                    |   |
|   |                 |                                                                                                    |   |
|   |                 | 104 K:     Y     6 指定しない C 白 C 黒 C 赤 C オレンジ C 黄 C 峰       947 :     Y                                                                                                    | - |
|   |                 |                                                                                                    |   |
|   |                 |                                                                                                    |   |
|   |                 |                                                                                                    | - |
|   |                 | CV600/37 (#)         CV7         CV7         <                                                                                                    |   |
|   |                 | CONDUCE         100         CONDUCE         100         100         100         100         100         100         100         100         100         100         100         100         100         100         100         100         100         100         100         100         100         100         100         100         100         100         100         100         100         100         100         100         100         100         100         100         100         100         100         100         100         100         100         100         100         100         100         100         100         100         100         100         100         100         100         100         100         100         100         100         100         100         100         100         100         100         100         100         100         100         100         100         100         100         100         100         100         100         100         100         100         100         100         100         100         100         100         100         100         100         100         100         100         <                                                                                                    |   |
|   |                 | C3940223         39         ゾブ5 2500 21/7 0 <sup></sup> √ GT-T         ジ(k) <sup>-+</sup> 0         ¥1,713,333         ¥1,799,000           C3940225         139         86 1500 51 <sup>+</sup> 77.27 × 24/- ½ × 240         // <sup>-</sup> ← 48/- ½         0 96/9727         ¥41,715,333         ¥1,799,000           C3940425         139         86 1500 51 <sup>+</sup> 77.27 × 54/- ½ × 240         // <sup>-</sup> ← 48/- ½         0 96/9727         ¥41,715,333         ¥1,999,000           C3940425         W15411600 51 <sup>+</sup> 77.27 × 54/- ½ × 240         / <sup>+</sup> ← 77/-         3         100/2232         ¥1,946,667         ¥1,919,950,000                                                                                                    |   |
|   |                 | COMUSST [128] /dd-5 1500 41/7 (29") X 2/MO 2/(4.7" 1 10/10/29 WS70,476 W599,000 2                                                                                                    |   |
|   |                 |                                                                                                    |   |
|   | ᄢᆂᅀᆇᅣᆍᆇᄳᆓᆂ      |                                                                                                    |   |
|   | 凶1-2 仕庫計枻画則     |                                                                                                    |   |
|   |                 | <u>合合(2)1211</u>                                                                                                    |   |
|   |                 | メーカー         定員         最大核差量         車輌重量         走行歪着         1         ☆フル装備会         移動元         移動元         移動元         移動元         移動元         移動元         移動元         移動元         第         1         (2)         (7)         (7)         (7)         (7)         (7)         (7)         (7)         (7)         (7)         (7)         (7)         (7)         (7)         (7)         (7)         (7)         (7)         (7)         (7)         (7)         (7)         (7)         (7)         (7)         (7)         (7)         (7)         (7)         (7)         (7)         (7)         (7)         (7)         (7)         (7)         (7)         (7)         (7)         (7)         (7)         (7)         (7)         (7)         (7)         (7)         (7)         (7)         (7)         (7)         (7)         (7)         (7)         (7)         (7)         (7)         (7)         (7)         (7)         (7)         (7)         (7)         (7)         (7)         (7)         (7)         (7)         (7)         (7)         (7)         (7)         (7)         (7)         (7)         (7)         (7)         (7)         (7)         (7)         (7)                                                                                                    |   |
|   |                 | <u> 車台番号 長さ 幅 高さ 4</u> CD 2 2 2 2 2 5 5 5 5 5 5 5 5 5 5 5 5 5 5 5                                                                                                    |   |
|   |                 | 型式         算動爆型式         差損益額         型式和定         第202 / オンセイナビ         3           DBA-A2R65G         1.42         カンリン         15083         1144         7         7         4         4                                                                                                    |   |
|   |                 | 単検査7日         単名         日         日         1         1         1         1         1         1         1         1         1 <th1< th="">         1         1         <th1< t<="" td=""><td></td></th1<></th1<>                                                                                                    |   |
|   |                 | 242年7月 世1 世2 世3 11 DVD9/化/<br>「暦洋軍 ハートホウ7ハ 1 12 〒-UZ12/11)-<br>3/21-たます 1/5年8月 新新たす タイオ 132 元クランプ                                                                                                    |   |
|   |                 | ゴウム         人/T         4/3         4/WD         1BOX         14         7           ハンドル         15         8         15         8         10                                                                                                    |   |
|   |                 | 古ハンドル     16       修売価格     販売価格     17       書類完備     ¥1,898,571     ¥1,899,000     18                                                                                                    |   |
|   |                 | 「你不目社名我弟完備     「19     「19     「10     「10     「10     「10     「10     「10     「10     「10     「10     「10     「10     「10     「10     「10     「10     「10     「10     「10     「10     「10     「10     「10     「10     「10     「10     「10     「10     「10     「10     「10     「10     「10     「10     「10     「10     「10     「10     「10     「10     「10     「10     「10     「10     「10     「10     「10     「10     「10     「10     「10     「10     「10     「10     「10     「10     「10     「10     「10     「10     」     「10     「10     「10     「10     「10     「10     「10     「10     「10     「10     「10     「10     「10     「10     「10     「10     「10     「10     「10     「10     「10     「10     「10     「10     「10     「10     「10     「10     「10     「10     「10     「10     「10     「10     「10     「10     「10     「10     「10     「10     「10     「10     「10     「10     「10     「10     「10     「10     「10     「10     「10     「10     「10     「10     「10     「10     「10     「10     「10     「10     「10     「10     「10     「10     「10     「10     「10     「10     「10     「10     「10     「10     「10     「10     「10     「10     「10     「10     「10     「10     「10     「10     「10     「10     「10     「10     「10     「10     「10     「10     「10     「10     「10     「10     「10     「10     「10     「10     「10     「10     「10     「10     「10     「10     「10     「10     「10     「10     「10     「10     「10     「10     「10     「10     「10     「10     「10     「10     「10     「10     「10     「10     「10     「10     「10     「10     「10     「10     「10     「10     「10     「10     「10     「10     「10     「10     「10     「10     「10     「10     「10     「10     「10     「10     「10     「10     「10     「10     「10     「10     「10     「10     「10     「10     「10     「10     「10     「10     「10     「10     「10     「10     「10     」10     「10     「10     」10     「10     」10     」10     」10     」10     」10     」10     」10     」10     」10     」10     」10     」10     」10     」10     」10     」10     」10     」10     」10     」10     」10     」10     」10     」1                                                                                                    |   |
|   |                 | 山へ歌                                                                                                    |   |
|   |                 | リサイクル     リサイクル 御託金会計     アングライン 単語 (1975) (1975) (                                                                                                    |   |
|   |                 | リサイカル     リサイカル商社会会計       リ済別     ソ12,830         装備電波担当     電波日       2009/03/20     ▲    In Restaurant Action In Restaurant Action In Restaurant Acti                                                                                                    |   |
|   |                 | リサイカル     リサイカル間転金合計       リ済別     ソ12,830     確認       2009/03/20     ▲                                                                                                    |   |
|   |                 |                                                                                                    |   |
|   | 図2 中古車情報誌GC     | <sup>109</sup> 101<br>り済別<br><sup>100</sup> 101<br><sup>100</sup> 101 |   |
|   | 図2 中古車情報誌GC     | 199701/<br>99701/<br>99701/<br>99701/<br>99701/<br>909703/20 ▲ 田田 正田(SGC)<br>0000/03/20 ▲ 田田 正田(SGC)<br>0000/03/20 ▲ 田田 正田(SGC)<br>0000/03/20 ▲ 田田 正田(SGC)                                                                                                    |   |
|   |                 |                                                                                                    |   |
|   | <br>図2 中古車情報誌GC |                                                                                                    |   |
|   | 図2 中古車情報誌GC     |                                                                                                    |   |
|   | 図2 中古車情報誌GC     |                                                                                                    |   |
|   | 図2 中古車情報誌GC     |                                                                                                    |   |
|   | 図2 中古車情報誌GC     |                                                                                                    |   |
|   | 図2 中古車情報誌GC     |                                                                                                    |   |
|   | 図2 中古車情報誌GC     |                                                                                                    |   |
|   | 図2 中古車情報誌GC     |                                                                                                    |   |
|   | 図2 中古車情報誌GC     |                                                                                                    |   |

\_\_\_\_\_

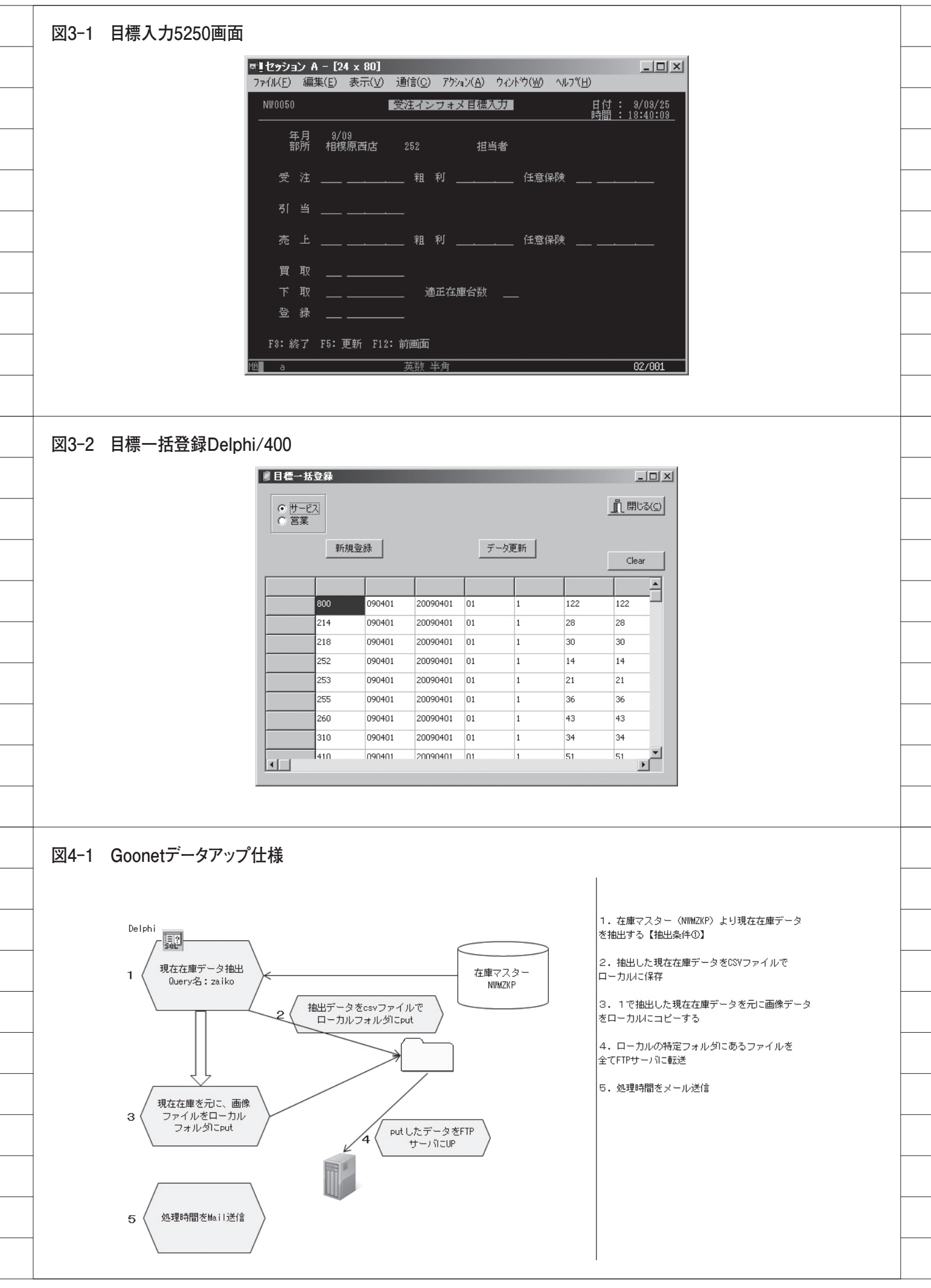

| <ul> <li>▲ Goonet</li> <li>ファイル(D) 編集(E) 表示(Y) ツール(D) メッセージ(M) ヘルブ(H)</li> <li>※ 通信 金 全角に返信 金 転送 ● ア ● ● ●</li> <li>差出人:</li> <li>2009年9月25日 834</li> <li>宛先:</li> <li>件名: Goonet</li> <li>処理開始時表別:2009年9月25日 (金曜日) 08:0001</li> <li>処理発行時刻:2009年9月25日 (金曜日) 08:34:33</li> <li>Goonet画(像転込送ブログラム(は処理が完了しました。</li> </ul> | コード         ログライル(F)         編集(E)         表示(V)         通貨(C)         アウル(A)         ウルトツ(W)         ヘルフ(H)           中古車気法未ろ 当メンテナンス         アナイル         第         第         2003025         アナイル         第         第           東谷(市)         913152         第         第         20030255         7         20030255         7         1         1         1         1         1         1         1         1         1         1         1         1         1         1         1         1         1         1         1         1         1         1         1         1         1         1         1         1         1         1         1         1         1         1         1         1         1         1         1         1         1         1         1         1         1         1         1         1         1         1         1         1         1         1         1         1         1         1         1         1         1         1         1         1         1         1         1         1         1         1         1         1         1         1         1         1 |
|----------------------------------------------------------------------------------------------------|----------------------------------------------------------------------------------------------------|
| 図5-2 中古受注未引当メンテナンスプログラム                                                                                                    |                                                                                                    |
|                                                                                                    |                                                                                                    |
| Delphi                                                                                                    | 1.受注マスター(NWTJCP)より、中古受注済未引当<br>データを抽出する【抽出条件①】                                                                                                    |
| Delphi        中古受注済未引当     データ拖出       0uery名:NWTJCP     NWT.                                                                                                    | 1.受注マスター (NWTJCP) より、中古受注済未引当<br>データを抽出する【抽出条件の】       ※1       2.抽出した受注データを元に在庫マスター(NWTJCP)<br>を更新【更新条件の】                                                                                                    |
| Delphi<br>中古党注済未引当<br>データ抽出<br>Query名:NWTJCP<br>2<br>Query名:UPKOno<br>国会                                                                                                    | 1.受注マスター (NWTJCP) より、中古受注済未引当<br>データを抽出する【抽出条件の】         アイル<br>CP         2.抽出した受注データを元に在庫マスター(NWTJCP)<br>を更新【更新条件の】         3.1で抽出した受注データを元に在庫データを抽出<br>【抽出条件②】                                                                                                    |
| Delphi<br>中古愛注済未引当<br>データ抽出<br>Query名: NWTJCP<br>2<br>Query名: UPKOno<br>更新                                                                                                    | 1. 受注マスター (NWTJCP) より、中古受注済未引当<br>データを抽出する【抽出条件の】         アイル<br>CP         2. 抽出した受注データを元に在庫マスター(NWTJCP)<br>を更新【更新条件の】         3. 1で抽出した受注データを元に在庫データを抽出<br>【抽出条件の】         4. 3で抽出したた庫データを1で抽出した受注デー<br>タに更新【更新条件の】                                                                                                    |
| Delphi<br>中古受注済未引当<br>データ抽出<br>Query名:NWTJCP<br>2 Query名:UPKOno<br>更新<br>4 Query名:UPDATE<br>原文                                                                                                    | 1. 受注マスター (NWTJCP) より、中古受注済未引当<br>データを抽出する【抽出条件の】         アイル<br>CP       2. 抽出した受注データを元に在庫マスター(NWTJCP)<br>を更新【更新条件の】         3. 1で抽出した受注データを元に在庫データを抽出<br>【抽出条件の】         4. 3で抽出した在庫データを1で抽出した受注デー<br>タに更新【更新条件②】         5. 2と4で更新したレコードのkeyをメールに記載<br>してメール送信【メール送信】                                                                                                    |
| Delphi<br>P古受注済未引当<br>データ抽出<br>Query名: NWTJCP<br>2 Query名: UPKOno<br>東新<br>4 Query名: UPDATE<br>原型<br>中古受注済未引当                                                                                                    | 1. 受注マスター (NWTJCP) より、中古受注済未引当<br>データを抽出する【抽出条件の】         ※1         2. 抽出した受注データを元に在庫マスター(NWTJCP)<br>を更新【更新条件の】         3. 1で抽出した受注データを元に在庫データを抽出<br>【抽出条件の】         4. 3で抽出した在庫データを1で抽出した受注データに更新【更新条件の】         5. 2と4で更新したレコードのkeyをメールに記載<br>してメール送信】         ※1.抽出データが無ければその旨をメールに記載して<br>メール送信                                                                                                    |
| Delphi     受注フ:       1     データ抽出       Query名: NWTJCP       2     Query名: UPKOno       第     要新       4     Query名: UPDATE       3     データを元に、在庫       データ抽出     Query名: NWMZKP                                                                                                    | 1. 受注マスター (NWTJCP) より、中古受注済未引当<br>データを抽出する【抽出条件の】         ※1         2. 抽出した受注データを元に在庫マスター (NWTJCP)<br>を更新【更新条件の】         3. 1で抽出した受注データを元に在庫データを抽出<br>【抽出条件の】         4. 3で抽出した受注データを1で抽出した受注データに更新【更新条件の】         5. 2と4で更新したレコードのkeyをメールに記載<br>してメール送信【メール送信】         ※1.抽出データが無ければその皆をメールに記載して<br>メール送信                                                                                                    |
| Delphi     受注フ:       1     データ抽出       Query名: NWTJOP       2     Query名: UPKOno       第     更新       4     Query名: UPKOno       第     平古受注済未引当       データを元に、在庫     データ抽出       Query名: NWMZKP     NWMZ                                                                                                    | 1. 受注マスター (NWTJCP) より、中古受注済未引当<br>データを抽出する【抽出条件の】         ※1         2. 抽出した受注データを元に在庫マスター(NWTJCP)<br>を更新【更新条件の】         3. 1で抽出した受注データを元に在庫データを抽出<br>【抽出条件の】         4. 3で抽出したた庫データを1で抽出した受注データに更新【更新条件の】         5. 2と4で更新したレコードのkeyをメールに記載してメール送信】         ※1.抽出データが無ければその旨をメールに記載してメール送信                                                                                                    |

17

# Migaro.Technical Award 2009 優秀賞

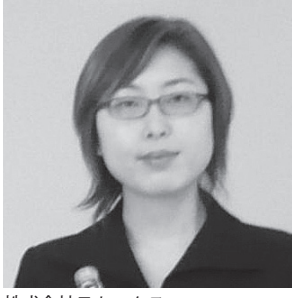

株式会社モトックス http://www.mottox.co.jp/ http://www.mottox-wine.jp/

1915年「正真正銘、元手なし」と いう意味の「元なしや」の屋号で創 業。小売業・却売業を経て「モトッ クス」に社名変更。現在は、世界各 国のワインと日本の北から南までの 地酒・焼酎・泡盛を企画、開発、提 案を行っている。

### 再構築の経緯

秦 榮禧 様

株式会社モトックス

管理部 情報システムグループ グループ長

2000 年に Filemaker により「輸入シ ステム」を構築、2008 年の Filemaker 保守サポートの期限切れにより、バー ジョンアップが必要となった。さらに、 バージョンアップではプログラムは移行 できず、再構築を行うことが前提となった。

これまでの輸入システムの問題点とし て、基幹システムとの連携はCSV出力 による手動連携(双方向連携)であり、 情報がリアルに把握できなかった。また、 予約管理等はEXCELによる管理であ り、柔軟ではあるが処理が煩雑であり、 輸入システムを統合して構築することに なった。さらに、業務の統合とともに Delphiで開発するにあたり、Filemaker の操作性を実装する要望も加わった。

【輸入システム「MISYS」の再構築】 2008.02 ~ 05 要件定義 / 基本設計 2008.05 ~ 10 詳細設計 / 開発開始 2008.10 ~ 12 テスト 2009.01 本稼働

# システム再構築の4つの狙い

Delphiによる輸入システム「MISYS」の再構築 一システム再構築の4つの大きな狙い

> システム再構築にあたっては、当社は 業務面で4つの大きな狙いがあり、それ を今回の再構築で実施した。

### ①予約管理

• 運用

予約金管理、予約残管理(発注管理) はExcelによる管理であった。

- 問題点
- 予約管理がシステム化されていない。・解決策予約残の一元管理、予約金の管理、期

中残高管理と予定金把握の導入。

### ②支払管理

運用
 予約残高管理、買掛勘定振替管理、輸入手続管理はExcelによる管理であった。

問題点
 予約管理がシステム化されていない。
 支払(商品・諸費用)管理がシステム
 化されていない。

• 解決策

支払の一元管理、各種レート管理、諸 費用の一元管理の導入。

### ③入港管理

• 運用

発注・発注明細管理、検品期日管理、 倉庫運輸業者連携はExcel および Filemaker による管理であった。

 問題点
 必要となるデータの一部のみの入力で あった。

#### • 解決策

輸入書類の到着管理、スケジューリン グ管理(検品期日)、仕入管理の導入。

# ④システム管理・運用

マスタ・データ連携が日次になってい る。在庫の把握が別システム(販売管 理)になっている。

# 問題点 輸入システムと販売管理システムが 別々に稼働している。

・解決策 商品マスタの統一管理、入荷予定デー

```
ソース1 商品マスタ抽出SQL構築
     // 商品マスタの SQL を構築します
     procedure TfrmMIM020.BuildSQL(qry: TQuery);
     var
      //1 画面内の条件数、条件画面数
      CCnt, LCnt: Integer;
      // 条件保存用構造体
      CondRec: array [1..120] of RCond;
      // 条件保存用構造体のセット
      procedure SetParameter(Target: String; DataType: TFieldType; Value: String; cm: TCompareMode); overload;
      begin
       Inc(CCnt);
       with CondRec[CCnt] do
       begin
         case cm of
          cmEQ: RSQL := Format('(A.%s = :%0:s%d)', [Target, LCnt]);
          cmNE: RSQL := Format('(A.%s <> :%0:s%d)', [Target, LCnt]);
          cmGT: RSQL := Format('(A.%s > :%0:s%d)', [Target, LCnt]);
          cmGE: RSQL := Format('(A.%s >= :%0:s%d)', [Target, LCnt]);
          cmLT: RSQL := Format('(A.%s < :%0:s%d)', [Target, LCnt]);
          cmLE: RSQL := Format('(A.%s <= :%0:s%d)', [Target, LCnt]);
          cmLike:
           if AnsiPos('\%', Value) > 0 then
            RSQL := Format('(A.%s LIKE :%0:s%d)', [Target, LCnt])
           else
             RSQL := Format('(A.%s = :%0:s%d)', [Target, LCnt]);
         end:
         RParam := Format('%s%d', [Target, LCnt]);
         RDataType := DataType;
         RValue := Value:
       end:
      end;
      // 条件保存用構造体のセット - 汎用タイプ(等号)
      procedure SetParameter(Target: String; DataType: TFieldType; Value: String); overload;
      begin
       SetParameter(Target, DataType, Value, cmEQ);
      end;
      // 条件保存用構造体のセット - 文字列タイプ (Like 検索)
      procedure SetParameter(Target: String; Value: String; isLike: Boolean = False); overload;
      begin
       if Value <> " then
         if isLike then
          SetParameter(Target, ftString, Value, cmLike)
         else
          SetParameter(Target, ftString, Value);
      end:
      // その他、整数タイプ、チェックボックスタイプ、実数タイプ等を定義しています。
     var
      i, idx, j: Integer;
```

```
i, idx, j: Integer;
sWhereFr, sWhereTo: String;
stWhere: TStringList;
begin
```

タと仕入連携、在庫状況のリアル把握 の導入。

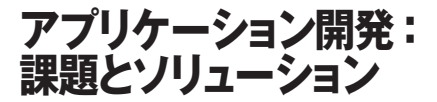

### 考慮すべき課題

- ●機能面:Filemaker による既存機能 を Delphi で実現し、操作性向上を図 る。
- ●業務面:予約管理、発注管理、支払管理、入港管理、システム管理の輸入業務をシステム化する。それらによる作業効率アップと精度向上を図る。

### 選択した解決策

### 【機能面】

- ●商品マスタ検索を実現する。項目はマ スタ項目すべてを条件内容とし、全項 目 Or 条件指定最大数 10 までを可能 にする。
- ●商品マスタでは、ボトルや裏ラベル画像の表示に拡大・縮小の画面を準備する。ユーザーによりわかりやすい機能を実装。【図1】

既存の Filemaker では、画像はデー タに保存し、変更があればすべて貼り なおしを行い、表示も拡大ができな かった。

- ●照会・検索画面では、グリッドのラベルをクリックすることによる、ソート順(降順・昇順)の変更を可能にし、 ユーザーの操作性向上を図る。
- ●入力画面では、明細の各項目で矢印 キーにより同一項目への遷移を可能 にする。入力操作性の向上を図る。
- VB-Report ExcelCreator などの他 のツール活用により、発注書の複数 言語対応を実現する。

#### 【業務面】

●予約管理機能では、予約残、予約支払 (各国の通貨単位)、支払予定の管理な どを構築する。従来の Excel 管理か ら Delphi/400 の予約管理に変更する ことにより、発注管理に連動させる。

条件項目をローカル DB 化し、同一レ

### 実現した施策

### 【機能面】

●商品マスタ検索の実現

イアウトの複数条件入力を実現して いる。また、数値項目については、ポッ プアップメニューで大小等の比較演 算子を指定することを可能にした。 【図 2】

「商品マスタ検索」の Delphi 記述に ついては、ソース 1 を参照いただき たい。【ソース 1】

●画像の拡大・縮小を実現

Stretch プロパティを True にして TImage コンポーネントの縦横比を 保ったまま、指定サイズに収まるよう に調整する機能を実現した。 また画像詳細画面では、元画像サイズ の 20% ~ 200% の 10 段階の拡大・縮 小表示を実現した。

### ●一覧項目の動的な並び替え

問い合わせや一覧等の機能フォーム の継承元に、データセットとTDB Gridを配置し、そのタイトル部をク リックすることで並び替え機能が実 行されるようにした。そのため、機能 フォームごとに実装する必要のない、 並び替え機能が実現できた。

また、データセットに TClientDataSet を用いることで、あらゆる項目で動的 な並び替えを実現した。

● TDBCtrlGrid の上下カーソルキー対応 TDBEdit の KeyDown 処理で上下 カーソルキーが押下されており、かつ TDBCtrlGrid 上に配置されている時 は、TDBCtrlGrid の KeyDown 処理 を呼び出すように改良し実現した。

### 【業務面】

- Excelで管理していた予約管理をデータベース化。これにより予約発注指示、予約からの発注引当(予約残管理)、予約による予約金支払、通貨別支払予定業務とこれまでの手作業による業務を迅速に処理し、把握できるようになった。
- ●予約からの引当に関しては、予約デー タから多種多様な抽出条件を指定す ることにより、商品の特定が簡易に なった。とともに複数指定が可能とな り、操作性も向上した。
- ●支払管理では、予約による予約金、発 注による都度払いを一元化。これによ り管理部門による支払業務の迅速化 と操作性向上、および支払チェックが 容易になった。とともにリアルな支払

状況の把握ができるようになった。 (通貨単位での外貨支払い予定が行え る)

- ●発注情報に対する入港管理では、輸入 書類の到着管理、スケジューリング管 理(検品期日)倉庫輸入業者への通関 処理指示連携を迅速化。通関後の仕入 管理のリアルな基幹システム連携に より在庫計上が行えるようになった。
- ●基幹業務とデータ連携(商品マスタ、 入荷予定、通関処理(仕入))を導入。 リアルに行うことにより、在庫・入荷 予定の迅速な把握が行えるように なった。

## 輸入システム「MISYS」の メリットと今後

### ノウハウの獲得

- ①予約→支払→発注→仕入までを一元管理
   ②過去データの活用(前回入荷時の仕様 確認など)
- ③ VisualQuery を活用したさまざまな データ抽出&分析
- ④外部業者との自動連携(マスタ、入港 スケジュールなど)

### 今後の予定・計画

- ワインの買掛金管理システムは、開発・
   本稼働済み。
   買掛残高、明細の一元管理。
   過払い金、為替差損益の管理。
- 本年末には2次改修を実施する。
   使い勝手にかかわる部分、実際に運用して出てきた機能追加の要望への対応。

### エンドユーザーの評価

- ・発注から支払、入港、仕入の全サイク ルの経緯が一目でわかるようになった。
- 1つのシステムで情報共有できるため、意思疎通が図りやすい。
- •検索時間の短縮。

### 今後への期待感

- ・外貨予約の管理と仕入支払業務との連動。
- ・クレジット管理。

Μ

//SELECT ~ FROM までを準備 qry.SQL.Text := cSelect; // 条件レコードが存在すれば WHERE 句を構築します。 if cdsCond.RecordCount > 0 then begin sWhereFr := 'WHERE ('; sWhereTo := "; LCnt := 0; stWhere := TStringList.Create; try cdsCond.DisableControls; try idx := cdsCond.RecNo; // 条件画面数分の繰返処理 for i := 0 to cdsCond.RecordCount - 1 do begin CCnt := 0: cdsCond.RecNo := i + 1; // 抽出条件チェック SetParameter('ISSYCD', cdsCondISSYCD.Value); // 文字列・等号検索 // 項目数だけ SetParameter を使って条件の確認を行います。 SetParameter('ISRRY1', cdsCondISRRY1.Value); SetParameter('ISRRY2', cdsCondISRRY2.Value); SetParameter('ISSYSA', cdsCondISSYSA.Value, True); // 文字列・Like 検索 SetParameter('ISSYSB', cdsCondISSYSB.Value, True); // 抽出条件が存在すれば if CCnt > 0 then begin //1 条件画面の情報を (Field = Value AND Field = Value ...)の形式で構築します。 stWhere.Text := '('; for j := 1 to CCnt - 1 do stWhere.Append(CondRec[j].RSQL + ' AND'); stWhere.Append(CondRec[CCnt].RSQL + ')'); qry.SQL.Append(sWhereFr); //2 画面目以降は) OR (Field = Value ...) となるように変数セット sWhereFr := ') OR ('; sWhereTo := ')'; qry.SQL.AddStrings(stWhere); //QueryのParameter(バインド変数)に値をセット for j := 1 to CCnt do begin qry.ParamByName(CondRec[j].RParam).DataType := CondRec[j].RDataType; qry.ParamByName(CondRec[j].RParam).AsString := CondRec[j].RValue; end; Inc(LCnt) end; end; qry.SQL.Append(sWhereTo);

| cdsCond.RecNo := idx;                                    |                                 |  |
|----------------------------------------------------------|---------------------------------|--|
| finally                                                  |                                 |  |
| cdsCond.EnableControls;                                  |                                 |  |
| end;                                                     |                                 |  |
| <br>finally                                              |                                 |  |
| stWhere.Free;                                            |                                 |  |
| end;                                                     |                                 |  |
| end;                                                     |                                 |  |
| //ORDER BY 句を設定して SQL 完成                                 |                                 |  |
| qry.SQL.Append('ORDER BY A.ISISTT, D.KUKUKJ, C.TH'       | THKJ, ERCORK, TMCDN, ' + #13#10 |  |
| + 'A.ISCARA, A.ISWSYJ, A.ISBINT, A.ISYORY DES            | (C');                           |  |
| end;                                                     |                                 |  |
|                                                          |                                 |  |
|                                                          |                                 |  |
|                                                          |                                 |  |
|                                                          |                                 |  |
|                                                          |                                 |  |
| 図1                                                       | 図2                              |  |
|                                                          |                                 |  |
|                                                          | ** 元に戻す(U) Ctrl+Z               |  |
|                                                          |                                 |  |
| <br>ボトル   裏ラベル   その他                                     | ⊐Ľ−©) Otrl+C                    |  |
|                                                          | 貼り付け(P) Ctrl+V                  |  |
|                                                          |                                 |  |
| $\sim$                                                   | すべてを選択( <u>A</u> ) OtrI+A       |  |
| Higowoods                                                | v =                             |  |
|                                                          | $\diamond$                      |  |
|                                                          | >                               |  |
|                                                          | 2=<br><                         |  |
|                                                          | <=                              |  |
| <u> </u> 開じる(F3)                                         |                                 |  |
| <br>12                                                   |                                 |  |
|                                                          |                                 |  |
|                                                          |                                 |  |
| <br><u>せや</u> や社エト…クラ (詳細)                               |                                 |  |
| 1915年「正真正銘、元手なし」という意味の「元                                 |                                 |  |
| <br>なしや」の屋号で創業。小売業・卸売業を経て「モトッ<br>クス」に社名変更。現在は、世界各国のワインと日 |                                 |  |
| 本の北から南までの地酒・焼酎・泡盛を企画、開発、                                 |                                 |  |
| 提案を行っている。<br>「Value & Quality」 な 商 品 を 求 め「Serviceable   |                                 |  |
| Company」を目指している当社は、雑誌の投票でまっ                              |                                 |  |
| とうなインホーター、信頼の輸人元ナンハー 1 に選<br>ばれるなど、業界でも注目を浴びている          |                                 |  |
| http://www.mottox-wine.jp/                               |                                 |  |
|                                                          |                                 |  |
|                                                          |                                 |  |
|                                                          |                                 |  |
|                                                          |                                 |  |
|                                                          |                                 |  |
|                                                          |                                 |  |
|                                                          |                                 |  |
|                                                          |                                 |  |

# Migaro.Technical Award 2009 優秀賞

# Delphi/400による物流システムの再構築 一実績のあるRPGプログラムを再利用する

仲井 学 様

西川リビング株式会社 経営システム室 課長代理

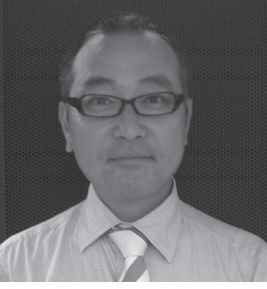

西川リビング株式会社 http://www.nishikawa-living. co.jp/

「眠り」から「健康」を創造し、より快適な暮らしを提案する西川リビング株式会社。時代のニーズに合わせた健康機能商品や新商品の開発を行っている。創業1566年の寝具・寝装品の製造卸業。

## 「物流システム」 リニューアル

西川リビングでは、九州流通センター で使用されている「物流システム」が、 主に処理レスポンスにおいて運用上深刻 な支障をきたしていた。使用している サーバーマシンのハードウェア保守が切 れるということもあり、継続か、リニュー アルかの判断が迫られていた。

そこで、Delphi/400 導入を機に、シ ステムリニューアルを行う決定がなされ た。

### 「物流システム」の業務内容

物流システムの業務としては、引当済 みの受注データに対する「出荷指図」「出 荷報告処理」「荷札 / 内容明細」、さらに 「入荷・入庫処理」をカバーしている。 追加機能として「PD ラベル発行」に も対応。ラベル関連は、テキストファイ ルを Delphi/400 によって書き出し、サ トー社の MultiLabelist を自動起動させ ることで MT410e から出力している。

### 新・旧システムの構成

「旧システム」および「新システム」 の機器・ソフトウェア構成は、図1と図 2を参照していただきたい。【図1】【図2】

旧システムは、AS/400 と Windows サーバーで構成されており、DB2/400 と Oracle の間を Hulft でデータ転送を 行う仕組みである。クライアントは、 VisualBasic アプリケーション。一部、 5250 で運用する処理も含んでいる。

新システムは、Windows サーバーと Oracle を使用せず、シンプルな構成と なった。メンテナンス上、シンプル化も 非常に効果的である。

# 開発ポイント:RPG プログラムの再利用

今回は、システムリニューアルである。 そのため「いかに工数を少なく」「いか に品質を保つか」という点について、「実 績のあるプログラムを再利用する」を テーマに設計を進めた。 そのためには「Call400」の利用が必 要不可欠であった。この「Call400」は、 AS/400上の RPG や CL のオブジェク トを呼び出すことができ、もちろん、パ ラメータのやりとりも可能である。画面 は Delphi で開発し、複雑なロジックは RPG で行うという手法である。つまり 「Call400」を利用することで、シームレ スなプログラムが開発可能となる。

具体的には「出荷指図」「荷札・内容 明細・PD ラベル」については、RPG で の新規開発とした。「出荷報告処理」「入 庫処理」については、旧システムで使用 されていた RPG プログラムを改造して 再利用した。

特に、それら処理の部分は、IO も多く、 ロジックも複雑な箇所である。そのため、 実績のある RPG プログラムを再利用す ることで、開発工数とともにテスト工数 も大幅に削減することができた。また、 品質についても初歩的バグもなく、使用 方法さえ間違えなければ不具合もでず、 非常に高品質なプログラムを短期間で装 備することができた。さらに、AS/400 への IO をできるだけ減らし、RPG 側に 行わせることによって、処理速度も満足 のいく水準となった。 現在、当システムは運用開始から2年 が経過し、順調に稼働している。 今後の展望 リニューアルした「新・物流システム」 については、RPG を起動できる機能に 非常に満足している。Delphi/400 に関 しては、今回の"再利用"を含め、うま く使えば非常に効率的なシステム開発が 行えると感じている。 まだまだ、使いこなせていない機能が あると思われるので、これからの開発に どんどん取り入れていきたい。 Μ

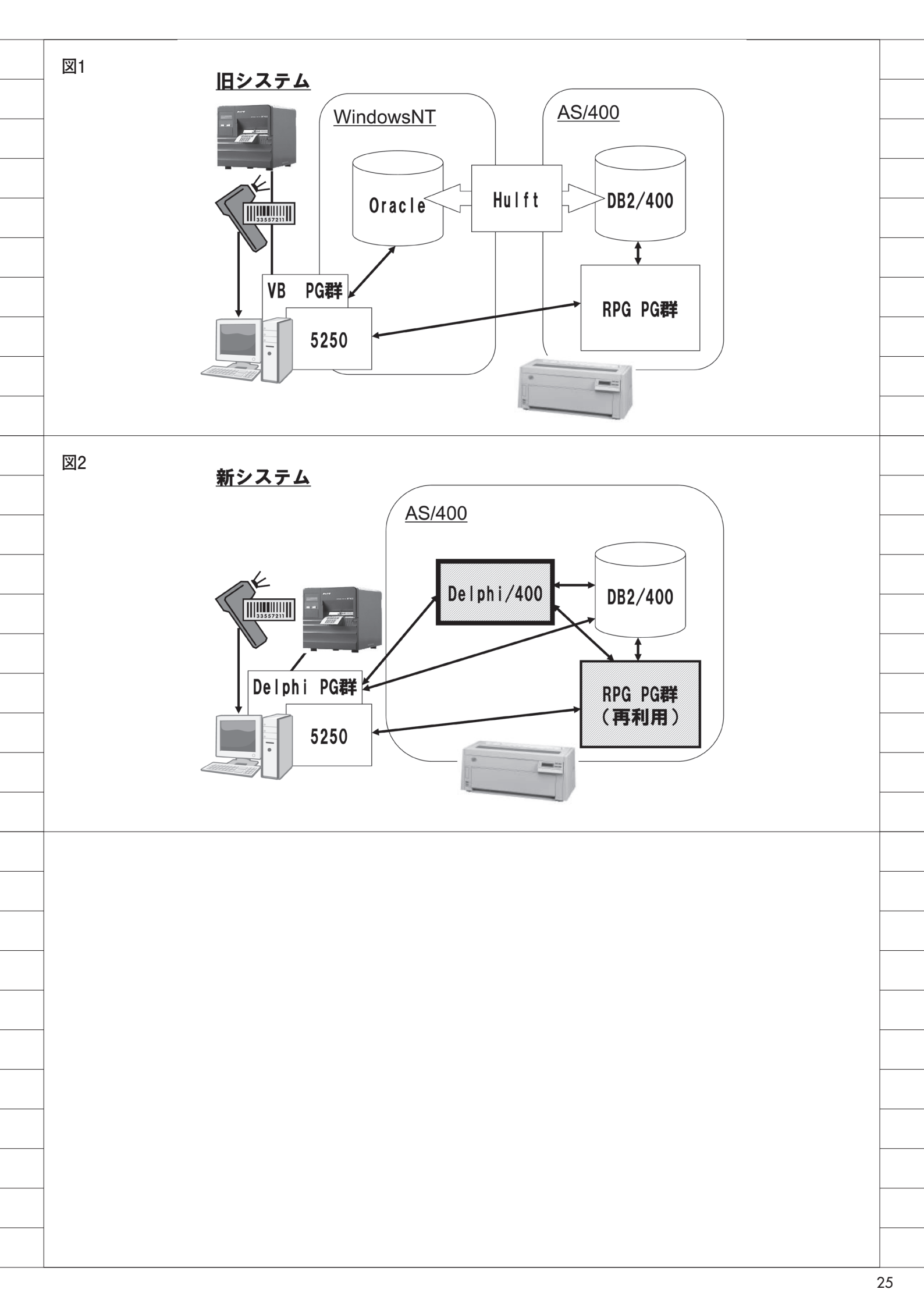

# Migaro.Technical Award 2009 優秀賞

# Delphi/400で開発し3台のオフコンを1台のIBM i へ統合 — 新 「販売・仕入れ・在庫管理システム」

島根 英行 様

シルフ

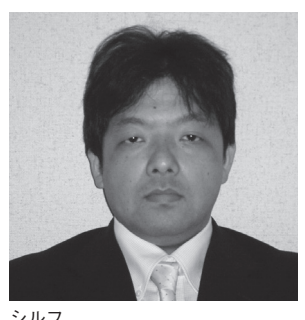

シルフ 業務内容は IBM iを中心としたシ ステム開発。販売管理をメインに、 オフコンやPCサーバーからのリプ レース提案を得意としている。

今回は、二輪車パーツ販売の「株式 会社山城」の事例を紹介。 株式会社山城 http://www.kkyamasiro.co.jp/

# 1. 開発事例:株式会社山城 --3 台のオフコンから1 台 の IBM i へ

株式会社山城では従来、本社・物流・ 大規模な営業の各拠点に3台のオフコン (富士通 GRANPOWER)を設置し、ア プリケーションは COBOL を使用して 自社開発を行っていた。だが、3台のオ フコンを用いた運用は高コストであり、 COBOL で開発したアプリケーションの 機能には限界があった。そのため、同社 は、新たに Delphi/400 でアプリケーショ ン開発を行い、1台の IBM i への統合 を実現した。

# 2.「販売・在庫管理シ ステム」の新開発

新システムでは、顧客からの受注後、 ピッキング指示・出荷データの登録・納 品書発行・出荷・売上計上までの流れを 1つのシステムで実現している。【図1】 現在、基本システムの構築は完了し、 運用を開始している。また、システムを より使いやすくかつ業務効率を向上させ るために、以下の機能を順次追加してい るという過程にある。

### ①セット品のマスタ化

山城では、販売する商品の特質から1 つの製品を単品で販売したり、組み合わ せてセット販売を行っている。

システムでは、セット品の作成は、画 面上でセット内容の明細をドラッグ&ド ロップすることで簡単に作成できる。ま た、明細と数量を設定すると、セット商 品の在庫を作成できるとともに、個別の 商品の在庫も自動でマイナスするよう工 夫している。【図2】

なお従来、マスタにない商品を、個人 の担当者が商品に作成し販売することが 可能であったが、この機能を廃止した。

今回のセット品のマスタ化機能の実現 により、すべての商品を効率的にマスタ 化することが可能となり、在庫データ、 販売データの分析精度の向上に役立って いる。

#### ②受注時の在庫不足品の処理

受注時に在庫が不足している場合、発 注データを自動作成する機能もある。

また、在庫不足品が入荷処理されると、 受注データに対し自動的に出荷引当を行 い、ピッキングの指示が発行され、通常 の出荷処理の流れと同様の処理扱いにな る。

これらにより、従来は引当に3人で2 時間かかっていた工数を、大幅に削減す ることができるようになった。【図3】

### ③見積システムの追加

現在は、受注からの入力になっている が、見積システムの追加を予定している。 【図 4】

### ④外部からの在庫照会機能

携帯電話から、部品番号を入力した メールを規定アドレスに送信すると、 Delphi/400 で作成したアプリケーショ ンが IBM i に在庫数量を取得に行き、 携帯電話へ在庫数量が自動で返信される。 このモバイル対応の在庫照会機能を実

|            |                                                                                                    | 販売・在庫管理システム                                                   | 4                                     | ×                                                                                     |
|------------|----------------------------------------------------------------------------------------------------|---------------------------------------------------------------|---------------------------------------|---------------------------------------------------------------------------------------|
|            | 販売管理 取引先管:                                                                                                    | 理 在庫管理                                                        | マスター保守                                | システム管理                                                                                |
|            | 仕入管理                                                                                                    | BT-500<br>アプリケーション                                            | マスター印刷                                | おわり                                                                                   |
|            |                                                                                                    |                                                               |                                       | Ver. 105948                                                                           |
| ]2 セット品作成画 | <br>]面                                                                                                    |                                                               |                                       |                                                                                       |
|            |                                                                                                    |                                                               | ¢ str                                 |                                                                                       |
|            | 商品名 & 品香・検索<br>商品 No メーカー名<br>00000000000 テストメーカー<br>000000000001 テストメーカー                                        | メーカー名・検索     テスト       商品名     靴下       洗車ブラジ                 | 検索 位<br>品番 仕入単<br>3405-P05 100        | 4000<br>商品名 C 品番<br><u>在庫数</u><br>-100                                                |
|            | 000000000004 テストメーカー                                                                                             | <sup>手袋</sup><br>検索した内容か                                      | ě                                     | 0                                                                                     |
|            |                                                                                                    | ドラッグアンドドロップ                                                   | で追加登録                                 |                                                                                       |
|            | (1900-1-1)<br>商品A(漢字<br>(商品Ma メーカー名<br>(1900-00000000) テストメーカー                                                   | 2) 院車セット <br>商品名<br>シャンブー                                     | □ □ □ □ □ □ □ □ □ □ □ □ □ □ □ □ □ □ □ | 登録<br><u>在庫数 数量</u>                                                                   |
|            | 0000000000000 デストメーカー<br>0000000000003 デストメーカー                                                                   | 洗車 ブラシ<br>固形 ワックス                                             | 3405-P05 11<br>AA3 11                 | 000<br>000                                                                            |
|            | -                                                                                                    |                                                               |                                       |                                                                                       |
|            |                                                                                                    |                                                               |                                       | ₩7                                                                                    |
|            |                                                                                                    |                                                               |                                       |                                                                                       |
| 図3 受注入力画面  | i(明細2段表示)                                                                                                    |                                                               |                                       |                                                                                       |
|            | <mark>7<sup>4</sup> Peu010 受注エントリー</mark><br>約品先情報<br>★##EU、01 [N-2                                              |                                                               |                                       |                                                                                       |
|            | 取引先No. 0000000000 0000000 0000000 (Fスト<br>約品先No. 0000000000 0000000 (Fスト<br>伝興文分 □1批売 ■分類No.0:通常 ▼便文             | 3年10172人17月7年 11日本第日51<br>「株式会社 本社<br>今後川急便 ● 直区分 1:00塔由 ● 小1 |                                       | 2009/10/05     日付       2009/10/20     変更       2009/10/20     変更       B0管理No.     0 |
|            | 注文番号<br>[ 伝区分 商品コード 商品                                                                                           |                                                               | )<br>色 <sup>サイス'</sup> 在庫数            | (取引先情報解除)<br>受(パラ)                                                                    |
|            | 仕入単価         販売単価         定価           正規         00000000001         洗追           100         200         1,000 | 販売掛率                                                          | 注文番号<br> BK L -100<br>0               |                                                                                       |
|            | 見やすい二段ま                                                                                                    |                                                               |                                       |                                                                                       |
|            |                                                                                                    |                                                               |                                       |                                                                                       |
|            |                                                                                                    |                                                               |                                       |                                                                                       |
|            |                                                                                                    |                                                               |                                       |                                                                                       |

現した。もちろん、サーバー側でアドレ スのチェック、暗号化などを行っている。

### ⑤在庫棚移動時の処理

季節によって売れ筋商品はまったく異 なる。そのため、ピッキング作業の効率 アップに向けて、売れ筋商品が取りやす い位置にくるよう商品の在庫棚を大幅に 変更する。

上記に対応して、システムの在庫マス タ上の棚位置も変更しなければならな い。これをまとめて変更できる処理の追 加を予定している。また、棚のレイアウ トを作成する機能や、棚のダブルクリッ クで行える保管在庫の照会機能も予定し ている。【図 5-1】【図 5-2】

# 3. 業務効率とコスト削減

受注から出荷、売上まで、一連の流れ を1つのシステムで処理をすることにより、業務効率を大幅に向上させることが できた。

また、3台のサーバーを1台にまとめ たことにより、インフラや運用管理のコ ストを大幅に削減することもできた。

将来的には、図6のような範囲をカ バーするアプリケーションを実現するこ とを目指している。【図6】

Μ

|                     | 7 <sup>1</sup> Few11 見故作成<br>見出 提出 原価 特記事項入力                                                                                                    |
|---------------------|----------------------------------------------------------------------------------------------------|
|                     | ま作がホタノ             「行の挿入「行の削除」セット」             小計             合計                                                                                                    |
|                     | ページ <br> ページ c 201-1×/-201 (*201-1×/-201 (*201-1×/-201)))))))))                                                                                                    |
|                     | 検(メーク)         66         空音         定価         色数         重単位         売ジク指率         販売単価         金額         NET単価           1         1         1         1         1         1         1         1         1         1         1         1         1         1         1         1         1         1         1         1         1         1         1         1         1         1         1         1         1         1         1         1         1         1         1         1         1         1         1         1         1         1         1         1         1         1         1         1         1         1         1         1         1         1         1         1         1         1         1         1         1         1         1         1         1         1         1         1         1         1         1         1         1         1         1         1         1         1         1         1         1         1         1         1         1         1         1         1         1         1         1         1         1         1         1 </th                                     |
|                     |                                                                                                    |
|                     |                                                                                                    |
|                     | 10         J→-N*32/         X40         1         1800000           11         N*3257 (22)         1         20000         20000           12         47         47         1         100000         100000                                                                                                    |
|                     | 113_1        セット単価 0         1         0 1830000         0           14_1         10 から 14まで        セット合計         0         10         0 1830000         0           15_1         パ*ワンセット         0         合計         0         1830000         0                                                                                                    |
|                     | 12]<br>17] EXCEL ライクな入力画面。<br>18<br>4 複数行をマウスで範囲指定し、操作ボタンを押すと                                                                                                    |
|                     | 20     「小計」、「セット計」などを自動計算       21     21       22     22                                                                                                    |
|                     | 23<br>24<br>25                                                                                                    |
|                     |                                                                                                    |
|                     |                                                                                                    |
| ☑5-1 在庫棚登録画詞        | 面<br>                                                                                                    |
|                     | 7 <sup>/</sup> Zue <sup>900</sup><br>事業所は、DI セク-<br>「サイス変更<br>おわり」                                                                                                    |
|                     | 出荷倉庫 D1:テスト倉庫<br>階数 「P階 ・ 保管検索クリアー」<br>階数 「PB ・ 保管検索クリアー」                                                                                                    |
|                     | mic 2 「 大子人 /                                                                                                    |
|                     | マウスで棚のレイアウトを作成                                                                                                    |
|                     | 0001:(場品         0002:(場品         0003:         0004:         0005:         0006:         0007:           0008:         0009:         0010:         0011:         0012:         0013:         0014:                                                                                                    |
|                     | :通路                                                                                                    |
|                     | 0015:         0016:         0017:         0018:         0019:         0020:         0021:           0022:         0023:         0024:         0025:         0026:         0027:         0028:                                                                                                    |
|                     | :通路 0043:                                                                                                    |
|                     | 0014:返品 0015:特価品 0016:季節                                                                                                    |
|                     | 補をダブルクリックすると<br>:通路 たまの時期が何をのとまた                                                                                                    |
|                     |                                                                                                    |
|                     |                                                                                                    |
|                     |                                                                                                    |
| 図5-2 在庫棚明細画□        | 面                                                                                                    |
| 図5-2 在庫棚明細画词        | 百<br><sup>1</sup> /2ue100 在東後东                                                                                                    |
| 図5-2 在庫棚明細画词        | <b>五</b>                                                                                                    |
| 図5-2 在庫棚明細画词        | <b>五</b>                                                                                                    |
| 図5-2 在庫棚明細画ī        |                                                                                                    |
| 図5-2 在庫棚明細画词        |                                                                                                    |
| ⊠5-2 在庫棚明細画ī        | 五                                                                                                    |
| 図5-2 在庫棚明細画ī        | 五                                                                                                    |
| 図5-2 在庫棚明細画ī        | 第第5000       10003       1000       1000       1000       1000       1000       1000       1000       1000       1000       1000       1000       1000       1000       1000       1000       1000       1000       1000       1000       1000       1000       1000       1000       1000       1000       1000       1000       1000       1000       1000       1000       1000       1000       1000       1000       1000       1000       1000       1000       1000       1000       1000       1000       1000       1000       1000       1000       1000       1000       1000       1000       1000       1000       1000       1000       1000       1000       1000       1000       1000       1000       1000       1000       1000       1000       1000       1000       1000       1000       1000       1000       1000       1000       1000       1000       1000       1000       1000       1000       1000       1000       1000       1000       1000       1000       1000       1000       1000       1000       1000       1000       1000       1000       1000       1000       1000       1000       1000       1000 |
| 図5-2 在庫棚明細画ī        |                                                                                                    |
| 図5-2 在庫棚明細画词        |                                                                                                    |
| <b>図5-2</b> 在庫棚明細画ī |                                                                                                    |

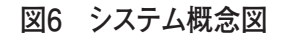

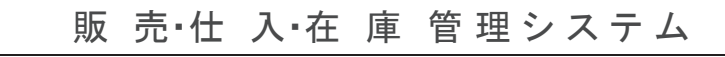

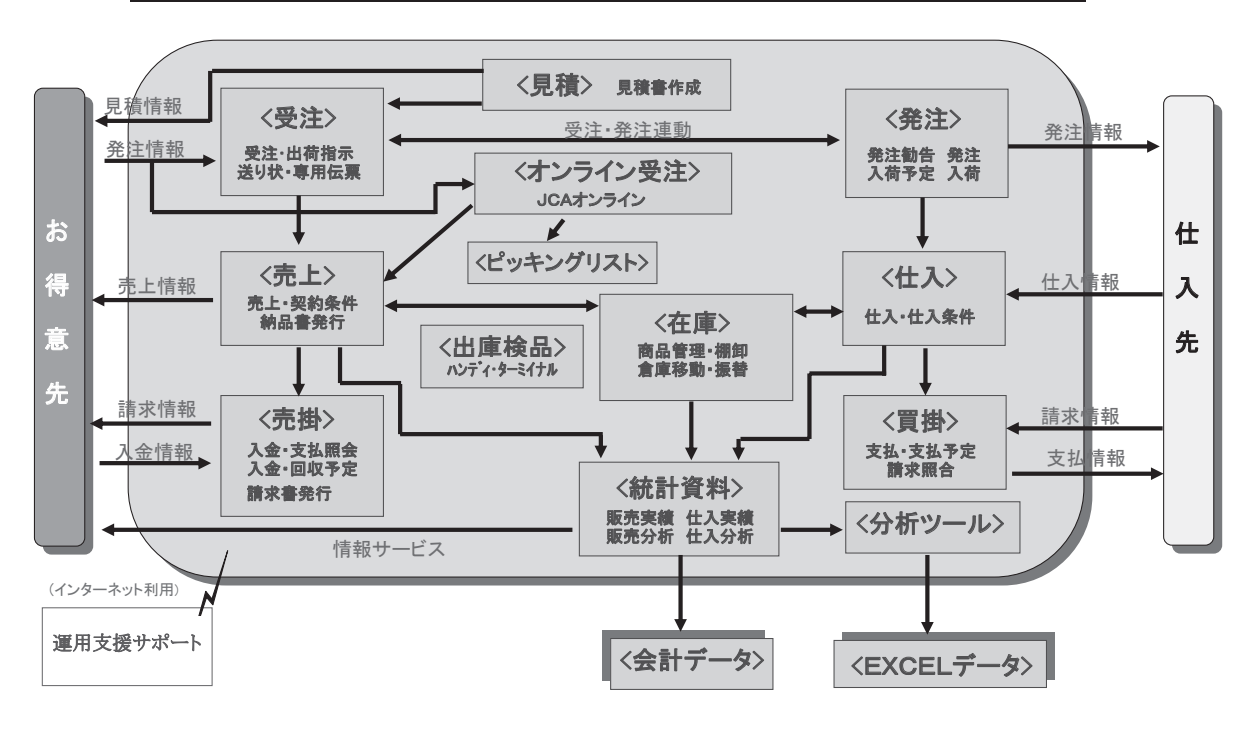

# Migaro. Technical Report 2009

ミガロ.SE 論文/ミガロ. テクニカルレポート

株式会社ミガロ.

RAD事業部 技術支援課

# **JACi400環境でマッシュアップ!** —本格的なWeb2.0をJACi400で実現しよう!

これからの Web ユーザビリティを考えると どうしても Web2.0 の技術が外せない。その際、JACi400 により どの程度要望に応えることができるか その回答を考察する。

●はじめに ●JavaScriptの活用 ●Web APIの活用 ●JACi400とのマッシュアップ ●JACi400アプリケーションの可能性

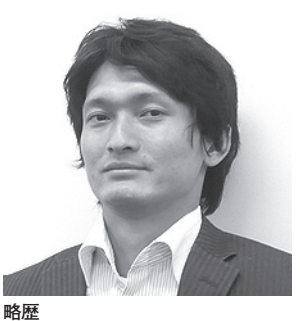

1984年7月7日生れ 2007年京都学園大学経営学部卒 2007年04月株式会社ミガロ、入社 2007年04月システム事業部配属 2009年09月RAD事業部配属

現在の仕事内容

JACi400 や Delphi/400 などの開 発経験を経て、現在は JACi400 の サポート業務を担当。

# はじめに

ミガロ.のWebアプリケーション開 発ツールの1つである「JACi400」。こ れはRPG/COBOLといった現有プログ ラムスキルやDBなどの既存資産を生か して、スムーズなWebアプリケーショ ン開発を可能にしてくれる製品である。

2008年のテクニカルレポートをご覧 いただければ、比較的少ない工数で開発 が可能なことや、開発自体の容易性など、 そのメリットをご理解いただけると思 う。

しかしながら、実際 JACi400 を手に して Web 開発をスタートされたお客様 の要望は、その"容易性"という視点に とどまらない場合が多い。BtoC、BtoB のやり取りに使用される Web アプリ ケーションの場合はもちろんだが、社内・ 事業所間などで使用される場合にも、 "Web としてのユーザビリティ"という ものが追求される必要がある。それはお 客様が求められている「Web 化」の中に、 このユーザビリティが前提となっている という意味である。

さらに今後は、一般的に「Web2.0」 と呼ばれる、新しい Web 技術を取り入 れたいという要望も増えるであろう。そ れは、これからの Web ユーザビリティ を考えると、どうしても Web2.0 の技術 が外せなくなってきているからである。 その際、JACi400 により、どの程度そ の要望に応えることができるのか、とい うのは気になるところかと思う。

本稿は上記のような、現実にある要望 と、これから多くなるであろう要望に対 する回答になればと考えており、考察を 行っていく。

内容は、参考ソースやサンプル画面の 紹介も交えて「JavaScriptの活用」「Web APIの活用」「JACi400とのマッシュ アップ」「JACi400アプリケーションの 可能性」という4つの段階に分けて解説 する。

結論的には、JACi400という IBM i 専用のツールを利用しても、一般的な Web 技術がへだたりなく利用可能とい うことをこのレポートで強くお伝えした い。すでにご使用の方々は、あらためて JACi400 の可能性にご興味を持ってい ただければ幸いである。もちろん Web に精通されている方々なら、JACi400 環境でも自由な Web アプリケーション 開発が実現可能だということをさらに確 信されるだろう。

- ※本レポートの内容はどちらかというと、JACi400の応用的な使い方が中心になっている。JACi400の基本的な使用方法(Web画面とIBM i との連携)については、ここでは詳細に紹介していない。 基本的な使用方法は、2008年発行のテクニカルレポートや、ミガロ、のホームページをぜひご覧いただきたい。
- ※本稿で紹介しているコードは、実行確認をしてい るものであり、できるだけそのまま使ってもらえ るように心がけた。環境によっては、カスタマイ ズが必要な場合があることをご了承いただきた い。

| ソース1                                                                                                    |                          |  |
|----------------------------------------------------------------------------------------------------|--------------------------|--|
| <body>↓<br/><form method="POST" name="frm">↓<br/><script type="text/javascript">↓<br>function migarodsply()[↓</th><th></th><th></th></tr><tr><th><br>var adhtml='<u>http://www.migaro.co.ip/</u>';↓<br>var aWin=window.open(adhtml,null);↓<br>aWin.focus();↓</th><th></th><th></th></tr><tr><th>}↓<br></script>↓</form></body> |                          |  |
|                                                                                                    |                          |  |
|                                                                                                    |                          |  |
| <b>ソース2</b><br>// メッセージ ↓<br><input id="MSG" name="MSG" style="display:none;" type="text"/>                                                                                                    | >+                       |  |
|                                                                                                    |                          |  |
|                                                                                                    |                          |  |
|                                                                                                    |                          |  |
| 図1                                                                                                    | 図2                       |  |
| 氏名 一                                                                                                    | 製品選択                     |  |
| 電話番号                                                                                                    | JACi400                  |  |
| 住所<br>※住所が入力されていません                                                                                                    | UpdateObjects/400        |  |
|                                                                                                    |                          |  |
|                                                                                                    |                          |  |
|                                                                                                    |                          |  |
| <br>ソース3<br>(HTML部)↓                                                                                                    |                          |  |
| <br>// メッセージ ↓<br><input )<br="" id="MSG" name="MSG" style="display:none;" type="text"/> // メッヤージ位置 ↓                                                                                                    | $\rightarrow \downarrow$ |  |
| <br><pre><input id="NAME" name="NAME" namem"="" style="color:red;font-weight:bo&lt;br&gt;&lt;input type=" text"="" type="text"/><br/>↓<th>ld;″≻↓</th><th></th></pre>                                                                                                    | ld;″≻↓                   |  |
| <br>電話番号<br>↓<br><div id="TEL" name="TEL" style="color:red;font-weight:bold&lt;br&gt;&lt;input type=" text"=""><br/>↓</div>                                                                                                    | ;″>↓                     |  |
| <br>住所<br>↓<br><div id="ADD" name="ADD" style="color:red;font-weight:bold&lt;br&gt;&lt;input type=" text"=""><br/>↓</div>                                                                                                    | ;″>↓                     |  |
|                                                                                                    |                          |  |

\_\_\_\_\_

\_\_\_\_

\_\_\_\_\_

\_\_\_\_\_

# JavaScriptの活用

### JavaScriptとは

まず取り上げたいのが「JavaScript」 である。JavaScript は、ブラウザ上で 動く簡易言語と考えていただければよ い。インターネットが誕生してまもなく 登場し、以前から個人の Web サイトで も多く使用されているほど、敷居の低い 言語として知られている。

なぜ、JavaScript を最初に取り上げ るのかというと、それだけ Web の世界 になくてはならない存在だからである。 役目としては、画面定義する HTML と データベースに書き込むメインプログラ ム (RPG/COBOL) の仲介役と言える だろう。今では「Ajax(エイジャックス)」 という技術が話題になっているが、 JavaScript はその柱になっている。

さらに心強いことに、JACi400 では 入力文字数の制限・カンマ編集といった Web で必要とされている基本的な JavaScriptの機能が自動的に提供され る。そのため、開発者が付け加えるのは、 プラスアルファで組み込みたい機能のみ となる。

今回は、実際の Web アプリケーショ ンで使えそうな、JavaScript の活用例 をいくつか紹介する。一般的な Web サ イトに接続していることを想像しながら ご確認いただきたい。

### JACi400環境でのJavaScriptの使用

さて、例をご紹介する前に、JACi400 上で JavaScript を使用するにあたり、 いくつかあるコツをお伝えしておきた い。

通常の Web 開発であれば、"HEAD タグ"内に JavaScript を記述するのが 普通である。JACi400 では、HEAD 部 分は、JACi400 アプリケーションが起 動する際に、自動的に JACi400 の動作 上必要なソースで上書きされる。そのた め、JavaScript を "BODY タグ"内に 記述することにより、上書きを回避する 必要がある。逆に考えれば、そこだけ気 をつけていれば、JACi400 アプリケーショ ンでは、通常の Web と同様に JavaScript を使用することができる。【ソース1】 また、よく使うテクニックとして、 JACi400 で使用するフィールドを「隠 しフィールド」にしてしまう手法がある。 テキストフィールドのstyle 属性に "display:none;"を指定することで、その フィールドを見えなくしてしまう。こう すると、画面からは見えなくても、内部 的には値を持っていることになり、 JavaScript から自由に入出力が可能に なる。【ソース2】

### わかりやすいメッセージ出力

簡単な例として、JavaScriptを使用 して、"わかりやすいメッセージ出力" というものについて考え、表現してみた い。

例えば、入力画面で入力不備があり、 入力不備のエラーを発生させたいケース では、通常は、あらかじめ設計者が決め たメッセージ出力用の場所にメッセージ が出力される。その際、どんなメッセー ジを出力しても、常に同じ位置に表示さ れる。この方法だと、ユーザーとしては、 どの項目が原因でエラーとなっているの か把握しにくい。

そこで、JavaScript を使用し、エラー の原因となっているフィールドの真上に メッセージが出てくるようにする。この 場合は、隠しフィールドとしてメッセー ジ内容とメッセージ位置を用意し、エ ラー時に IBM i からセットするように する。【図 1】【ソース 3】

### 【ソース解説】

JavaScript により、JACi400 から取 得した値を、表示先 HTML 部の SPAN タグにセットさせる。ここでは、メッセー ジ位置が NAMEM の場合は氏名の SPAN タグ、TELM の場合は電話番号 の SPAN タグにメッセージがセットさ れる。

なお、SPANタグにはあらかじめ赤色・ 太字のフォントが指定してあるので、通 常よりも目立ってわかりやすいと思う。

### suggest.jsによる自動補完 (オートコンプリート)

最近、検索サイトなどでよく見かける、 文字列の自動補完の機能を導入しよう。 自作しようとすると高度な知識が必要に なるが、「ライブラリ」と呼ばれる関数 群をうまく使用することにより、シンプ ルな JavaScript で機能の実現が可能に なる。 多くのライブラリはオープンソースに なっており、ライセンス規約を守れば無 償での利用が可能である。suggest.js は MIT ライセンスであり、再配布をする 際にはライセンスの表記が必要になる。 (※)【図2】【ソース4】

### 【ソース解説】

掲載したのは、ライブラリ部分から変 更したところのみにした。今回はミガ ロ.の製品を選択する形である。

なお、このぐらいの項目であれば、コ ンボボックスのほうが使いやすいかもし れない。

このライブラリは、外部ファイルの読 み込みも可能であるため、自動補完を有 意義に使用できる場面で利用していただ きたい。

※ライブラリ提供元:Enjoy\*Study http://www.enjoyxstudy.com/java script/suggest/

### Flashとの連携

「Flash」を用いると柔軟な表現が可 能になるため、Web カタログなどで演 出に最適である。

では、Flash で選択したデータを JACi400 に送りたい場合、どのように すればよいのだろうか。これも、 JavaScript によって可能になる。Flash の場合は、Flash 内に「ActionScript」 と呼ばれる(JavaScript によく似てい る)コードを記述することで、Flash と JavaScript を連携させる必要がある。 【図 3】【ソース5】

### 【ソース解説】

ActionScript は、Flash.external パッ ケージのクラスを利用することで、 JavaScript の呼び出しを可能にしてい る。Flash で入力された文字列は、 ActionScript 内で text と定義された変 数として取得できる。これをパラメータ として、JavaScript を呼び出すのであ る。JavaScript に渡されたパラメータ は、alert 関数によりメッセージを出力 している。

ちなみに、ここでは掲載しないが、 JavaScript から ActionScript を操作す ることもできる。そのため、IBM i か ら取得した初期値を、Flash に渡すとい
| <br>ソース4                                                                                                    |    |  |  |
|----------------------------------------------------------------------------------------------------|----|--|--|
| <br>(項目設定部分)↓<br>// 補完候補の配列作成↓<br>var list = [ 'JACi400', 'Delphi/400', 'UpdateObjects/400', '*noMAX', 'MKS Integrity' ];↓                                        |    |  |  |
| <br>↓<br>(表示先HTML)↓<br>入力エリア ↓                                                                                                    |    |  |  |
| <br><input autocomplete="off" id="text" name="text" size="40" style="display: block" type="text" value=""/> ↓<br>補完候補を表示するエリア ↓<br><div id="name=t"></div>        |    |  |  |
| <br><                                                                                                    |    |  |  |
|                                                                                                    |    |  |  |
| <br>図3                                                                                                    |    |  |  |
| <br>FLASH <b>文字入力域</b><br>Web ページからのメッセージ ×<br>FLASH文字入力域                                                                                                    |    |  |  |
| <br>FlashとJavaScriptの連携                                                                                                    |    |  |  |
|                                                                                                    |    |  |  |
| ソース5                                                                                                    |    |  |  |
| (ActionScript部分)↓<br>import flash.external.*;↓                                                                                                    |    |  |  |
| <br>import mx.controls.*;↓<br>↓<br>htp.opRelease = function()[↓                                                                                                   |    |  |  |
| <br>retuneText.text = ExternalInterface.call("FlashToJS",text);↓<br>}↓                                                                                            |    |  |  |
| <br>→<br>(JavaScript部分)↓<br>function FlashToJS(message){↓                                                                                                    |    |  |  |
| <br>alert(message);↓<br>}↓<br>⊾                                                                                                    |    |  |  |
| <br>. F                                                                                                    |    |  |  |
|                                                                                                    |    |  |  |
| ソース6                                                                                                    |    |  |  |
| <br> (HTML) ↓<br><form_action="upload_php"_method="post"_enctype="multipart form-data"_pame="upfrm">↓</form_action="upload_php"_method="post"_enctype="multipart> |    |  |  |
| <br><pre><input name="upfile" size="30" type="file"/>kr&gt;↓ <input <="" pre="" type="submit" value="Webサーバーにファイルをアップロード" ↓=""/></pre>                            |    |  |  |
| <br>onmousedown= parent.document.frm.PAIH.value = document.upfrm.upfile.value; >↓<br>←                                                                            |    |  |  |
|                                                                                                    |    |  |  |
| 図4 表1                                                                                                    |    |  |  |
| <br>代表的なWeb API 一覧                                                                                                    |    |  |  |
| <br>C:¥Documents and Settings¥ 参照<br>WASHT                                                                                                    |    |  |  |
| <br>MSD /         ////////////////////////////////////                                                                                                    |    |  |  |
| <br>ホットペッハーWebワービス     取其占貨報       Wikipedia API     Wikipedia情報       SOBA Web API     カメラ画像の共有、デスクトップ共有       Force.com WebService API     SalesForce情報         |    |  |  |
| <br>Simple API: ウェブサイトサムネイル作成API ウェブページのサムネイル作成                                                                                                    |    |  |  |
|                                                                                                    |    |  |  |
|                                                                                                    | 25 |  |  |

う仕組みも可能となる。

#### PHPプログラムとの連携 (ファイルアップロード機能の付加)

画像ファイルを JACi400 上で扱う場 合、ポイントが2つある。まずは、画像 ファイルを Web サーバーに置く。それ から、IBM i 側でその表示したい画像 のパスを指定する。このような連携を用 いて、JACi400 は画像を表示している。

照会のみであれば、上記で問題はない。 だが、ユーザーサイドから画像を送りた い場合は、別の手段を用いて、画像ファ イルを Web サーバーにアップロードす る必要がある。このような仕組みは、サー バーサイドで動作するプログラムによっ て実現できる。

いろいろな手段があるが、今回は一般 的な Web において一番敷居が低いと思 われる、オープンソースの PHP を使用 した実現方法を解説する。

ここでは、PHP Labo が提供するファ イルのアップロード機能を参考に、画像 ファイルを Web サーバーに転送する。 JACi400 上で使用する際のコツは、こ の画面をインラインフレームに置くとい う点である。そうすれば、制御が IBM i 側に戻らずにファイルをアップロードで きる。【図 4】【ソース 6】

なお、PHP や PHP Labo に関しては、 以下の URL を参照のこと。(※)

#### 【ソース解説】

まず、Web サーバー上に PHP をイン ストールし、使用できる環境を用意する。 ここでは、JACi400 との連携に向けて、 アップロードしたファイル名を取得する ために JavaScript を組み込み、親フレー ムに配置してある JACi400 のフィール ドへ値を渡している。

#### % PHP Labo http://www.php-labo.net/tutorial/ php/upload.html

以上、JACi400 環境において、Web アプリケーション作成時に使えそうな JavaScript の活用例を4点挙げた。

ここでご紹介した内容は応用的ではあ るが、特別複雑なことを行っているわけ ではなく、一般的な Web サイトでは多 く導入されている技術である。しかし、 このようなことでも使用感が全く違って くる。JACi400 アプリケーションを作 成する際にぜひ参考にしてほしい。

## Web APIの活用

#### Web APIとは

次に取り上げたいのは「Web API」 である。

「API」とは、Application programming interface の略であり、特定の機能を持っ たプログラムの部品と解説される場合が 多い。利用者はその都度プログラミング することなく、その機能を利用できる。 API というと OS の機能をプログラムか ら利用するための窓口というイメージが あると思うが、Web API は OS 上では なく Web 上に散在している API であ る。一般的に「Web サービス」とも呼 ばれる。

OS やフレームワークが提供するサー ビスではなく、Web 上のサービスとし て提供されており、その機能を取り込め る。つまり、今までローカルのパソコン ではできなかったさまざまな機能を簡単 に利用できるようになる。

Web APIの代表例としてよく出され る「Google Maps API」を題材に、簡 単な活用例を説明する。

Google Maps は、言わずと知れた Google の地図検索サービスであり、衛 星写真やストリートビューといったサー ビスで話題になっている。しかし最近は、 他の Web サイト上でも Google Maps を見かける機会がないだろうか?

具体的には例えば、グルメサイトから、 出張先でランチに食べるラーメン屋を探 すとする。そこで表示された地図を見て、 縮尺などを操作して印刷する。いつもの 使用感と変わらないなと思っていたら、 地図の左下に「POWERED BY Google」 のロゴが入っていたことに気づく― 実はこれが、Google Maps APIを使用 したサイトの例だ。Google 以外のサイ ト上でも、多くのユーザーが使い慣れて いる Google Maps を利用できるのであ る。

このように Web API を利用すること で、いままで地図データを自社で用意し なければいけなかったものが不要になる だけでなく、その構築工数を省くことが 可能になる。しかも地図の更新等は、 Web サービスの提供元により自動的に 行われる。

このグルメサイトの地図サービスの例 は、既存の「飲食店検索システム」との マッシュアップ例とも言える。"マッシュ アップ (Mashup)"とはマッシュポテ トをイメージしていただければわかりや すい。Web API などを掛け合わせて新 しい価値を生み出す、という Web2.0 の 用語である。

なお、マッシュアップ、JACi400 で のマッシュアップの実践については、後 半にくわしく説明する。

#### Web APIが提供する機能と必要な知識

JACi400 との関係や連携方法を解説 する前に、Web API について、どのよ うな機能が提供されているのかを確認し ておこう。また、それを使用する際に必 要な知識を解説する。

Web APIの実例の中で、有名でわか りやすい例として挙げたいのが「Google AJAX API」である。前述した「Google Maps API」もこの一部である。また Google AJAX API は、簡単にグラフ化 を行う「Google Chart API」や任意の サーバーから RSS フィードを取得する 「Google AJAX Feed API」など、多く の API を提供している。

Google 以外にもニュースや天気予報 など、切りがないほどの Web API が公 開されている。しかも、一部有償のもの もあるが、ほとんどは無償で提供されて いる。【表 1】

1つ1つの情報は、ネット検索でその 都度調べれば不便ではない情報ばかりだ が、これら Web API を組み合わせる (マッシュアップ) ことにより、新しい 価値を生み出すことができる。つまり、 JACi400 を使用してマッシュアップす れば、IBM i の資産とつながることが 可能になる。

これらを実装する際には多くの知識は 必要なく、ハードルはそれほど高くない。 前述したような JavaScript の基礎を理 解していれば、ある程度は扱えるように なる。もちろん、使用方法は各デベロッ パーサイトにも載っている。なにより、 これら Web の世界は技術情報が多く Web 上に存在しているため、信用でき るサンプルソースが入手できれば、それ 図5 -項目5 項目4-項目1 - 項目2 項目3-ソース7 (HTML) ↓ (HTML) ↓ <input type="text" id="JS1A" name="JS1A" style="display:none;"><!--項目 1 -->↓ <input type="text" id="JS2A" name="JS2A" style="display:none;"><!--項目 2 -->↓ <input type="text" id="JS3A" name="JS3A" style="display:none;"><!--項目 2 -->↓ <input type="text" id="JS3A" name="JS3A" style="display:none;"><!--項目 3 -->↓ <input type="text" id="JS3A" name="JS4A" style="display:none;"><!--項目 4 -->↓ <input type="text" id="JS5A" name="JS5A" style="display:none;"><!--項目 5 -->↓ <input type="text" id="JS5A" name="JS5A" style="display:none;"><!--可用 5 -->↓ <input type="text" id="JS5B" name="JS5A" style="display:none;"><!--可用 5 -->↓ <input type="text" id="JS5B" name="JS5A" style="display:none;"><!--可一 4 -->↓ <input type="text" id="JS5B" name="JS5B" style="display:none;"><!--データ 1 -->↓ <input type="text" id="JS5B" name="JS5B" style="display:none;"><!--データ 2 -->↓ <input type="text" id="JS5B" name="JS5B" style="display:none;"><!--データ 3 -->↓ <input type="text" id="JS5B" name="JS5B" style="display:none;"><!--データ 4 -->↓ <input type="text" id="JS5B" name="JS5B" style="display:none;"><!--データ 4 -->↓ <input type="text" id="JS5B" name="JS5B" style="display:none;"><!--データ 4 -->↓ <input type="text" id="JS5B" name="JS5B" style="display:none;"><!--データ 5 -->↓ <input type="text" id="JS5B" name="JS5B" style="display:none;"><!--データ 5 -->↓ (JavaScript) ↓ function dsp(){↓ var str = '';↓ str = str + '<img src="<u>http://chart.apis.google.com/chart</u>?';↓ str = str + 'chs=500x200';↓ str = str + '&chd=t:';↓ str = str + document.frm.JS1B.value;↓ str = str + ',';↓ str = str + document.frm.JS2B.value;↓ str = str + ',';↓ str = str + document.frm.JS3B.value;↓ str = str + ',';↓ str = str + document.frm.JS4B.value;↓ str = str + ',';↓ str = str + document.frm.JS5B.value;↓ str = str + '&cht=p3&chco=0000ff';↓ str = str + '&chl=';↓ str = str + document.frm.JS1A.value;↓ str = str + '|';↓ str = str + document.frm.JS2A.value;↓ str = str + '|';↓ str = str + document.frm.JS3A.value;↓ str = str + '|';↓ str = str + document.frm.JS4A.value;↓ str = str + '|';↓ str = str + document.frm.JS5A.value;↓ str = str + '″ alt="売上種別″ />';↓  $\downarrow$ document.getElementById('TEST1').innerHTML = str;↓ }↓ (出力用HTML)↓ <div id="TEST1"></div>

を参考にして組まれていってもいいだろ う。一般的な Web の技術情報をそのま ま JACi400 に応用できることも、HTML を自由に作成できるという JACi400 の 魅力である。連携も非常にシームレスで ある。

#### JACi400環境でのWeb APIの使用 —JACi400でグラフを表示させる

JACi400 環境での、Web API のシン プルな例を1つだけ紹介する。活用につ いては、マッシュアップという形で説明 したいと思うので、ここでは、Web API と JACi400 との連携方法を中心に 述べる。

例えば IBM i 上にある売上情報をビ ジュアルに把握したい場合、どうしても グラフを活用したくなる。しかし、 Web上でグラフを表現する場合、テー ブルを駆使したり、複雑な JavaScript を実装したり、そのためだけに Flash を導入したり、ハードルの高いイメージ が少なからずある。

そこで、前述の Google Chart API を 用いてグラフ化を導入してみる。Google Chart API は非常にシンプルな構造に なっていて、「データ」と「フィールド名」 を URL のパラメータとして受け渡せば、 グラフを画像として表示してくれるもの である。

なお、この方式を一般的に「REST 方式」と呼び、導入がシンプルでわかり やすいため、多くの Web API がこの方 法を採用している。

#### 呼び出しURLの例

http://chart.apis.google.com/chart?c ht=p3&chd=t:60,40&chs=250x100&c hl=Hello|World

例えば、このような URL を実行する と、自動的に2つの項目があるグラフと して画像を表示させることができる。 この URL を分解すると以下のように なる。

http://chart.apis.google.com/chart?
 cht=p3&
 chd=t:60,40&
 chs=250x100&
 chl=Hello|World

まず、①とそれ以降に大きく分かれる。 ①がグラフを表示する関数(もしくは API名)で、それ以降はパラメータと思っ ていただくとわかりやすいかと思う。

ちなみに、②はグラフの種類、③は項 目の値、④はグラフの大きさ、⑤は項目 の表題にあたる。このようなシンプルな 構造により、動的に URL を作成するだ けで、動的なグラフ表示が可能になる。

図5は、JACi400と連携を行ったグ ラフサンプルだが、ここで記述している ソース7についてはそれほど多くないこ とに気づくであろう。このソースでは5 項目固定になっており、動的に増やそう と思えば、それに応じた JavaScriptを 記述して URL を完成させればいい。【図 5】【ソース7】

また、ここで1つ気をつけていただき たいことがある。このソース7をそのま ま実行すると、項目名に、例えば全角文 字を指定した際にその文字が欠けてしま う。これは、多くのWeb APIがWeb 上で主流になりつつあるUTF-8の文字 コードを採用しているためであり、うま くパラメータの受け渡しができていない のが原因である。

Shift\_JIS で開発を行っている場合は、 何らかの処置が必要である。一般には、 JavaScript であらかじめ用意されてい る encodeURIComponent 関数を利用す ることによって、対処が可能だ。

## encodeURIComponent(document.frm. JS1A.value);

セットする際に、この encodeURI Component 関数を挟んで受け渡すこと で、文字コードの問題を回避できる。図 5 のような形で、JACi400 上でのグラフ 表示が可能になる。

#### Web APIを利用する場合の注意点

今回、非常に便利なサービスとして、 Web APIの活用を取り上げた。ここで 念のため、Web APIの利用において配 慮が必要な点を2つ挙げておきたい。

#### ●利用許諾条件

利用用途によっては、サービス対象外 のケースとなる。例えば、Google Maps は一般の Web ユーザーが観覧できない サイトでなければ使ってはいけない、と いう規約が存在する。注意してほしい。

#### ●サービスの停止リスク

第三者から提供されるサービスである ため、サービスの停止などには留意して いただきたい。複数の Web APIを使用 する場合は1つのサービス停止が、シス テム全体の停止につながらないように工 夫が必要だ。また、これらのサービスを 使用する場合、事前に代替サービスを探 しておくことも必要な対策と言える。

## JACi400との マッシュアップ

#### 例:ミガロ.オリジナルTシャツ注文システム

今回は、JavaScript や Web API など、 Web アプリケーションのさまざまな仕 組みをご紹介した。せっかくなのでこれ らの技術を使用し、JACi400 でのマッ シュアップを実践してみたい。

今回作成するのは、在庫照会注文シス テムだ。わかりやすいように「ミガロ. オリジナル T シャツ注文システム」と 名称をつけ、ユーザーからオリジナル T シャツの注文をもらうシンプルな仕組み を Web アプリケーションに作り上げる。 【図 6】【図 7】【図 8】

これまで紹介した技術、JavaScript、 Web API などをできるだけ多く使用す るものとする。

#### ①タブ「商品を選ぶ」

まず、Flash でビジュアルなカラー選 択ボタンを作成した。もし、すでに Web カタログとして Flash がある場合 は、それをカスタマイズしてもよい。自 社で作成しなくても、この部分が得意な Web デザイン会社等に依頼するなどと 想定していただければと思う。

Flash を使用しているので滑らかな表 現が可能になる。ここでカラー選択、個 数指定なども可能になる。人気カラーの 内訳は Google Chart API によるもので ある。【図 6】

#### ②タブ「画像を合成する」

Flash 指定が終われば、ページ自体は 変わらずタブを移動する。この機能は JavaScript によって実現している。 ユーザーは、PHP の機能によってファ

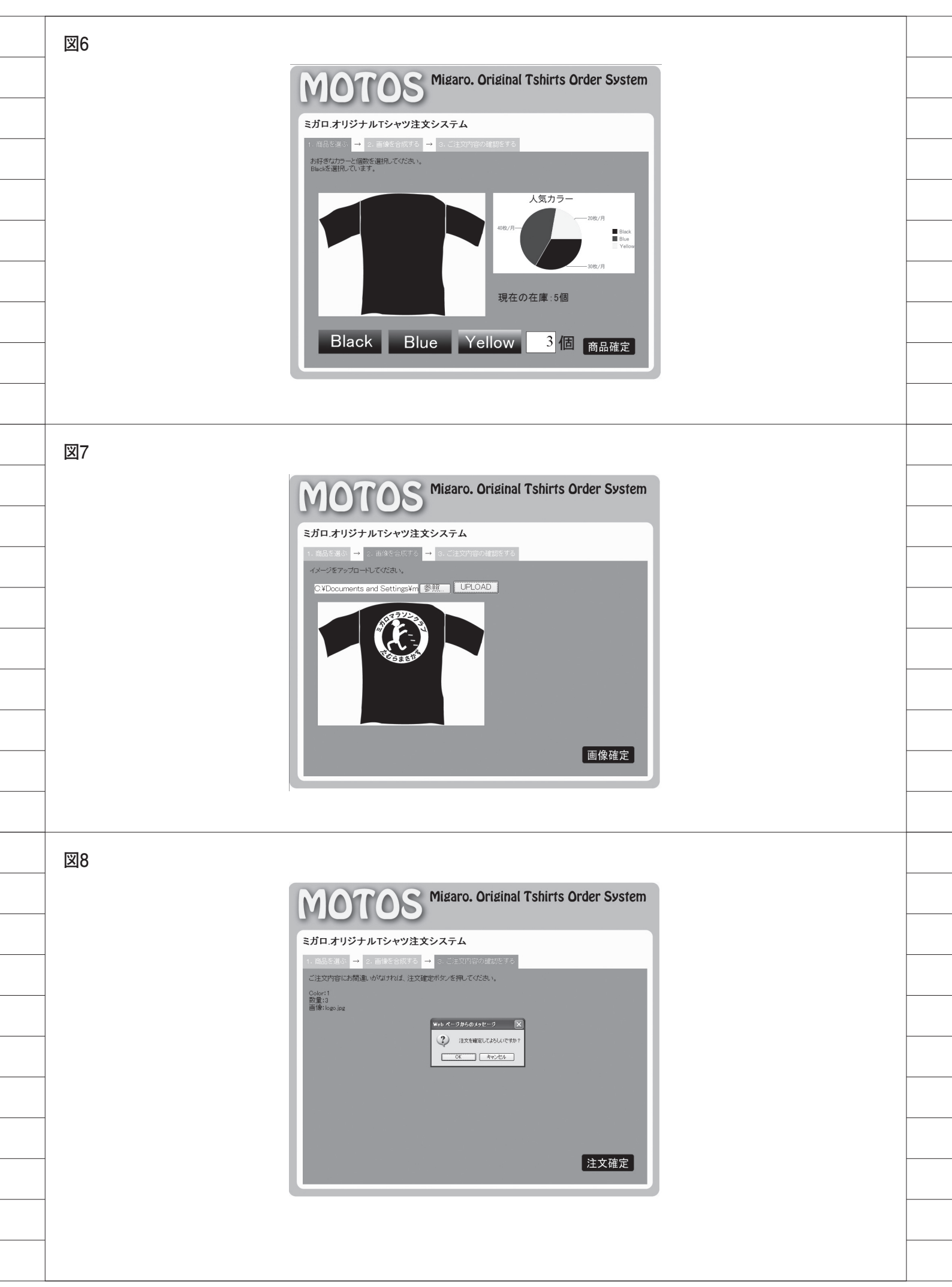

イル(ロゴデザインイメージなど)をアッ プロードし、JavaScript により T シャ ツとアップロードした画像を組み合わせ たイメージ (T シャツの完成イメージ) を確認することができる。【図 7】

③タブ「ご注文内容の確認をする」

最後に、確認画面に移る。この時点で はまだ IBM i には情報を渡していない。 今まで入力された情報はすべて隠し フィールドに存在しているので、その値 を確認情報として出力している。注文確 定の OK ボタンを押して注文を完了さ せる。

応用したいツールが Flash であって も Web API であっても Ajax であって も、結局はその隠しフィールドに値が入 力される。そこからの処理は JACi400 の通常機能であり、JACi400 だから複 雑なロジックが必要になる、といったこ とは発生しない。

なお、ブラウザとしての画面遷移は最 後の1回だけになる。そのほかは、タブ 形式で徐々に右に移っていくという視覚 的にわかりやすい流れになっている。 【図 8】

実際のアプリケーションでは、このように各種の技術を必要以上に盛り込むことは実用的とは言えないだろう。とはいえ、今回のプログラムにより、JACi400 環境において、Web2.0と呼ばれるような先進の技術との連携の可能性が確かめられた。

JACi400アプリケーション の可能性

今後は、今まで以上に基幹システムと Web システムが統合していく社会が訪 れる。しかも、それは金融/銀行業やネッ ト販売業、ネットサービス業といった、 Web システム自体が基幹システムと なっている業界だけの話ではない、と言 われている。

これは、多くの企業がこれまで見てき た「Web = 情報発信」の常識が変わろ うとしているということである。情報発 信を超える可能性が Web にはある。

そんな中、JACi400 というツールに 注目していただくメリットとしては、次 のようなことが考えられる。  IBM i のメリットを最大限に生かした Web アプリケーションの実現
 基幹システムとのシームレスな連動

・開発コスト、運用コストの削減

そして、本稿で取り上げ、ここまで考 察を加えてきた以下のポイントにより、 JACi400の利用方法も今後、大幅に広 がっていくと思われる。

#### あらゆる Web ツールとの連携による 可能性

さいごに、本レポートを執筆して、あ らためて JACi400 が初級者から上級者 まで扱えるツールだということがわかっ た。さらに Web 初心者だからこそ、 JACi400 によって、IBM i 上から直接 データを配信し、今までにない新しい価 値を創出することもできる。そういった ユーザーの方々が増え続けることを願っ ている。

Μ

#### 現在の仕事内容(詳細)

JACi400 や Delphi/400 などの開発経験を経て、現 在は JACi400 のサポート業務を担当。 幅広いバックボーンを備えた SE を目指し、日々業 務に邁進中である。今後はさらに CSS や JavaScript、 Ajax、その他 Web に関する知識を高めたい。 福岡 浩行

株式会社ミガロ.

システム事業部 システム2課

## Delphi/400を利用したはじめてのWeb開発 —VCL for the Webによる簡単な開発方法!

開発者であれば、Web アプリケーションを 開発してみたいと思うだろう。 ここでは Delphi/400の VCL for the Web で可能になった Web アプリケーション開発方法を紹介する。

●はじめに

●VCL for the Webでの開発用途/形態 ●VCL for the Webでの画面設計 ●VCL for the Webでのプログラムロジック開発 ●VCL for the Webでの応用開発 ●開発端末でのWebサーバー環境構築 ●おわりに

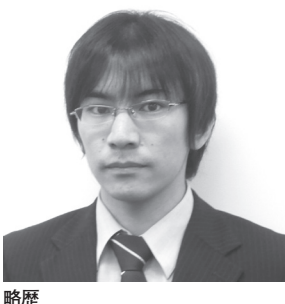

1984 年 11 月 11 日生れ 2007 年関西学院大学理工学部卒 2007 年 04 月株式会社ミガロ.入社 2007 年 04 月システム事業部配属

現在の仕事内容 Delphi/400 や RPG の開発業務を 担当。Web 開発技術に関する知識 (JavaScript、CGI、PHP等)を習 得し、オールマイティな提案や開発 が担える SE を目指している。

## はじめに

近年、ユビキタス社会が確立されてい く中、開発者であれば一度はWebアプ リケーションを開発してみたいと思った ことはないだろうか。私もその中の一人 で、企業にある蓄積された情報をWeb 化することで、より情報を有効に扱える ものと考えている。

しかし、簡単にWebアプリケーショ ンを作ることについてちょっと考えてみ ても、JavaやPHP等の新しい技術を習 得する必要があったり、既存のシステム との調整も必要になったりする。さらに、 これらのさまざまな不安要素を解決する には大幅な時間を費やすことが求められ る。

Delphi/400 の Web 開発機能である 「VCL for the Web (旧 IntraWeb)」で は、従来のネイティブ Windows アプリ ケーション開発と同じような手法で、 Web アプリケーション開発を行うこと ができる。

本稿では、Delphi/400のVCL for

the Web を利用した基本的な開発方法 と各種テクニックの紹介を目的とする。

そこで今回は、簡単な商品検索の Web 照会アプリケーション作成を例に 挙げて、VCL for the Web の基本的な 手順を、以下の流れにそって説明してい く。(Web 照会アプリケーションの完成 画面は、手順最後の図5を参照)【図5】

開発形態の決定→画面の設計→プログラ ムロジック開発

そして、応用テクニックと開発端末で のWebサーバー検証環境の作成につい ても簡単にふれていきたい。

## VCL for the Web で の開発用途 / 形態

#### アプリケーションの種類

VCL for the Web (以下 IntraWeb) でWebアプリケーションを動作させる には、以下の3種類の方法がある。 A スタンドアローンモード

プログラミング作業と実行を手軽に行 う場合、このモードを選択する。この モードではWebサーバーもIntraWeb が提供するため、Windowsアプリ ケーションと同じ実行形式が作られ る。

B アプリケーションモード

既存の Web サーバー (IIS) を利用し、 簡単にプログラミングを行いたい場 合はこのモードを選択する。メモリや DB コネクションに余裕がある場合 は、このモードが一番利用しやすい。 C ページモード

Web アプリケーションに WebSnap または WebBroker を利用する。リ ソースを再利用して大量の要求を受け 付ける場合は、このモードを利用する。

用途によって、さまざまなモードを選 択し、開発を行っていく必要がある。

本稿では初心者の方でも一番手軽に行 うことができる、アプリケーションモー ドを利用した開発方法を記述する。

#### アプリケーションモードのWeb開発

それでは、アプリケーションモードを 用いての Web プログラミングの開発方 法を順に説明していく。

まず、新規プロジェクトを作成する。 この時、新規プロジェクトを作成するに は  $[ファイル] \rightarrow [その他] \rightarrow [Delphi$ プロジェクト /VCL for the Web] →[VCL for the Web Application Wizard]を選択する。【図 1a】【図 1b】

すると、Web アプリケーションのウィ ザードが開始される。ここで表示される Application Type というのが、上記で 説明した3種のモードに該当する。ここ では、アプリケーションモードの ISAPI Extension を選択する。

Option は特に個別に設定する必要が ないため、初期値の状態で設定し、 Project Name、Project Directory は任 意の値を設定する。すべての設定が完了 した後に、[OK] ボタンを押下すれば、 アプリケーションモードでの開発画面に 遷移する。【図 2】

開発画面には、ServerController.pas、 Unit.pas、UserSessionUnit.pas の3種 が自動生成される。ServerController はその名の通り、サーバーのコントロー ルを司るファイルで、ブラウザの戻るボ タンや IntraWeb 終了時の制御を行う等 のことができる。Unit ファイルは実際 に開発を行う画面で、このファイルにコ ンポーネントを貼り付けて開発を行う。 UserSessionUnit は、アプリケーション 開発を行う時の DataModule と同じ扱 いになる。

今回は、条件を指定して検索ボタンを 押下すると商品の検索を行うことができ る、という簡単な照会システムの作成手 順を説明する。

## VCL for the Web での画面設計

IntraWeb で使用できるコンポーネン トは、C/S アプリケーションを開発す るコンポーネントとは違ってくる。ツー ルパレットの中で、頭に IW がつくコン ポーネント群が使用できるコンポーネン ト に なる。簡単な開発であれば IW Standard 群が主に使用される。 今回の開発で使用するコンポーネン トとしては、TIWEdit、TIWGrid、 TIWButton、TIWImageFile、 TIWLabel、TIWRegion、TIWLink、 TIWRadioButton がある。コンポーネ ントの配置方法は従来のアプリケーショ ン開発と変わらず、表示を行う箇所にコ ンポーネントの配置を行い、必要に応じ てプロパティの設定を行う。【図 3】

簡単に各コンポーネントと主なプロパ ティの説明を、以下に記述する。

#### TIWEdit

ブラウザ画面で文字等の入力制御を行 う。プロパティの Maxlength に数値 を入れることで、最大入力文字数が指 定できる。

#### TIWGrid

表形式の画面を出力する。HTML で 言えば TABLE に相当する。プロパ ティの UseFrame を True にするこ とで、開発画面上で指定した幅を固定 にできる。False の場合は、出力する データによって Grid の幅が変化する。 また、Line の設定や列の間隔を設定 することも可能。

#### TIWButton

画面上でクリックすることで、イベン トを呼び出す。

#### TIWImageFile

画像を画面上に表示するコンポーネン ト。プロパティの ImageFile の File Name または画像保管場所の URL を 指定することで、画像を表示できる。

- TIWLabel テキストを表示するコンポーネント。
- TIWRegion TPanel と同じ働きをするコンポーネ ント。
- TIWLink

IntraWeb 内の画面に遷移するコン ポーネント。似たコンポーネントに TIWURL があり、こちらのコンポー ネントは IntraWeb 外の画面に遷移す る時に使用する。

● TIWRadioButton 複数の選択肢から条件を指定できるコ ンポーネント。プロパティの Group で同じ名前を指定したものが同一選 択対象になる。

画面の構成が決定した後に、IBM i との連携を行うための非ビジュアルコン ポーネントの配置を行う。よく Web ア プリケーションで課題となるのが、サー バーからの応答時間の問題である。デー タベースとの接続方法はさまざまな方法 があるが、Delphi/400 で最もレスポン スが早い単一方向データセットを採用し ている DBExpress を使用することが多 い。

そのため、今回の説明も DBExpress 接続方式を採用する。DBExpress の TSQLConnection、TSQLQuery を UserSessionUnit のフォームに配置し、 TSQLConnection を右クリックして接 続設定を図のようにする。【図 4】

ここで設定する DataBaseName と HostName には、Configuration で扱う 接続名を設定する。これらの設定はプロ グラム内部で指定することが可能だが、 必要に応じてプロパティで設定をする。

### VCL for the Web で のプログラムロジック 開発

次にプログラム内部の設計に入る。プ ログラム内部の設計は従来のアプリケー ション開発と変わらず、各コンポーネン トにあるイベントにプログラムを記述し ていけばよい。

例えば、メッセージのみの出力だけを 考えると、Windows アプリケーション では ShowMessage 関数があるが、同 様に Web アプリケーションでも Show Message 関数が存在する。

<Windows アプリケーション> Application.ShowMessage ('Hellow World !'); <Web アプリケーション> WebApplication.ShowMessage ('Hellow World !');

#### OnClickイベント

今回のプログラムでは、TIWButton にある OnClick イベントに検索を実行 するプログラムを記述する。ボタンを押 下することで、Query を利用して IBM i に登録されているデータベースにアク セスを行い、検索条件に一致したレコー ドを取得する。【ソース 1】

お気づきかもしれないが、OnClick

42

| 図1a                                                                                                    |  |
|----------------------------------------------------------------------------------------------------|--|
|                                                                                                    |  |
| <br>アナルビ 編集ビ 後条回 表示① 57795575 ① 71515740 美行也 ユノホーネンド<br>新規作成(1) → @ パッケージ - Delphi for Win32(1)                                                                                                    |  |
| <br>開い (Q)     目 ユニット - Delphi for Win32(E)     フロジェクトを開く(L)     Cittle F11     同     NOL フォース アプリケーション - Delphi for Win32(A)                                                                                                    |  |
| 開き直す(B) ・ フォーム - Delphi for Win32①                                                                                                    |  |
| 上書参保存 S) Ctr + S     Ctr + S     C             |  |
|                                                                                                    |  |
| <br>■ すべて保存(业) Shift+OtrI+S B. 問じる(C)                                                                                                    |  |
|                                                                                                    |  |
| 日 ユニットを使う(U) Alt+F11                                                                                                    |  |
| <br>→ <sup>4</sup> 終了 <sup>(2)</sup>                                                                                                    |  |
|                                                                                                    |  |
| 図1b                                                                                                    |  |
|                                                                                                    |  |
| <br>新規作成                                                                                                    |  |
| 項目カテコツ(A):<br>日一〇 Delphi プロジェクト                                                                                                    |  |
| Colleptin 27-1/↓ New DUnit Test VCL for the                                                                                                    |  |
| <br>WebBroker     WebBroker     WebServices     Wizard                                                                                                    |  |
| <br>WebSnap<br>Web ドキュメント                                                                                                    |  |
|                                                                                                    |  |
|                                                                                                    |  |
|                                                                                                    |  |
|                                                                                                    |  |
|                                                                                                    |  |
|                                                                                                    |  |
| <br>ок <i>*</i> +>>tzル ^л+7                                                                                                    |  |
|                                                                                                    |  |
| 図2                                                                                                    |  |
| 💩 Project I - GudeGear RAD Studio for Microsoft Windows - Project I dayoj                                                                                                    |  |
| <br>- 77代4年 編集句 後末句 4772/9月27句 7092から 東田谷 21/4-42/10 9-4/0 9/2/79回 AU7份 篇<br>[① 書稿: 11 ① - 1日 伊白 色 () ● 11 回 さまま。 ( マーキー ( ● ( 回回回回回 ♥ 雪 ペ)<br>泉 時本 3 ¥ ( 日本 1-4-2) 回わけ ( 日本 1-4-2) 回わけ ( 日本 1-4-2) ( 日本 1-4-2) ( 1-4-2) ( 1-4-2) ( 1-4-2) ( 1-4-2) ( 1-4-2) ( 1-4-2) ( 1-4-2) ( 1-4-2) ( 1-4-2) ( 1-4-2) ( 1-4-2) ( 1-4-2) ( 1-4-2) ( 1-4-2) ( 1-4-2) ( 1 |  |
| <br>prozra Projecti:     uses     INI Disruica: //#fact                                                                                                    |  |
| ServerController in 'ServerController.p.ss' //WServerController: 7/W<br>UserSessionUnit in 'UserSessionUnit.p.ss' //WSerVerController: 7/W<br>(SR *.res)                                                                                                    |  |
| beelin<br>TFRin:<br>end.                                                                                                    |  |
|                                                                                                    |  |
|                                                                                                    |  |
| All 17720112A/029 + X<br>TWU-orSession TwU-orSession -                                                                                                    |  |
| Zurst (mont)         Image: Constant (mont)         Image: Constant (mont)                                                                                                    |  |
| <br>B <sub>1</sub> ← D <sub>2</sub> → D <sub>1</sub><br>□ eleina 71/32/15   Delpin 27-7.6<br>□ Masuk 9-1/31 - 77-7.6                                                                                                    |  |
| <br>(● スパギガフ20ト<br>○ ユが+3-2-ト<br>● ユンホー3-ト<br>● ユント                                                                                                    |  |
|                                                                                                    |  |
| <u>愛知(代表</u><br>(法)                                                                                                    |  |
|                                                                                                    |  |

イベントは通常の OnClick イベントと OnAsyncClick イベントの2種類があ る。これら2つのイベントはボタンを押 下時に呼び出されるイベントである。

まず OnClick イベントでは、押下時 にデータをサーバーに通知して、処理結 果を得た後にページ全体をロードする (Submit を行う)というイベントになっ ている。

一方、OnAsyncClick イベントは、 指定した URL から XML ドキュメント を読み込む機能を使い、ユーザーの操作 や画面描画等と並行する Ajax のような イベントになる。

そのため、画面上のみで制御を行う場 合は OnAsyncClick にイベントを記述 するほうがよいが、逆のパターンでは OnClick イベントに記述するほうがよ い。また、OnAsyncClick イベントでは、 Submit が行われないためコンポーネン トの画面表示切替処理などの制御が行え ない制約がつく。

#### 明細部への画像表示

また、今回は明細部の中に画像を表示 する仕様にする。画像ファイルはサー バー側の特定のフォルダに保存されてい ることを前提に、IBM i のデータベー スにはそのパスを保持するようにする。

画像を特定のパスで読み込むために は、前述した TIWImageFile を使用す る。このコンポーネントをプログラム内 部で生成するようにし、URL プロパティ に画像を保存しているパスを指定するこ とで、明細部の中に画像の表示を行うこ とができる。

#### DLLの作成

一通りの制御開発が終了した時点で、 [プロジェクト] → [再構築] を選択し、 プログラムの DLL を作成する。[プロ ジェクト] → [コンパイル] を選択して も問題はないが、再構築を行うことで中 間ファイル等を再生成してくれるため、 再構築を勧める。

この作成した DLL を外部からアクセ スできる Web サーバーに設置し(それ に関連する画像とのファイルも設置す る)、ブラウザの URL に DLL が保管さ れているパスを指定する。

すると、Web アプリケーションが起 動する。【図 5】

## VCL for the Web での応用開発

さらに、一歩進んだことを行ってみよ う。よく他のサイトをみるとクリックし た画像が大きく表示されたり、文字の フォントを統一していたりするサイトが 多く目立つ。IntraWeb でも JavaScript やスタイルシートが利用できる。

今回の開発では、明細に表示した画像 をクリックすることで新しい画面を作 り、画像を表示する JavaScript と、明 細に表示する画像の大きさを統一するス タイルシートを組み込むことにする。

#### スタイルシートとの連携

スタイルシートとは Web ページのレ イアウトを定義する技術であり、一般的 にスタイルシートと言われると、スタイ ルシート言語の1つである CSS を指す。 本文でもスタイルシートのことを CSS として明記する。

HTML を少しでも知っている方は、 CSS を読み込む際に、その記述を HTML のヘッダにすることをご存知だ ろう。IntraWeb では、Form のプロパ ティに ExtraHeader というのがある。 ここに CSS を読み込む処理を記述する か、プログラム内部で記述するかの2種 類の方法がある。今回の開発では、動的 に使用できるようにプログラム内部に記 述する。【ソース2】

次に、CSS を利用するコンポーネン トに設定を行う。CSS の設定できるコ ンポーネントには、プロパティに CSS というのがある。ここに、CSS に記述 されているセレクタを記述すれば、その コンポーネントはスタイルシートに従っ た表記になる。【ソース 3】

#### JavaScriptとの連携

JavaScript とは Web ページに動きを 追加する簡易言語のことで、画像をク リックした時に新しいページを表示させ たり、TABの移動といった制御等を行 うことができる。

通常のWeb開発では、HEADタグ内 にJavaScriptを記述する。IntraWeb でも同様にHEADタグ内にJavaScript の記述が行えるが、今回は明細の画像を クリックすることで詳細な画像を表示さ せる仕様にすることから、コンポーネン トに JavaScript を記述する方針をとる。 コンポーネントに JavaScript を記述 するには、プロパティの ScriptEvents に記述するか、プログラム内部で記述す るかの2種類がある。静的なコンポーネ ントであれば ScriptEvents に記述する ほうがよいが、今回は動的に画像ファイ ルを作成しているので、プログラム内部 で JavaScript を記述する。【ソース3】

ソース3のように記述を行えば、実行 し、画像をクリックした時に仕様どおり の動きを行うことができる。他にも JavaScriptを駆使すれば、Enter キー でフォーカスの移動が行えたり、コン ポーネントのイベントと連携を行ったり することが可能になる。

### 開発端末での Web サーバー環境構築

ここまでは Web アプリケーション作 成を説明してきたが、作成したアプリ ケーションを Web サーバー上で動作検 証するためのテクニックを説明する。

ここでは開発端末に Web サーバーを 構築し、作成した DLL が正常に動作す るか検証を行えるようにする。

今回の動作環境は、Windows XPの IIS (バージョン 5.1) を使用する。 Windows のコントロールパネルの中に [管理ツール] → [インターネットイン フォメーションサービス](以下 IIS) というのがある。(ない場合は [プログ ラムの追加と削除] → [Windows コン ポーネントの追加と削除] からインス トールが可能)。この IIS は、Microsoft 社のインターネットサーバーソフトウェ アで、この IIS を構築することで Web サーバーを作ることができる。

構築するやり方として、IISを起動す ると、Web サイトという項目の下に既 存のWeb サイトという項目がある。こ この項目に指定したフォルダがWeb サーバーの仮想ディレクトリとなり、外 部からのアクセスが可能となる。既存の Web サイトの項目で、右クリックを行 うと[新規作成]という項目がある。こ この項目を選択し、ウィザードに従って 仮想ディレクトリを作成する。

ここで注意しなければならないのが、 DLL を実行するためのアクセス許可で あり、ISAPI アプリケーションや CGI

| 図3                                                                                                    |  |
|----------------------------------------------------------------------------------------------------|--|
| <ul> <li>● Web Stangle - CodeGe# IAD States for Microsoft Washings - Least</li> <li>アイドロ 単振口 物理の 水市の アンジングロ 7052500 第16日 コンボーネントロ アンドレ クレドロ クレドン紛 ヘルプロ 雪</li> <li>○ 夢 町 ● 印 ● 日 ● 日 ● 日 ● ● ● ● ● ■ 日 日 ● マ ● ● ● ● ■ ■ ■ ■ ■ ■ ■ ■ ■ ■ ■ ■ ■ ■</li></ul>                                                                                                    |  |
| <br>▲ 編集                                                                                                    |  |
| <br>● ① Mindo#Fel<br>● Dimos/Fel<br>● Dimos/Fel                                                                                                    |  |
| <br>■ 1 Minute     ■ 1 Minute     ■ 1 Minute     ■ 1 Minute     ■ 1 Minute     ■ 1 Minute     ■ 1 Minute     ■ 1 Minute     ■ 1 Minute     ■ 1 Minute     ■ 1 Minute     ■ 1 Minute     ■ 1 Minute     ■ 1 Minute     ■ 1 Minute                                                                                                         |  |
| <br>□ Makegor2<br>■ Makegor2<br>■ #7521014-024/209 # ¥                                                                                                    |  |
| <br>markan findual = ■ ■ ■ ■ ■ ■ ■ ■ ■ ■ ■ ■ ■ ■ ■ ■ ■ ■                                                                                                    |  |
| <br>Mode     Bites       Investigation     Bites       Controlling (Toppad)     Bites       Controlling (Toppad)     Bites       Controlling (Toppad)     Bites       Controlling (Toppad)     Bites       Controlling (Toppad)     Bites       Controlling (Toppad)     Bites                                                                                                    |  |
| <br>NodeTable Make     Majk     Majk     Maj                                                                                                    |  |
| WetGradier     Controllogier       Inscription     Controllogier       Jackster     (Stription)       Jackster     Temperoling       Jackster     Temperoling       Jackster     Temperoling       Jackster     Temperoling       Jackster     Temperoling                                                                                                    |  |
| Lost Ordendreine<br>Lost Ordendreine<br>El/Mages (Triegen)<br>Name (Triegen)<br>Name (Triegen)<br>Nam                                                                                                    |  |
|                                                                                                    |  |
| 図4                                                                                                    |  |
| <br>→ ・<br>③ dbExpress 接続:C-XDocuments and Settings¥All Users¥ 区<br>◆                                                                                                    |  |
| <br>ドライバ名(D)<br>指標の設定(S)<br>[すべて] ッ<br>非体の設定(S)<br>日本- 値<br>目的Spe                                                                                                    |  |
| <br>ASAConnection<br>ASAConnection<br>AsAConnection<br>BackdebdsOf(COMBFCTTON)<br>Database MIGAROIS<br>LocaleCode 0000 ユーザー名                                                                                                    |  |
| <br>DetConnection<br>DBXTraceConnection<br>DBXTraceConnection<br>IDConnection<br>IDConnection<br>IDConnection<br>IDConnection<br>IDConnection<br>IDConnection<br>IDConnection<br>IDConnection<br>IDCONNection<br>IDCONNECTION<br>IDCONNECTION<br>IDCONNECTION<br>IDC |  |
| <br>MSSQLConnection Multiple Transaction True True                                                                                                    |  |
| <br>(KQ) (キャンセル ヘルプ(出)                                                                                                    |  |
|                                                                                                    |  |
| <br>図5                                                                                                    |  |
| <br>つけたり // compage vo/MTR,Sample /// ← Microsoft Internet Explorer  7//ルク 編集② 表示① お気に入り② ツール① ヘルプ修  ● 同  ● 「 ● 同  ● 「 ● ● ● ● ● ● ● ● ● ●                                                                                                    |  |
| <br>7/FU2(20) @ http://compage/w/HTR_Sample/Web_Sample.dll/ 図 話 15th<br>Google 図 21 株式 - 小 参 - W 小 一 回 つ ク フッフィーク・ ア ペ - ① ロ グ イン - リンク ア                                                                                                    |  |
| ■16 11 株式会社 ミガロ.                                                                                                    |  |
| ホーム 商品検索 ご注文フォーム お問い合わせ ログアウト<br><u>商品検索</u>                                                                                                    |  |
| 商品名<br>価格 30000 円以上 円以下                                                                                                    |  |
|                                                                                                    |  |
| 商品名         価格         存廃社         写戻           De bhi Ver 2005         35,400         15         Internet         ^                                                                                                    |  |
| De bhi Ver 2006 36,600 16                                                                                                    |  |
| <br>De bhí Ver. 2007 37,600 17                                                                                                    |  |
| <br>Debhi Ver. 2009         40.200         19           Debhi Ver. 5         31,800         12                                                                                                    |  |
|                                                                                                    |  |
| <br>② ページが表示されました                                                                                                    |  |
|                                                                                                    |  |

| <br>  などを実行するための許可を追加しなけ                             |  |  |
|------------------------------------------------------|--|--|
| ればならない。【図 6】                                         |  |  |
| 」 作られたディレクトリに DLL 等の<br>ファイルを設置すれば、ブラウザからア           |  |  |
| <br>クセスが可能となる。                                       |  |  |
| <br>ブラウザからアクセスする際は、以下のようにアクセスする際は、以下                 |  |  |
| 0 2 7 2 7 2 7 2 7 2 1 7 0                            |  |  |
| http:// サーバー名 (コンピュータ名) /<br>設定した仮想ディレクトリ / DLL ファイル |  |  |
| <br>ちちいに                                             |  |  |
|                                                      |  |  |
| はしめに記述したように、私の中では<br>」 Delphiの C/S アプリケーション開発と       |  |  |
| 同様に Web アプリケーションが作成で                                 |  |  |
| - きることがおおいに嬉しかった。これま<br>での IntraWeb は、主に社内ネットワー      |  |  |
| <br>クアプリケーションとして使用されてき                               |  |  |
| <br>たが、機能が追加されバージョンが上<br>がったことで Web アプリケーション         |  |  |
| としての活用が見込める存在となった。                                   |  |  |
| 今回の事例は照会のみのアプリケー                                     |  |  |
| ションであったが、豆球やメール送信、<br>CGI などもこのアプリケーションに組み           |  |  |
| 込むことが可能である。今後の Web 開                                 |  |  |
| <br>」 発にせひとも役立てていただきたい。                              |  |  |
| -                                                    |  |  |
| -                                                    |  |  |
| _                                                    |  |  |
|                                                      |  |  |
|                                                      |  |  |
| -                                                    |  |  |
| <br>-                                                |  |  |
| -                                                    |  |  |
| -                                                    |  |  |
|                                                      |  |  |
|                                                      |  |  |
| -                                                    |  |  |
| <br>-                                                |  |  |
| <br>-                                                |  |  |
| -                                                    |  |  |
|                                                      |  |  |
|                                                      |  |  |
|                                                      |  |  |

図6 ソース1

仮想ディレクトリの作成ウィザード アクセス許可 この仮想ディレクトリにどのようなアクセス許可を設定しますか? 以下を許可: ▽ 読み取り(R) ▼ ASP などのスクリプトを実行する(S) ▼ ISAPI アプリケーションや CGI などを実行する(E) □ 書き込み(₩) □ 参照(0) [次へ]をクリックしてウィザードを完了します。 (戻る(B) 次へ(N)> キャンセル

🗟 Unit1.pas - TeraPad ファイル(E) 編集(E) 検索(S) 表示(V) ウィンドウ(W) ツール(T) ヘルプ(H) 55 56 {\*\*\*\*\*\* □目的:「検索」ボタン押下時処理 □引数:なし 戻値:なし 57 58 59 \*\*\*\*\* 60 61 procedure TfrmMain.btnSearchClick(Sender: TObject); **const** //SQLメイン 62 63 sSQLMain = 'SELECT \* FROM SHMAS WHERE SHDLFG IS NOT NULL '; 64 65 66 //SQL条件 //SULSETT = 'AND SHNAME LIKE :SHNAME '; //商品名 SSOLStr1 = 'AND SHNKKU >= :SHKKKU1 '; //価格 sSOLStr3 = 'AND SHKKKU <= :SHKKKU2 '; 67 68 69 70 //並び替え 기교산역시 sSQLOrder1 = 'ORDER BY SHNAME ASC'; sSQLOrder2 = 'ORDER BY SHKKKU ASC ,SHNAME ASC'; sSQLOrder3 = 'ORDER BY SHKKKU DESC,SHNAME ASC'; 72 73 74 75 76 77 begin with UserSession do begin if gryMain.Active then gryMain.Close; 78 79 qryMain.SQL.Clear; qryMain.SQL.Add(sSQLMain); 80 81 82 83 //条件 84 85 //商品名 if Trim(edtSHNAME.Text)◇'' **then** 86 begin gryMain.SQL.Add(sSQLStr1); gryMain.ParamByName('SHNAME').AsString := '%'+edtSHNAME.Text+'%'; 87 88 89 end; enu, //価格〈最低〉 if Trim(edtSHKKKUF.Text)◇''**then** 90 91 92 begin 93 gryMain.SQL.Add(sSQLStr2); 94 gryMain.ParamByName('SHKKKU1').AsInteger := StrToInt(edtSHKKKUF.Text); 95 96 end; //価格(最高) 97 if Trim(edtSHKKKUT.Text)⇔'' then 98 begin
gryMain.SQL.Add(sSQLStr2); 99 100 qryMain.ParamByName('SHKKKU2').AsInteger := StrToInt(edtSHKKKUT.Text); 101 end: 102 103 //並び替え if rbtnG1.Checked then gryMain.SQL.Add(sSQLOrder1) else if rbtnG2.Checked then gryMain.SQL.Add(sSQLOrder2) 104 105 106 else gryMain.SQL.Add(sSQLOrder3); 107 //SQL実行 108 109 try gryMain.Open; 110 111 //Gridに描画する 112 GridDraw; 113 114 finally if gryMain.Active then gryMain.Close; 115 end; 116 117 end; 118 end: 119

>

| e un |                                                                                                    |          |
|------|----------------------------------------------------------------------------------------------------|----------|
| ファイル | (E) 編集(E) 検索(S) 表示(V) ウインドウ(W) ツール(T) ヘルプ(H)                                                                                                    |          |
|      | . 10, 1 10, 1 120, 1                                                                                                    | <u> </u> |
| 212  | Talalalada balada balada balada balada balada balada balada balada balada balada balada balada balada balada ba                                                                                                    |          |
| 213  | 日本分析: 一一二二二: フ・ごう フ・ごう ア・ローム     ・・・・・・・・・・・・・・・・・・・・・・・・・・・・・・・・・                                                                                                    |          |
| 214  | - 나타바, 曹国語完め)스러나                                                                                                    |          |
| 210  |                                                                                                    |          |
| 210  |                                                                                                    |          |
| 210  | and the second second |          |
| 219  | procedure in himmann. Timppi of invender (Sender, Tobject),                                                                                                    |          |
| 220  | Bown = '200'.                                                                                                    |          |
| 221  | Row - 300,                                                                                                    |          |
| 222  | Row = '50',                                                                                                    |          |
| 222  | herin                                                                                                    |          |
| 224  | - //TmaseファイルHOST取得                                                                                                    |          |
| 225  | imsHostPath := 'http://'+ WebApplication.Request.Host + '/MTR Sample/Files/image':                                                                                                    |          |
| 226  | //CSSファイルHOST取得                                                                                                    |          |
| 227  | cssHostPath := 'http://'+ WebApplication.Request.Host + '/MTR Sample/Files/css':                                                                                                    |          |
| 228  | //CSS読み込み                                                                                                    |          |
| 229  | ExtraHeader.Add(                                                                                                    |          |
| 230  | ' <link href="'+cssHostPath+'/System.css" rel="stylesheet" type="text/css"/> ');                                                                                                    |          |
| 231  |                                                                                                    |          |
| 232  | //タイトル部                                                                                                    |          |
| 233  | wgTitle.Cell[0,0].Width := Row0;                                                                                                    |          |
| 234  | wgTitle.Cell[0,1].Width := Row1;                                                                                                    |          |
| 235  | wgTitle.Cell[0,2].Width := Row2;                                                                                                    |          |
| 236  | wgTitle.Cell[0,0].BGColor := clWebKHAKI;                                                                                                    |          |
| 237  | wgTitle.Cell[0,1].BGColor := clWebKHAKI;                                                                                                    |          |
| 238  | wgTitle.Cell[U,2].BGColor := clWebKHAKI;                                                                                                    |          |
| 239  | wslitle.Cell[U,3].BGColor := clWebKHAK1;                                                                                                    |          |
| 240  | wglitle.Cell[U,U].Alignment := taLeftJustify;                                                                                                    |          |
| 241  | Wglitle.beli[0,i].Alignment := taKightJustify;<br>Title_Call[0,0].Alignment := taDiabtloatify;                                                                                                    |          |
| 242  | withe celled a ligenerit - tangetoustiy,                                                                                                    |          |
| 240  | wsitte.conte.conte.goment.sument .= tabenter,<br>  woTitle Call[0 0] Tavt := '商品名'·                                                                                                    | - i      |
| 244  | mginte.ceinto,oj.next .= Mannen ,<br>  wgTitle Cell[N 1] Tevt •= '価格'・                                                                                                    |          |
| 246  | we fit he Cell [0 2] Text ·= 'Armsty'·                                                                                                    |          |
| 247  | wsTitle.Cell[0.3].Text := '写声':                                                                                                    |          |
| 248  | //名細部                                                                                                    |          |
| 249  | wsMain.Cell[0.0].Width := Row0:                                                                                                    |          |
| 250  | wsMain.Cell[0,1].Width := Row1;                                                                                                    |          |
| 251  | wgMain.Cell[0,2].Width := Row2;                                                                                                    |          |
| 252  | end;                                                                                                    |          |
| 253  |                                                                                                    |          |
| 254  | initialization                                                                                                    |          |
| 255  | TfrmMain.SetAsMainForm;                                                                                                    |          |
| 256  |                                                                                                    |          |
| 257  | end.                                                                                                    |          |
| 25.9 |                                                                                                    |          |
| ×    |                                                                                                    | -        |

ソース3

😨 Unit1.pas – TeraPad ファイル(E) 編集(E) 検索(S) 表示(V) ウィンドウ(W) ツール(T) ヘルプ(H) *\* procedure TfrmMain.GridDraw; const Row0 = '300'; Row1 = '100'; Row2 = '50'; var iRow:Integer; //変数 str **:string**; begin //初期化 wgMain.RowCount := 1; iRow := 0; str := ''; with UserSession.gryMain do **begin** //明細部 wgMain.Refresh; while not(EOF) do begin //商品名 //#00-45 wgMain.Cell[iRow,0].Width := Row0; wgMain.Cell[iRow,0].Alignment := taLeftJustify; wgMain.Cell[iRow,0].Text := FieldByName('SHNAME').AsString; //価格 vymano wgMain.Cell[iRow,1].Width := Row1; wgMain.Cell[iRow,1].Alignment := taRightJustify; wgMain.Cell[iRow,1].Text := FormatFloat('#,#',FieldByName('SHKKKU').AsInteger); //在庫数 //41/#9X wgMain.Cell[iRow,2].Width := Row2; wgMain.Cell[iRow,2].Alignment := taRightJustify; wgMain.Cell[iRow,2].Text := FormatFloat('#,#',FieldByName('SHZIKO').AsInteger); if FieldByName('SHPHTO').AsString ◇ '' then begin with wgMain.Cell[iRow, 3] do begin Alignment := taCenter; Control := TIWImageFile.Create(Self); //画像ファイルを作成する with TIWImageFile(Control) do begin .... ImageFile.URL := imgHostPath+'/'+FieldByName('SHPHTO').AsString; StyleRenderOptions.RenderSize := False; AutoSize := True; Css := 'image'; Css := 'image'; str := imgHostPath + '/' +FieldByName('SHPHTO').AsString; str := StringReplace(str,'¥','/',[rfReplaceAll]); //JavaScriptイベント ScriptEvents.Values['onClick'] := 'newWin = window.open("","new","width=480,height=360,resizable=1,menubar=1,sta 'newWin.location = "'+str+'";'+ 'newWin.focus()'; end: end; end; //行追加 wgMain.RowCount := wgMain.RowCount+1; //変数追加 Inc(iRow); Next; end: //該当レコードが0件の処理 if (iRow=0) **then** begin lblComment.Caption := '該当するレコードが存在しませんでした。'; wgTitle.Visible := False; wgMain.Visible := False; end else begin //最終行削除 wgMain.RowCount := wgMain.RowCount-1; "Bulcomment.Caption := IntTostr(wgMain.RowCount)+' 件ヒットしました。'; wgTitle.Visible := True; end: IblComment.Visible := True; end; 212 end: >

株式会社ミガロ.

システム事業部 システム3課

# Delphi/400を使用したWebサービス アプリケーション

インターネット技術を応用し、XML 処理を行う というとたいへん敷居が高く感じる。 実は、Delphi/400 を用いると それらは容易に使用可能である。

Webサービスとは
SOAPとREST
SOAPの使用方法
RESTの使用方法
最後に

## Web サービスとは

Web サービスとは、インターネット の技術を活用し、遠隔サイトにあるアプ リケーションの機能をネットワークを通 じて、自社アプリケーションから利用で きるようにしたものである。

インターネットが発達したおかげで、 現在では有用な情報が容易に取得できる ようになった。だが、従来のWebアプ リケーションでは、取得した情報をその まま自社のアプリケーションに取り込む ことができなかったため、自社アプリ ケーション自体が有用な情報を直接活用 するということは難しかった。しかし、 Webサービスの普及により、企業の枠 を超えた情報の連携および活用が可能に なった。

ー例を挙げると、従来であれば「乗換 案内」のような路線情報を提供するサイ トを使って、使用した路線の交通費をブ ラウザで確認し、その結果を自社の出張 精算システムに手で入力するといった手 順が必要であった。しかし、路線情報サ イトのWebサービスを使用することで、 直接、出張精算システムと連携すること が可能になったのである。

つまり、使用した路線を指定すると、 自動的に交通費を出張精算システムに登 録するといったことができるわけだ。し かも、路線情報を提供するサイトは常に 最新の運賃情報を提供しているため、自 社アプリケーションでは、運賃マスター といった情報をまったく管理する必要が ないというメリットもある。

このように Web サービスを使用する ことで、自社のアプリケーションの利便 性を大きく向上させることができるので ある。

では、Web サービスは、どのように して、システム間の連携を可能にしてい るのだろうか? 従来の Web システムで は、人がサイトにアクセスして処理結果 をブラウザで見るのに対し、Web サー ビスでは、プログラムがサイトにアクセ スして処理結果を XML 形式で受け取る というのが特徴である。

インターネットの技術を応用して、

略歴 1973 年 8 月 16 日生れ 1996 年三重大学工学部卒 1999 年 10 月株式会社ミガロ、入社 1999 年 10 月システム事業部配属

**現在の仕事内容** ミガロ.入社以来、主に Delphi/400 を利用した受託開発を担当している。

XML で処理を行うというとすごく敷居 が高いような話にも思えるが、実は Delphi/400を用いると、これらを容易 に使用することが可能である。本稿では、 具体例を挙げながら、Delphi/400を使 用した Web サービスの活用方法につい て触れていくこととする。

## SOAP&REST

Web サービスを使用するにあたって、 Web サービスを提供しているサイトを 調査すると、おそらく使用方式に 「SOAP」あるいは「REST」といった 言葉がでてくるであろう。

SOAP とは、Simple Object Access Protocol の略で、SOAP メッセージと いう XML によってメッセージ交換を行 う方法である。

対して、RESTとは、Representational State Transfer の略で、HTTPのGET メソッドを使って指定された URL にア クセスすると、XML が返ってくるとい うものである。

| 図1                                                                                                    |          |
|----------------------------------------------------------------------------------------------------|----------|
| ◎ 為替レート取得                                                                                                    |          |
| <br>取得日時 2007/11/26 09:28:03                                                                                                    |          |
| <br>取得レート 108.545                                                                                                    |          |
| <br>*ドリ、会想オヤット                                                                                                    |          |
|                                                                                                    |          |
|                                                                                                    |          |
| <br><b>図2</b>                                                                                                    |          |
| 項目カテゴリ(A):<br>(中一) Delphi プロジェクト 3000 3000 (金属)                                                                                                    |          |
| <ul> <li>         一 ActiveX         <ul> <li>□ Delphi ファイル             <ul> <li>□ Delphi ファイル                 <ul> <li>□ SOAP サーバー SOAP サーバー</li></ul></li></ul></li></ul></li></ul>                     |          |
| Intraweb Multitier WebBroker WebBroker                                                                                                    |          |
| WebSnap                                                                                                    |          |
| ভার                                                                                                    |          |
| <br>図 WSDL インボードウィザード                                                                                                    |          |
| <br><definitions http:="" www.v<br="" xmlns="htt&lt;/td&gt;&lt;td&gt;&lt;/td&gt;&lt;/tr&gt;&lt;tr&gt;&lt;td&gt;&lt;br&gt;xmins:xs=">WSDL 774 ルの位置または URL:<br/>http://www.webservicex.net/CurrencyConvertor.as マ</definitions>                                                                                                    |          |
|                                                                                                    |          |
|                                                                                                    |          |
| <br>and and a second second |          |
| International State Values                                                                                                    |          |
| interface                                                                                                    |          |
| <soap:address< td=""><td></td></soap:address<>                                                                                                    |          |
| オブション(の) < 戻る(2) 完了(5) キャンセル ヘルブ                                                                                                    |          |
|                                                                                                    |          |
|                                                                                                    | <u> </u> |
|                                                                                                    |          |
| <br>🔀 4                                                                                                    |          |
| <br><ul> <li>              ◆ Ittp://search.yahooapis.jp/WebSearchService/V1/webSearch?appid=7kg:              ◆ ※              ● ● ※</li></ul>                                                                                                    |          |
| <br>会 お気に入り 合 愛 Suggested Sites ▼ 記 HotMall の無料サービス 記 Get More Add-ons ▼<br>マロ http://search vabooanis in/WebSearchSarui                                                                                                    |          |
| <br>xml version="1.0" encoding="UTF-8" ?                                                                                                    |          |
| xmlns="un:yahoo:jp:srch" xs:schemaLocation="un:yahoo:jp:srch<br>http://search.yahooapis.jp/WebSearchService/V1/WebSearchResponse.xsd"<br>totalResultsAvailable="4410" totalResultsReturned="10" firstResultPosition="1" nor="1866">                                                                                                    |          |
| - <result><br/><title>ミガロIBM i(AS/400) RADツールの販売・サポート-</title><br/><summary>業務システムの提案、開発、トレーニング等のシステムインテグレーション、</summary></result>                                                                                                    |          |
| www.migaro.co.jp/contents/products/updateobjects400/point/index.html<br><url>http://www.migaro.co.jp/</url>                                                                                                    |          |
|                                                                                                    | <u> </u> |
|                                                                                                    |          |

一般的には、SOAPは、XMLメッセージのやり取りを定義する必要があるため 難易度が高く、RESTは、URLを指定 するだけで情報がXMLで受け取れるた め難易度が低いといわれる。

しかし、どちらの手法も Delphi/400 では容易に使用可能である。それでは、 それぞれの使用方法について具体例を挙 げながら説明を進めていこう。

## SOAPの使用方法

SOAP を使用するのに必要なのが 「WSDL」と呼ばれるものだ。WSDLと いうのは、Web Services Description Language の略で、XML でメッセージ 交換を行うためのルールが定義されたも のである。(WSDL 自体が XML で記述 されている)。

この WSDL を 使 用 す る こ と で、 Delphi/400 アプリケーションから容易 に Web サービスが利用可能になるのだ。

今回、SOAP の具体的な使用例とし て「Webservicex.Net」(http://www. webservicex.net/WCF/webServices. aspx)と呼ばれるサイトで公開されて いる、「Currency Convertor」という 為替レート情報取得 Web サービスを使 用してみよう。

この Web サービスを使用したサンプ ルプログラムを実行したアプリケーショ ンが、図1である。このアプリケーショ ンは、ボタンをクリックすると、米ドル に対する日本円のレートを表示するとい うものだ。【図1】

Currency Convertor のサイトを確認 すると、WSDL ロケーションとして、 以下のように記載されていることがわか る。この情報をもとに、Delphi/400 で 使用可能なクラスを生成することが可能 なのである。

http://www.webservicex.net/ CurrencyConvertor.asmx?WSDL

作成手順は次の通りである。

①新規プロジェクトを作成
 ②メニューより [ファイル] → [新規作成] → [その他] を選択
 ③ [WebServices]から[WSDLインポーター] を選択【図 2】

④ WSDL ファイル URL を入力【図 3】
⑤ [完了] ボタンを押下

上記ウィザードを実行すると、WSDL を解析し、Delphi/400 で使用可能なク ラスユニットが自動生成されるので、こ れをアプリケーションから利用すればよ い。

ソース1は、先程の図1のサンプルア プリケーションのソースコードである。 【ソース1】

自動生成された CurrencyConvertor ユニットを uses 節に含めることにより、 為替レート取得のために定義されたクラ スやメソッドが使用可能になったことが わかるであろう。

## **RESTの使用方法**

REST は、先程も述べた通り、Web サービスを提供するサーバーに対して URLを与えると結果として XML を受 け取れるというものだ。

REST の具体例としては、「Yahoo! デベロッパーネットワーク」(http:// developer.yahoo.co.jp/) で提供されて いる Web サービスを紹介しよう。それ らの Web サービスは、Yahoo! JAPAN で提供されているさまざまな機能を Web サービス化したものとなる。(サー ビスを使用するには、アプリケーション ID が必要なので、事前に取得しておこ う)。

例えば Yahoo! 検索 Web サービスを 使用し、キーワード "migaro" で問い 合わせを行うには、以下のような URL を使用する。

http://search.yahooapis.jp/WEB SearchService/V1/webSearch? appid=<アプリケーションID>&query =migaro

これをブラウザに入力し実行すると、 図 4 のように XML が取得できることが わかる。【図 4】

#### Delphi/400 から REST の使用

このように REST とは、HTTP リク エストに対して XML をレスポンスとし て返すものなのである。では、これを Delphi/400 から使用するにはどうすれ ばよいだろうか?

Delphi/400 で HTTP クライアントを 実装するのは、TIdHTTP と呼ばれるコ ンポーネントである。URL を指定して 結果を取得するには、Get メソッドを使 用すればよい。

ここで具体的なサンプルアプリケー ションを紹介しよう。図5のように TIdHTTPコンポーネントを貼り付けた フォームを用意し、ソース2のようにボ タンクリックイベントを記述する。【図 5】【ソース2】

本サンプルは、Yahoo! ニュースのト ピック用 Web サービスであるが、実行 すると、メモコンポーネント内に、先程 のブラウザの場合と同じように XML が 表示されることがわかるだろう。

#### Delphi/400 から XML の扱い

これで Delphi/400 で XML が取得で きることはご理解いただけたと思う。で は、どうすればこの XML をプログラム からアクセスしやすくできるのだろう か?

XML 文書というのは、HTML と同 じマークアップ言語と呼ばれるものだ が、HTML とは違い使用するタグ自体 の定義を自由に行えるのが特徴である。 その定義にあたるのが XML スキーマと 呼ばれるものだ。実はこの XML スキー マを使用すると、Delphi/400 から XML の扱いが容易になるのである。

Yahoo! ニュースのトピック用 Web サービスのサイトを確認すると、レスポ ンス用の XML スキーマの定義(拡張子 xsd)が記載されているのがわかる。こ れを Delphi/400 に取り込めばよいのだ。 その手順は次の通りである。

 [新規作成] → [その他]を選択
 (2) XML フォルダの [XML データバインディング]を選択
 (3) ソースコード欄に XSD ファイルを指定 [図 6]
 (4) ウィザードを進み、データバインディングの [設定を保存しない] に設定。 【図 7]
 (5) [完了] ボタンを押下

上記ウィザードを実行すると、XML スキーマを解析してできたクラスユニッ トが自動生成される。このユニットを使

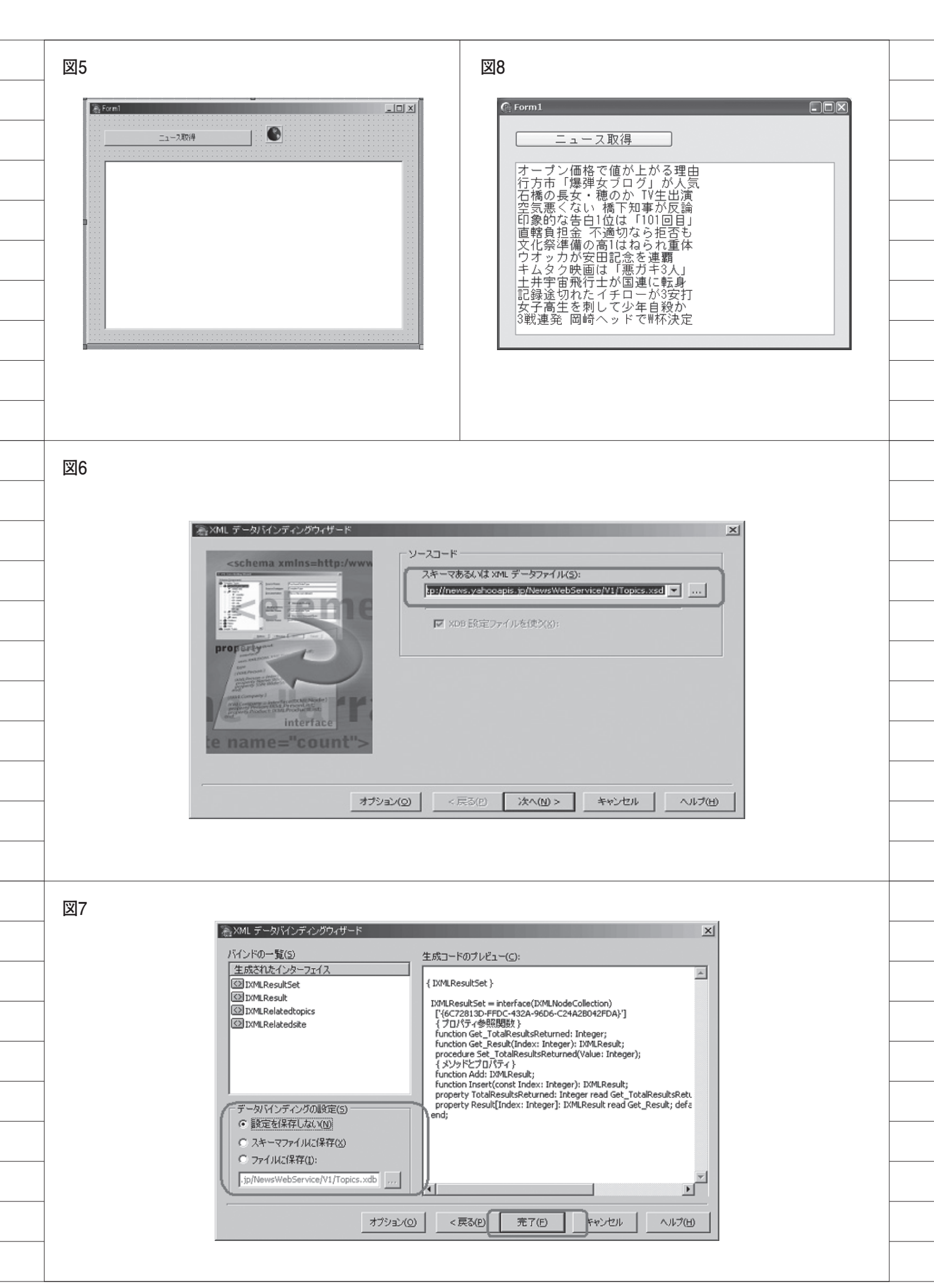

用することで、容易に XML の各要素に アクセス可能になるのである。

なお、XML 文書を Delphi/400 から 使用するには、TXMLDocument コン ポーネントを使用するのであわせて覚え ておこう。

では、先程のサンプルアプリケーショ ンを改良してみよう。TXMLDocument コンポーネントを1つ追加した後に、 XMLスキーマをデータバインディング ウィザードでユニットを作成し、ソース 3のようにプログラムを修正する。【ソー ス 3】

XMLスキーマの定義にもとづき、 ニューストピックの結果セット集合体や 各要素がプログラムから使用可能になっ ているのがわかるだろう。

このサンプルプログラムを実行する と、図8のようにメモコンポーネントに トピックが一覧表示されるのである。ま た、このサンプルプログラムでは、ニュー スの件数やトピック名等がクラス変数と して取得できているのもわかる。【図8】

最後に

Web サービスを Delphi/400 から使 用するのは、SOAP であっても REST であっても容易であることがおわかりい ただけたであろう。

今回紹介した「Webservicex.Net」や 「Yahoo! デベロッパーネットワーク」だ けでなく、他にも多様な Web サービス が提供されているので、いろいろ試して みてほしい。そして、自社のアプリケー ションと Web サービスをどう組み合わ せるか、いろいろ検討してほしい。

自社アプリケーションに Web サービ スを活用することで、これまで以上の利 便性をユーザーに提供できると思われる ので、ぜひともチャレンジしていただき たい。

Μ

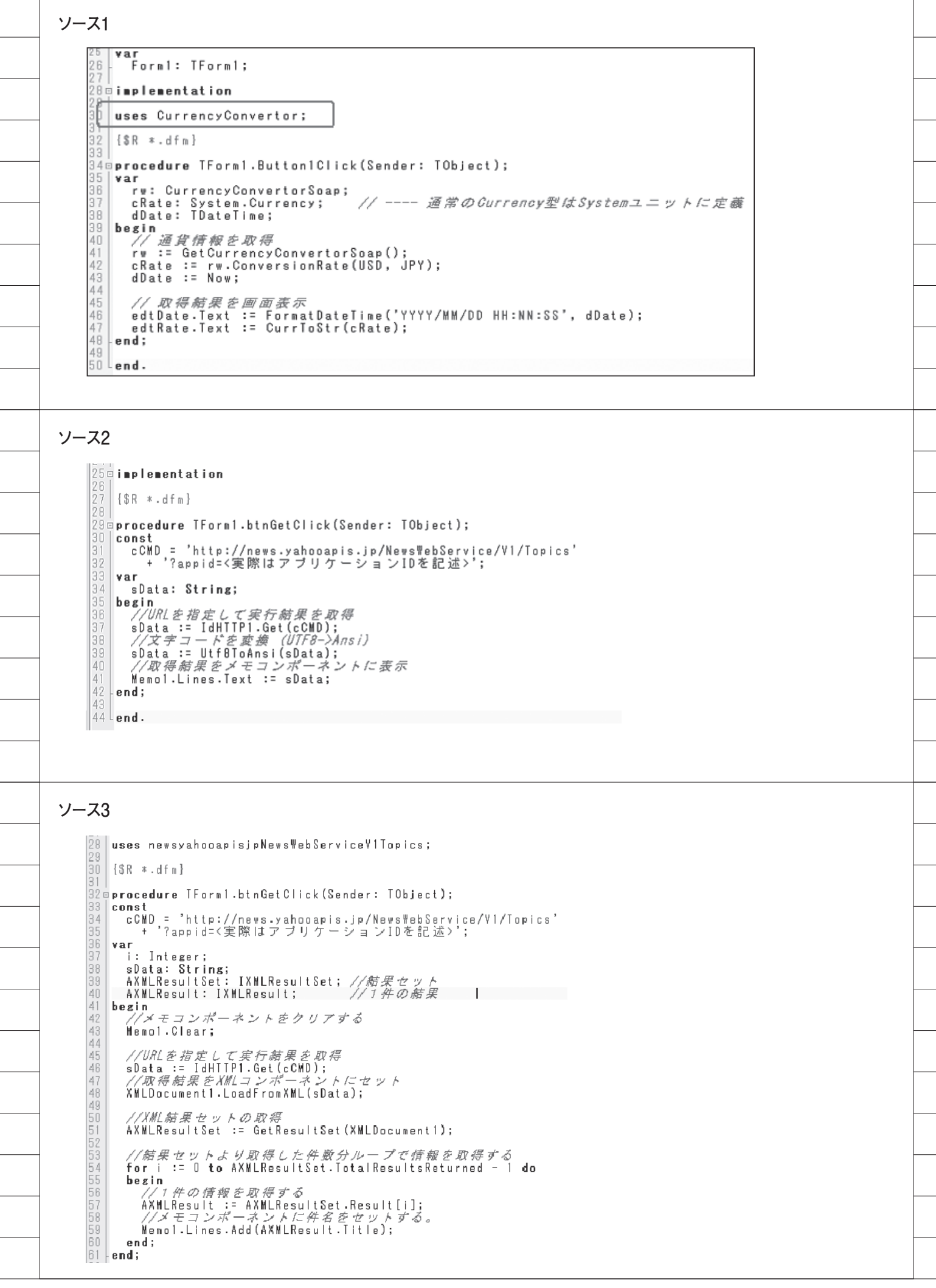

吉原 泰介

株式会社ミガロ.

RAD事業部 技術支援課 顧客サポート

# Delphi/400によるネイティブ資産の応用活用

ネイティブ資産を有効活用するための実践的なテクニックを紹介する。 SQL では実現が難しいが ネイティブ資産やコマンドが利用できる Delphi/400 では 簡単に実現できる。

●ネイティブ資産・コマンド
 ●ネイティブコマンドの活用
 ●scdtoolsユニットの活用
 ●まとめ

## 1.ネイティブ資産・コマンド

Delphi/400 でアプリケーション開発 を行う利点として、IBM i の特有のネイ ティブ資産やコマンドを活用できるとい うことが挙げられる。例えば、RPG や COBOL プログラムを Delphi/400 から 利用できることが、Delphi/400 の大き な特長(機能)である。

もちろん、Delphi/400 では SQL も自 由に扱えるため、これらネイティブ資産 を使わずともアプリケーションを開発す ることは可能だ。だが、ネイティブ資産 を有効に活用すると、さらにアプリケー ション開発の幅を広げることができるの である。

次のようなことを考えたことはないだ ろうか。

- ●ライブラリ環境を自由に切り替えられたら・・・
- SQL でメンバが扱えたら・・・
- QUERY 資産を利用できたら・・・
- ●ライブラリやファイルのリストが取得

できたら・・・ ●スプールファイルを利用できたら・・・

これらは、IBM i 上では簡単にでき ることだが、SQL などでは単純に実現 できない。逆にいうと、ネイティブ資産 やコマンドを利用できる Delphi/400 で は、簡単に実現することができるのであ る。

本稿では、こうした Delphi/400 から ネイティブ資産を有効に活用するための 実践的なテクニックを紹介していきたい。

## 2.ネイティブコマンドの活用

#### 2-1.Delphi/400からのコマンド実行

Delphi/400 では、IBM i 上のコマン ドを直接実行する機能がある。

具体的には、TAS400 コンポーネント の RemoteCmd メソッド、あるいは TCMD400 コンポーネントからコマン ドを実行できる。

この2つのコンポーネントの用途の違

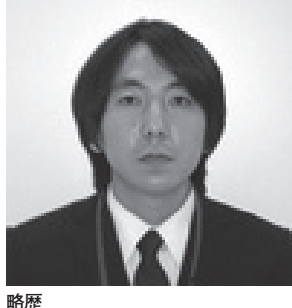

1978 年 3 月 26 日生れ 2001 年龍谷大学法学部卒 2005 年 07 月株式会社ミガロ、入社 2005 年 07 月システム事業部配属 2007 年 04 月 RAD 事業部配属

現在の仕事内容

Delphi/400 や JACi400 の製品試 験、および月 100 件に及ぶ問い合 わせサポートとセミナー講師などを 担当している。

いは、次の通りである。

- TAS400 コンポーネント RemoteCmd メソッド:パラメータなしのコマンド
- TCMD400 コンポーネント : パラメー タを扱うコマンド

ここでは、TAS400 コンポーネントを 使って説明する。例えば TAS400 コン ポーネントでは、Name を AS4001 とす ると、以下のようなコーディングだけで 実行できる。

AS4001.RemoteCmd (' ネイティブコマ ンド ');

ここまで、Delphi/400からの、IBM i 上のコマンド実行を紹介した。以降からは、ネイティブコマンドが有効となる ような活用実例をいくつか紹介しよう。

2-2.ライブラリ環境に対するコマンド活用 例

Delphi/400 で接続しているセッショ

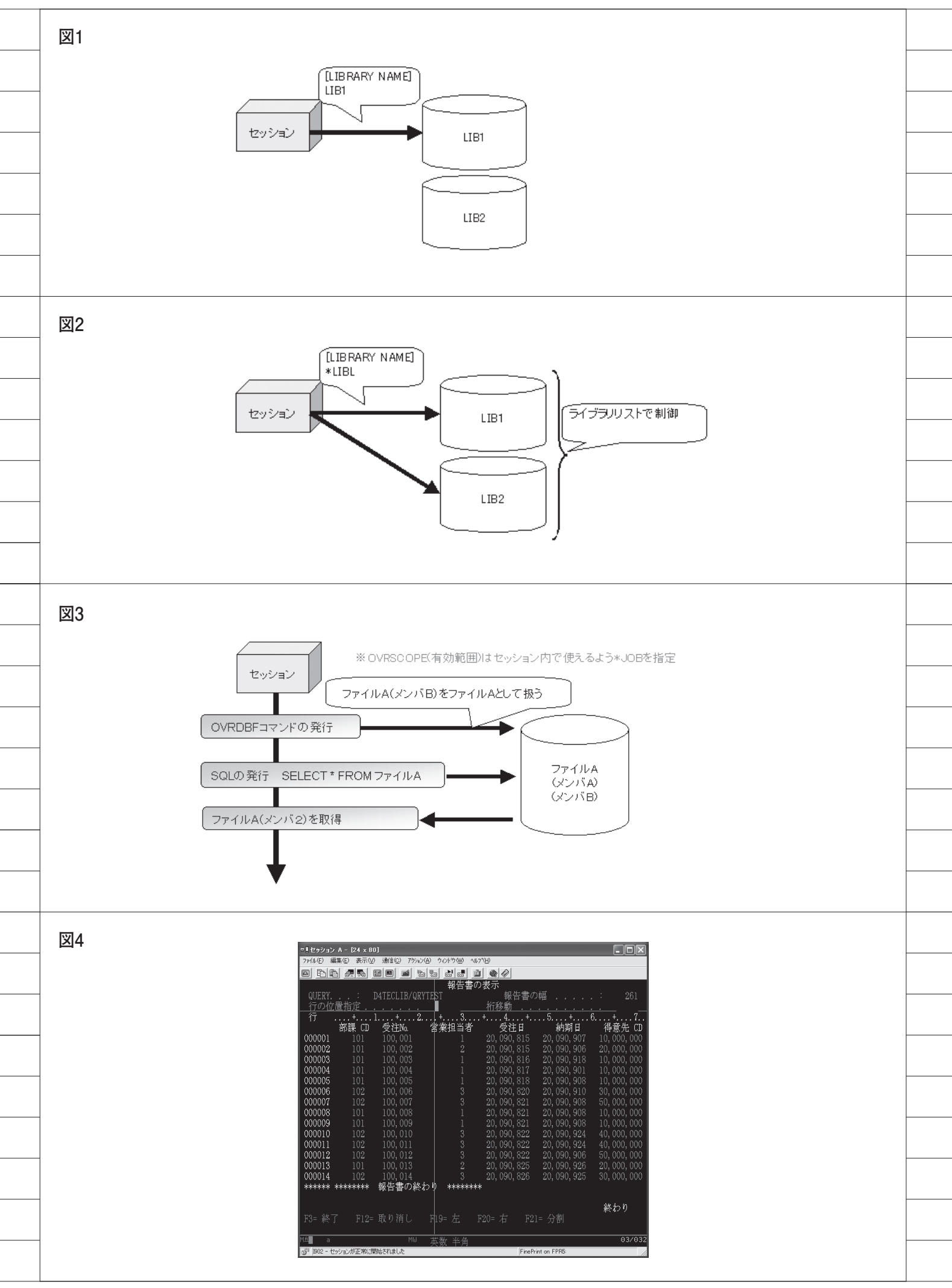

ンでは、デフォルトのライブラリが設定 されている。

例えば BDE の場合、BDE のエリア スまたは TDatabase コンポーネントの [LIBRARY NAME] 設定である。

通常はここに、アプリケーション上で 使用したい参照ライブラリをデフォルト として設定する。これを設定しておけば、 例えば TTable コンポーネントなどで ファイルの指定を行う場合、ライブラリ 名の指定を省くことができる。【図1】

では、複数のライブラリを使用したい 場合はどうすればよいか。もちろん TTable コンポーネントなどで、ファイ ルを'ライブラリ名 / ファイル名'で直 接指定することができる。だが、複数ラ イブラリ間でライブラリ指定を省略した い場合には、[LIBRARY NAME] に '\*LIBL'と設定しておくとよいのである。

'\*LIBL'と設定した場合、デフォルトの参照ライブラリはどこになるかというと、その接続セッションのライブラリ リストが対象となる。【図 2】

ここで、ネイティブコマンドを非常に 有効に使うことができる。

例えば、LIB1, LIB2 というライブラ リを参照ライブラリにしたい場合、以下 のようなコマンド実行を行うことで、接 続中のセッションのライブラリリストに LIB1, LIB2 というライブラリを追加す ることができ、これをデフォルトライブ ラリとして参照できるようになる。

AS4001.RemoteCmd ('ADDLIBLE LIB1'); AS4001.RemoteCmd ('ADDLIBLE LIB2');

つまり、このセッションのライブラリ リストをデフォルトライブラリとして使 用するので、ネイティブコマンドによっ て、例えば、本番環境のライブラリと試 験環境のライブラリを簡単に切り替える といったことができるようになるのであ る。

もちろん、これらのライブラリリスト の設定を行う CL プログラムを用意して おき、TCall400 コンポーネントを使用 して制御することも可能である。

また、ライブラリリストを編集する際 に CHGLIB コマンドを使用する場合は、 すでに設定されているライブラリがリス トから外されてしまう可能性があるの で、注意が必要である。

#### 2-3.SQLからメンバを扱うためのコマンド 活用例

ファイルのメンバを利用したシステム の場合、SQL での制約が問題となる。

TTable コンポーネントでファイルを 指定する場合、TableName プロパティ に、次のように指定することができる。

#### ライブラリ名/ファイル名(メンバ名)

しかし、TQuery コンポーネントなど、 SQL 上では次のような指定になる。

#### ライブラリ名/ファイル名

この場合、メンバを指定することがで きないため、扱われるメンバは必ず ファーストメンバがデフォルトになって しまう。つまり、メンバを利用したシス テムにおいて、SQL は使える範囲が限 定されてしまう。これは開発効率上、非 常に問題がある。

では SQL で、メンバを扱うためには どうしたらよいだろうか。方法としては、 SQL 上ではメンバが指定できないので あれば、その指定をセッション上で事前 に設定を行うことで可能にするというの はどうだろう。

ここで、ネイティブコマンドを非常に 有効に使うことができる。データベース・ ファイルー時変更 (OVRDBF) コマン ドを使うことで、セッション上でのファ イル名の認識をメンバを含めて制御でき るのである。

例えば、次のような OVRDBF コマン ドを実行する。

#### AS4001.RemoteCmd('OVRDBF FILE(ファイル A)

FILE ( ) / ( )/ A)

TOFILE (ライブラリ A/ ファイル A) MBR(メンバ B) OVRSCOPE(\*JOB)');

こうすると、セッション上でファイル A を扱うと、ファイル A (メンバ B) を扱うことができるようになる。これに よって、SQL 内でメンバが指定できな くとも、実際には特定のメンバに対して 処理を行うことができる。【図 3】

なお、ここではコマンドでOVRSCOPE を指定しているが、これは、セッション 上で OVRDBF を有効にするためであ る。これを指定しておかないと、実際に SQL で処理をする際に有効とならない ので注意が必要である。

#### 2-4.Queryを扱うためのコマンド活用例

IBM i のユーザーは、Query(ここで は Delphi/400 の TQuery コンポーネン トではなく IBM i 上のオブジェクト) を、データ抽出や集計といった業務で使 用していることが非常に多い。【図 4】

もちろん Delphi/400 から、同じよう な SQL などを実行すれば、データを取 得・集計することはできる。だが、 Query と同じ内容のものを、SQL とし てプログラムを新規に作成する必要があ る。しかし、同じ内容のプログラムであ れば、すでに IBM i 上に存在している Query をそのまま利用できるほうがよ いだろう。

実は、これもネイティブコマンドを応 用活用することで実現することができる。

ただし、Delphi/400から直接 Query を利用するには、1つの課題がある。そ れは、Query が対話型ジョブで利用す る機能であるという点だ。Delphi/400 は対話型 CPW 値を使用しないバッチ型 のジョブであるため、対話型の処理を行 うことができない。

では、どうやって Delphi/400 から Query を使用するか。RUNQRY という ネイティブコマンドが利用できるのである。

通常、Query は5250 画面上において RUNQRY を実行すると、結果が表示さ れる。これは対話型で画面情報が返され ているからである。しかしこの画面情報 を、Delphi/400 側では受け取ることが できない。そのため、情報のアウトプッ トをファイルで出力できるように、 RUNQRY コマンドのオプションで指定 する必要がある。

例えば、Queryを実行した結果を Qtemp上に結果ファイルとして出力す る場合、次のようなRUNQRY コマン ドを実行する。

AS4001.RemoteCmd ( 'RUNQRY QRY (ライブラリ名/Query名) OUTTYPE (\*OUTFILE) OUTFILE (QTEMP/出力ファイル名 \*FIRST \*RPLFILE)');

この後に、Delphi/400のTTableコ

| 図5                                                                         |                                                                                                    |                                     |   |  |  |
|----------------------------------------------------------------------------|----------------------------------------------------------------------------------------------------|-------------------------------------|---|--|--|
|                                                                            |                                                                                                    |                                     | - |  |  |
|                                                                            | アプリケーション                                                                                                    |                                     | - |  |  |
|                                                                            | TAS400                                                                                                    | Ø774                                | - |  |  |
|                                                                            | 出力で実行                                                                                                    |                                     |   |  |  |
|                                                                            |                                                                                                    | QTEMP領域                             |   |  |  |
|                                                                            | Lawy principa<br>GW (WITST<br>ele<br>botto lawe resint lawo lawo results<br>lawo lawo resint lawo lawo results                                                                                                    | OUTFILE<br>結果                       |   |  |  |
|                                                                            | NE         SMM12         SMM115         SMM116         SMM106           NE         SMM164         1         SMM116         SMM106         SMM106           NE         SMM164         1         SMM116         SMM106         SMM106         SMM106           NE         SMM164         1         SMM117         SMM106         SMM106         SMM106           NE         SMM164         3         SMM117         SMM106         SMM106         SMM106           NE         SMM164         3         SMM117         SMM106         SMM106         SMM106           NE         SMM165         3         SMM117         SMM106         SMM106         SMM106 |                                     | - |  |  |
|                                                                            | 3%         300000         1         3000112         2000120         3000000           3%2         300001         3         3000112         2000200         3000000           3%2         300001         3         3000112         2000120         4000000           3%2         300001         3         30001122         3000122         4000000           2%2         300001         3         30001122         5000120         5000000                                                                                                    | ③Table寺で<br>ファイルを参照                 | - |  |  |
|                                                                            |                                                                                                    |                                     | - |  |  |
|                                                                            |                                                                                                    |                                     |   |  |  |
| 図6                                                                         | procedure TfrmT1.Button1Click(Se                                                                                                    | nder: TObject);                     |   |  |  |
|                                                                            | LibraryName, QryName, RUNQRY :                                                                                                    | String; //Library名, QRY名, RUNQRY実行文 |   |  |  |
|                                                                            | begin<br>tblQRY.Close;                                                                                                    | // 使用ファイルをClose                     | - |  |  |
|                                                                            | LibraryName := EdtLIB.Text;<br>QryName := EdtQRY.Text;                                                                                                    | // Library名<br>// QRY名              | - |  |  |
|                                                                            | //RUNQRY実行文の編集<br>//RUNQRYを実行してQTEMPにQRY名の結果ファイルを作成                                                                                                    |                                     |   |  |  |
|                                                                            | RUNQRY := ('RUNQRY QRY(' + LibraryName + '/' + QryName + ') ' +<br>'OUTTYPE(*OUTFILE) ' + 'OUTFILE(QTEMP/' + QryName + ' *FIRST *RPLFILE)');<br>//RUNQRYの定行<br>DMmain As400 RemoteCmd(RUNQRY):                                                                                                    |                                     |   |  |  |
|                                                                            |                                                                                                    |                                     |   |  |  |
|                                                                            | //RUNQRYの実行結果ファイルな                                                                                                    | ,<br>をTableで取得                      |   |  |  |
|                                                                            | tbl@RY.Open;                                                                                                    | wryname,                            |   |  |  |
|                                                                            | end;                                                                                                    |                                     | - |  |  |
|                                                                            |                                                                                                    |                                     |   |  |  |
|                                                                            |                                                                                                    |                                     | - |  |  |
|                                                                            | 関数<br>TeCetListLib                                                                                                    | 機能                                  | - |  |  |
|                                                                            | TcGetListFile                                                                                                    | ファイルのリストを取得                         |   |  |  |
|                                                                            | TcGetListMbr                                                                                                    | メンバのリストを取得                          | - |  |  |
|                                                                            | TcGetListDataArea                                                                                                    | データエリアのリストを取得                       |   |  |  |
|                                                                            |                                                                                                    | テータキューのリストを取得                       | - |  |  |
|                                                                            |                                                                                                    | プログラムのリフトを取得                        |   |  |  |
|                                                                            |                                                                                                    |                                     |   |  |  |
| <br>                                                                       |                                                                                                    |                                     |   |  |  |
| 図8                                                                         |                                                                                                    | TOL:                                | - |  |  |
|                                                                            | Var                                                                                                    |                                     | - |  |  |
|                                                                            | LISTIIIStringList;<br>begin                                                                                                    | //vescription册                      |   |  |  |
|                                                                            | AS4001.Active := true;<br>List1 := TStringList.Create;                                                                                                    | //ASへ接続<br>//Description用リストを作成     |   |  |  |
|                                                                            | ComboBox1.ltems.Clear;<br>//関数を利用してライブラリの                                                                                                    | //コンボボックスクリア<br>リストをコンボボックスへ設定      | - |  |  |
| <br>ToGetListLib(AS4001.GetHandle, '*ALL', ComboBox1.Items, List1, 32000); |                                                                                                    |                                     | - |  |  |
|                                                                            | end;                                                                                                    | <b></b>                             | - |  |  |
|                                                                            |                                                                                                    |                                     |   |  |  |

\_\_\_\_

ンポーネントなどで出力したファイルを 読み込めば、Query の実行結果を画面 に表示することができる。

なお、出力ファイルを Qtemp 上で扱 うことで、出力ファイルの削除などの後 処理を不要としている。【図 5】

この仕組みのコーディングは、図6の ように非常に簡単に実現することができ る。【図6】

ポイントとしては、2回目以降の実行 のことを考慮して、RUNQRY コマンド で\*RPLFILE を指定しておく。これに より、同じ Query を実行した場合、結 果ファイルを上書きするようにできる。 また、RUNQRY コマンド実行時にファ イルがつかまれているとエラーの原因と なる。そのため、処理の最初に、 TTable コンポーネント(このサンプル コードでは tblQRY)は Close しておく 必要がある。

## 3.scdtoolsユニットの 活用

#### 3-1.scdtoolsとは

Delphi/400 には、TFile400 コンポー ネントの LibraryName プロパティで、 ライブラリのリストを検索するダイアロ グが表示されて選択できる機能がある。

この機能は設計画面上の動作だが、 Delphi/400 で実現できる。こうした機 能を利用するために、Delphi/400 が提 供しているのが「scdtools」である。

#### 3-2.scdtoolsの使い方

「scdtools」はコンポーネントではな く、共通関数を提供するユニットとして 存在する。「scdtools」に用意されてい る主な関数を図7に示す。パラメータな ど詳しい使い方は、HELPの scdtools にも記載されている。【図7】

ここでは、ライブラリのリストを取得 する例で基本的な活用方法を説明する。 「scdtools」の TcGetListLib という関 数を活用することで、簡単にライブラリ のリストを取得することができる。

次のようなプログラムを作ってみよう。

Uses 節に scdtools を追記。
 TAS400、TComboBox を画面に配置。

③ FormCreate のイベントにプログラ ムを記述。【図 8】

画面を起動すると、コンボボックスに ライブラリのリストが表示できる。これ によって、画面からユーザーが使用する ライブラリを選択して、指定することが 可能になる。【図 9】

また上記はライブラリのリスト取得の 例であるが、同様の使い方でファイルや メンバ、データエリア、データキュー、 アウトキュー、プログラムなどのオブ ジェクトのリストを取得することもでき る。動的なプログラムを作成する場合に 非常に便利である。

#### 3-3.scdtoolsの応用活用例

この「scdtools」のオブジェクトリス トの取得を応用して、スプールファイル の照会画面を作成しよう。完成画面は図 10に示す。【図 10】

このスプールファイルを照会する画面 を作るためには、次の機能の実装が必要 となる。

①ライブラリのリスト取得
 ②アウトキューのリスト取得
 ③スプールのリスト取得
 ④スプールの取得

以下順番に、仕組みとコーディングの サンプルを提示する。

 ①ライブラリのリスト取得
 (TComboBox のリストに設定) これは「scdtools」の TcGetListLib
 関数で取得することができる。前述(3-2)

肉奴 C 取得りることが C さる。 前述 (3-2) をそのまま参考にして実装が可能である。

②アウトキューのリスト取得 (TComboBox のリストに設定)

これは「scdtools」のTcGetListOutqueue 関数で取得することができる。関数の使 用方法はTcGetListLib 関数とほぼ同 じ。パラメータに、アウトキューを取得 する対象のライブラリが増えているだけ である。【図 11】

③スプールのリスト取得

スプールリストの取得には、Delphi/ 400 で専用の TListSpool400 というコン ポーネントが用意されているので、これ が利用できる。

TListSpool400 コンポーネントのプロ パティで、ライブラリとアウトキューを 設定する必要がある。①②のコンボボッ クスで選択されている値を設定して、 Active プロパティを True にして接続 すれば、TTable のようなデータセット の形でスプールのリストデータを取得す ることができる。【図 12】

これは TDataSource、TDBGrid コ ンポーネントでそのまま画面に表示する ことができる。

#### ④スプールの取得

最後にスプール情報の取得には、これ も Delphi/400 で 専 用 の TSpool400 と いうコンポーネントが用意されているの で、これを利用する。

TSpool400 コンポーネントのプロパ ティで、スプール名、スプールナンバー、 ジョブ名、ジョブナンバー、ユーザー名 を設定する必要がある。これらの情報は ③で取得している TListSpool400 コン ポーネントですべて項目として持ってい るので、その値をプロパティに転送する だけである。【図 13】

そして、TListSpool400も同様に、 Active プロパティをTrue にして接続 すれば、Spoolのデータを取得できる。 これもTDataSource、TDBGrid コンポ ーネントでそのまま画面に表示する。

以上で、スプールファイルの照会画面 が完成である。【図 10】

## 4.まとめ

このように Delphi/400 を使用する際 にひと工夫すると、IBM i のネイティ ブ資産の活用範囲をさらに広げることが できる。どれも SQL などでは実現が難 しい内容だが、Delphi/400 のネイティ ブコマンドやコンポーネントを使用する ことで簡単に実現することができる。

本稿では、よく使われる実践的な応用 テクニックを紹介した。Delphi/400 で のアプリケーション開発時に、IBM i の資産をより有効に活用する参考にして いただきたい。

Μ

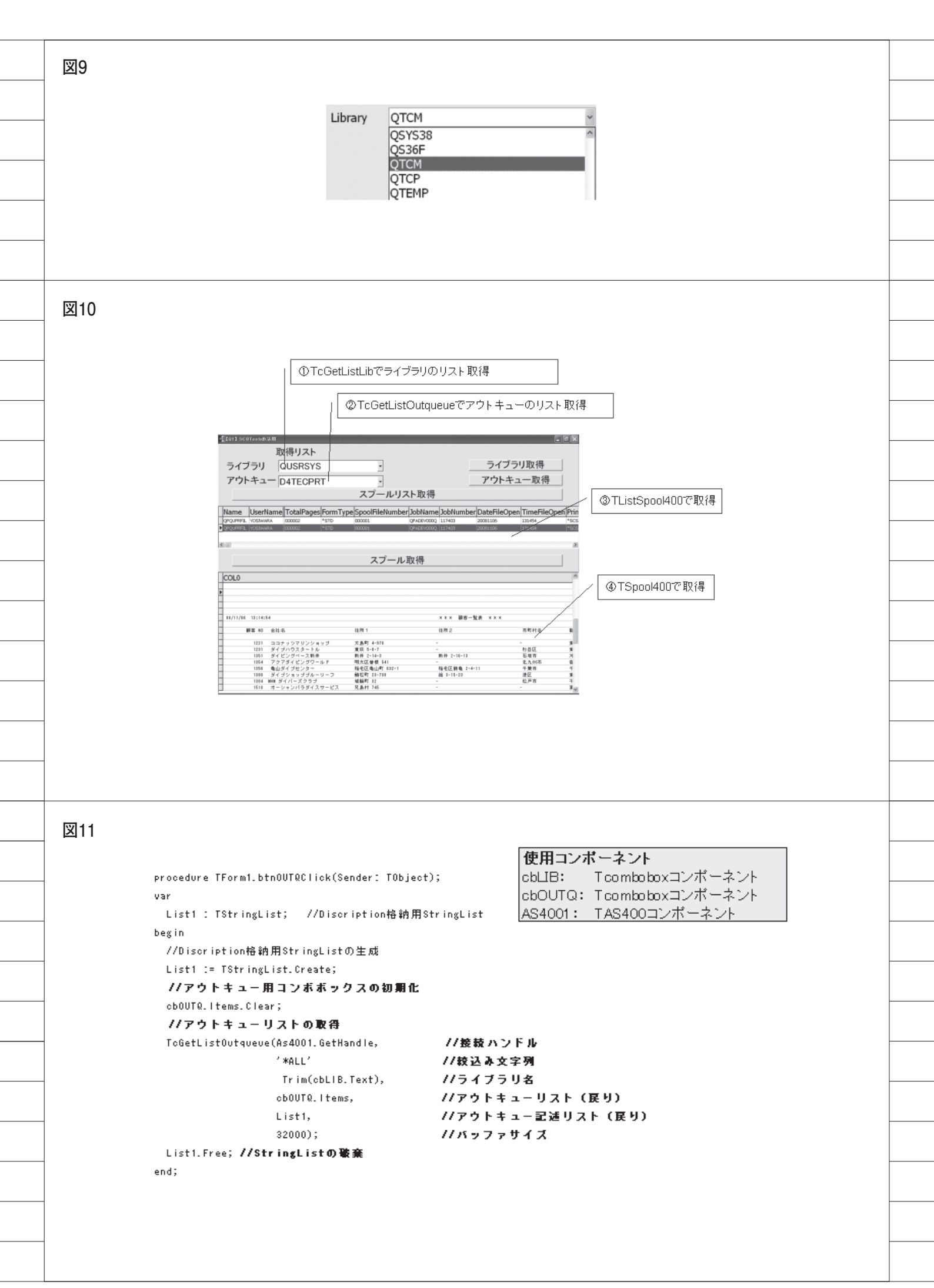

図12 使用コンボーネント procedure TForm1.btnListSpoolClick(Sender: TObject); ListSpool4001 : TListSpool400コンポーネント begin //TListSpool400のプロパティを設定してリストを取得 オブジェクトインスペクタ with ListSpool4001 do X ListSpool4001 TListSpool400 begin ٠ Active := false; //切断 プロパティ イベント LibraryName := Trim(cbLIB.Text); //ライブラリ名 Active False OutQName := Trim(cbOUTQ.Text); //アウトキュー名 As400Name Active := true; //接轅 LibraryName ListSpool4001 Name end; OutQName end; Ö Tag すべての項目が表示されています 図13 使用コンボーネント procedure TForm1.btnSpoolClick(Sender: TObject); begin Spool4001 : TSpool400コンボーネント with Spool4001 do オブジェクトインスペクタ begin Spool4001 TSpool400 Active := false; //切斷 プロバティ イベント //※ワーク名をクリアしておかないと2回目同じワークとなります。 Active False WorkFile := "; AlwaysCreate False As400Name //スプール名 Filtered False SpoolWame := ListSpool4001.FieldByWame('Wame').AsString; FormatFile //スプールナンバー JobName JobNumber SpoolNumber := ListSpool4001.FieldByWame('SpoolFileNumber').AsString; MaxRecords 0 //ジョブ名 Modepage True JobName := ListSpool4001.FieldByName('JobName').AsString; Name Spool4001 SpoolName //ジョブナンバー SpoolNumber JobNumber := ListSpool4001.FieldByName('JobNumber').AsString; Tag n //ユーザー名 User WorkFile User := ListSpool4001.FieldByName('UserName').AsString; WorkLibrary := true; //接続 Active end; end; すべての項目が表示されていま?

62

株式会社ミガロ.

システム事業部 システム1課

## RPGでパフォーマンスを制御 –順次読み込みの方法と Delphi/400やJACi400との連携

どのようなシステムにも存在する一覧照会について RPG プログラムで処理速度を制御するテクニックと それを Delphi や JACi400 で連携する方法を紹介する。

●はじめに
●基本的な一覧照会
●実践的な一覧照会
●順次読み込みの手法
●Delphi/400プログラムとの連携
●JACi400プログラムとの連携
●最後に

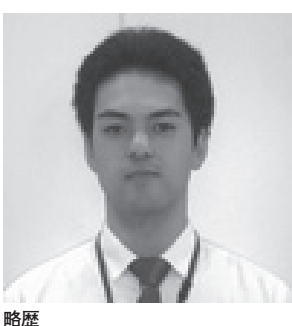

<sup>略歴</sup> 1979 年 6 月 16 日生れ 2002 年広島大学理学部卒 2006 年株式会社ミガロ.入社 2006 年 6 月システム事業部配属

現在の仕事内容 主に JACi400 を使った Web アプリ ケーションの開発を担当しており、 システムの要件定義から納品・フォ ローまでを行っている。

## はじめに

今日、私たちが生活する社会にはたく さんの業種があり、いろいろなシステム が稼働している。同じ業種でも、企業に よっては、全く違うアプリケーションが 使われていることもある。それは、それ ぞれの企業の業務や取り組みが異なるの で、仕方のないことであり当然である。 1つとして同じシステムはない、と言っ ても過言ではないかもしれない。

このように多種多様なシステムが存在 しているわけであるが、システム開発者 が共通して考慮し、頭を抱えるポイント がある。それは「処理速度(パフォーマ ンス)」だ。「人間がコンピュータの応答 時間に我慢できるのは3秒以内」という 説を聞いたことがあるが、今では高速化 が進み、検索ボタンを押して、表示され るまで10秒かかる照会プログラムは ユーザーに使われない。一方で、ユーザー からの要望は難易度を増し、便利な機能 を次々と求められるのである。 そこで今回は、どのようなシステムに も存在する一覧照会の機能について、 IBM の RPG プログラムで処理速度を制 御するテクニックと、それを Delphi や JACi400 (Web システム)で連携する 方法を紹介したいと思う。

### 基本的な一覧照会

詳細に入る前に、一覧照会プログラム について、確認の意味で簡単にパターン 別の仕組みを説明する。

A 5250のアプリケーション サブファイルを使用し、対象のレコー ドをこのサブファイルに書き込む。画面 の制約があるため、1 画面で表示できな い内容は PAGEDOWN や PAGEUP で 表示する。

B Delphi/400 の GUI アプリケーション Delphi/400 を使用したアプリケー ションであれば、ワークファイル (中間 ファイル)を使用し、対象レコードをいっ たん RPG でこのワークファイルに書き 出す。それを Delphi/400 で画面に表示 し、スクロールさせて全件を表示させる。 簡単な仕様であれば、RPG を使わず に、SQLで抽出することもある。

#### C Web アプリケーション

JACi400 を使用したアプリケーショ ンであれば、内部テーブルを使用し、対 象レコードをいったん RPG でこの内部 テーブルに保持する。その後、Web サー バーに対象のデータを送信し、JACi400 を介して HTML で作成された画面に表 示させる。これも、スクロールさせて全 件を表示させる。

以上が基本的な仕組みで、いずれも RPG で対象レコードを抽出するもので ある。

## 実践的な一覧照会

基本的な一覧照会プログラムの仕組み を確認したところで、いよいよ詳細な内 容に入っていく。当然のことだが、実際 の場面ではいろいろと考慮しなければな らない。代表的なものが対象レコード数 である。

対象となるレコードが 100 件や 200 件であれば気にしなくてもよいかもしれ ないが、企業によっては、対象レコード が1万件や 10万件、さらには 100万件 と膨大になることがほとんどで、この点 を無視すると実際に使える(ユーザーが 使用する)ものにはならない。

この場合、制御するポイントをまとめ ると、以下の2点となる。

#### ●処理速度に関する、パフォーマンスの 制御

検索を開始してから画面に表示し終え るまでの時間

#### ●表示件数に関する、パフォーマンスの 制御

1回の処理で画面に表示できる件数

表示件数での制御は、特にWebアプリケーションで考慮する必要がある。それはWebアプリケーションの場合、一度に通信できるデータの量を考慮する必要が出てくるからである。 (Webアプリケーションであれば一度に表示する件数を決め、ページを分けて次のレコードを参照するのが一般的)

いずれも一度に全件処理をするのでは なく、順次に処理をする考え方である。 それでは、これらのポイントをどのよう に RPG で実装するか、その方法を以降 で具体的に説明していく。

## 順次読み込みの手法

これまでの 5250 アプリケーションの 開発で工夫できる順次読み込みの仕組み を用いて、Delphi/400やJACi400(Web) で活用するための実装方法を紹介してい こう。

#### 処理速度のパフォーマンス制御

前述した通り、100万件のデータを一 度に抽出して画面に表示すると、処理に 時間がかかってしまうのは簡単に想像で きると思う。この場合、1回の検索処理 の最大時間を設定することで対応する。 つまり、全体の抽出処理を複数回に分 割してしまうのだ。分割することでユー ザーのストレスを軽減する。と同時に、 必要なデータを確認したら、以降の処理 をせずに終了することもできる。業務効 率が上がるはずだ。

さっそく、実際のプログラミングのポ イントを説明しよう。

#### ①設定時間の計算

処理の開始ポイントを決め、その時点 でのタイムスタンプを内部で保持してお く。この際、開始ポイントは、プログラ ム起動時でも、ファイルの READ 開始 時でもかまわないので、開発しやすいよ うにルールを決めておく。

そして、繰り返しで READ するたび にタイムスタンプを取得して、開始ポイ ントと比較するのである。比較した結果、 設定時間を超えていなければ処理を継続 し、時間を超えていれば処理をいったん 中止すればよい。非常に簡単だ。

#### ②読み込み処理を終了するタイミング

設定時間を過ぎたら処理を中止するの だが、ここで次回のために、続きの開始 ポイントを保持しておかなければならな い。また、その開始ポイントは、読み込 んだ最後のキーを持っても、次回開始時 のキーを持ってもいい。ただし、保持す るタイミングに気をつけなければならな い。

読み込んでいるファイルが1つで、 キーがUNIQUE であれば、そのまま終 了しても問題はない。しかし、複数ファ イルを参照し、見出しと明細のような組 み合わせで処理している場合は、設定時 間を過ぎたからといって即時処理を中止 すると、本来対象として表示するべきレ コードが漏れてしまったりする。

このような場合は、見出しファイルの キーに紐付く明細ファイルの内容をすべ て処理し終えてから、読み込み処理を終 了しなければならない。

以上のことを考慮して、処理終了のタ イムスタンプを取得する場所が、適切な タイミングになるようにうまく設定す る。

#### ③次回開始キーの保持

最後に、次回開始キーを保持する方法 である。キーテーブルを作成し、そこに 書き込む。

読み込み処理終了時にキーテーブルに 対して更新し、続きの読み込み処理を行 う時に、キーテーブルを参照し、読み込 み開始ポイントをセットするのである。 この場合、一覧照会画面を閉じる時に キーテーブルをクリアするか、画面起動

キーノーノルセクリアリるが、画面起動 時にクリアする処理を忘れないようにし てほしい。

以上が、処理速度のパフォーマンス制 御のためのポイントである。【図1】

その他の細かいこと、例えば未処理の レコードがあるのか、全件処理を終えて いるのかを表示するなど、便利な機能も 実装していただきたい。

#### 表示件数のパフォーマンス制御

次に、表示件数(データ量)において、 パフォーマンスを制御する方法について 説明しよう。

これは、Web アプリケーションの一 般的な仕様で、インターネットの検索 ページを思い出してもらうとイメージし やすいと思う。【図 2】

よく見かけるのは、1ページに20件 の検索結果が表示され、画面の一番下に 残りの検索結果がページ番号として表示 されており、そのページ番号をクリック すると画面が変わり、別の20件の検索 結果が表示されるというものである。こ れは、一度に通信できるデータ量を考慮 しており、さらには安定したレスポンス を提供することができる。

ここでは、JACi400 を使った Web ア プリケーションを例に、表示件数のパ フォーマンス制御のためのプログラミン グポイントを説明する。

#### ①レコードの抽出

JACi400の場合、プログラムはすべてRPGで組まれることになる。一覧照会は、内部テーブルを使って処理をする。

そのため、あらかじめ一覧表示用の外 部記述ファイルを作成しておき、その記 述を参照するように内部テーブルを宣言 する。そして、その内部テーブルに演算 命令の「OCUR」を使用して、抽出した レコードをすべて保管する。

#### ②内部テーブルから、表示するレコード を取り出す

対象レコードをすべて内部で保管して しまうと、次は、画面に表示するレコー ドのみを抽出する。

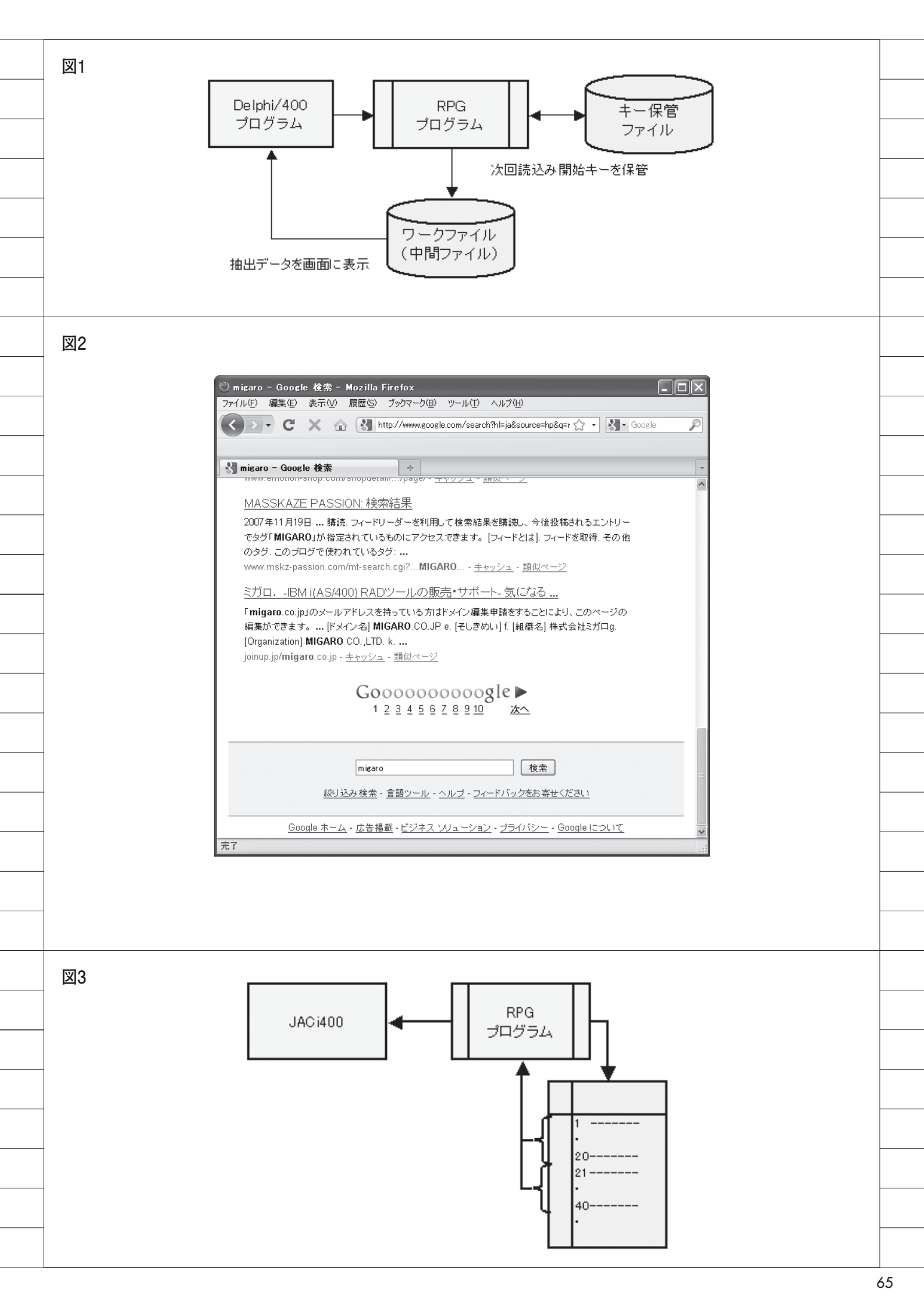

1 画面に 20 件を表示する場合、内部 テーブルの1番目から 20 番目までを最 初に抽出する。その方法も、テーブルに 保管した時と同様に「OCUR」命令を使 用し、演算項目1に1から 20 までを繰 り返しセットして、画面に表示する内容 として取り出す。

JACi400 はデータを取り出してしま えば、画面への送信はあらかじめ準備さ れているので、新たにロジックを組み込 む必要はなく簡単である。

また、画面へデータを送信した後に、 ページ番号を選択し他ページに遷移する 場合も、内部テーブルの何番目から何番 目と指定して取り出すだけなので、やは り簡単である。【図 3】

以上が、表示件数のパフォーマンス制 御を実装する際のポイントである。

なお、内部テーブルを使用することで、 次のようなメリットがあることも強調し ておきたい。

- ●ファイルの読み込みや書き込み処理を しないので、ワークファイル(中間 ファイル)に対象レコードを保管する よりも早い。
- ●簡単に早く対象レコードを抽出するこ とができるので、ページの画面遷移が 早い。

しかし、内部テーブルを使用するとレ コードの上限が決まってしまうというこ ともあるので、選択は実際の状況に合わ せて判断しなければならない。

### Delphi/400 プログラム との連携

RPG でパフォーマンスの制御ができ れば、Delphi/400 のプログラムと連携 する方法を紹介しておく。

基本は前述したとおり、RPGで作成 されたワークファイルから Delphi/400 でデータを取得して画面に表示するもの で、 順 次 読 み 込 み を す る 場 合 は、 Delphi/400 の画面で「続きの検索」処 理を組み込む必要がある。

まず画面に「検索」ボタンと「続きの 検索」ボタンを用意する。画面起動時は 「検索」ボタンを有効にし、「続きの検索」 は使用不可の状態にしておく。検索を実 行すると RPG プログラムを呼び出すの だが、その時に RPG から続きの処理の 有無をパラメータでもらうようにする。

例えば、"1":続き有り、"2":処理完 了、"9":対象データなしと設定し、こ の値によって、用意したボタンを制御す るのである。続きがあれば「続きの検索」 ボタンを有効にし、続きがなく完了であ ればそのまま使用不可とし、処理完了の 内容を表示するといった具合だ。

とてもシンプルな内容なので、ぜひ試 していただきたい。

## JACi400 プログラムとの連携

次に、JACi400 での実装方法を紹介 する。

JACi400 では前述したとおり、表示 件数で制御することが一般的となる。画 面で表示する件数を固定するか、画面で ユーザーが選択できるようにする。

ユーザーが選択する場合も、プルダウ ンリストで20件、50件とリストを決め ておくほうがよいだろう。その画面の表 示件数をもとに、対象の全レコード数か らページ数を計算し画面に表示する。表 示件数が20件、対象レコードが80件 であれば、画面に1から4ページを選択 できるようにするのである。

そしてページ番号を選択すると、 JACi400ではアクションコード(設定 したコード)が RPG に渡されるので、 そのコードで内部テーブルから抽出する レコードを判断し、必要なぶんだけを画 面に送信するのである。

画面に表示する1レコードの項目数が 多い場合は、同じ20レコードでも通信 するデータ量が増え、処理に時間がか かってしまうので注意が必要であること 補足しておく。

## 最後に

以上、一覧照会のテクニックとして紹 介したが、処理速度(パフォーマンス) に悩む開発者の方々に少しでもヒントに なれば幸いである。RPGと Delphi/400、 JACi400 をうまく連携させて、今後も より使いやすいシステムを提供し紹介し ていきたいと思う。

Μ

#### 現在の仕事内容(詳細)

主に JACi400 を使った Web アプリケーションの開発を担当しており、システムの要件定義から納品・フォローまでを行っている。

以前は RPG プログラムの開発を担当していたこと もあり、JACi400 の開発フェーズでは、RPG プロ グラム開発の管理を行っている。また、HA ツール である \*noMAX の技術サポートも担当している。

## 宮坂 優大 田村 洋一郎

株式会社ミガロ.

システム事業部 システム1課

# MKS Integrityを利用したシステム開発

統合管理ツール「MKS Integrity」を用いて 進捗管理やドキュメントのコントロールを行い 「生産性の向上・品質向上・コスト削減」に結びつける。

●はじめに ●MKS Integrityのメリット ●MKS Integrityの機能紹介 ●有効機能の紹介~レポート機能 ●最後に

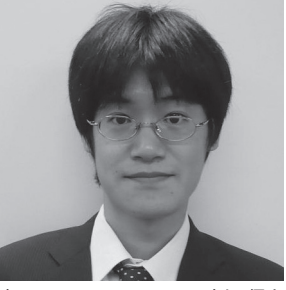

略歴 宮坂 優大 1982年11月19日生れ 2006年近畿大学理工学部卒 2006年04月株式会社ミガロ、入社 2006年04月システム事業部配属

**現在の仕事内容** 主に Delphi/400 を利用したシス テムの受託開発と MKS サポートを 担当。Delphi および Delphi/400 のスペシャリストを目指している。

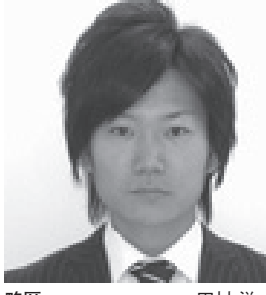

略歴 田村洋一郎 1983年9月27日生れ 2006年近畿大学理工工学部卒 2006年04月株式会社ミガロ、入社 2006年04月システム事業部配属

#### 現在の仕事内容

RPG や Delphi/400 などの開発経 験を経て、現在は主に Delphi/400 を利用した受託開発を担う。また、 MKS を利用した開発手法を社内に 広めたり、MKSの技術サポートも 担当している。

## 1.はじめに

アプリケーション開発を効率よく品質 の高いものにするためには、開発プロセ スと関連ドキュメントを1つのツールで 管理をすることが望ましい。1つのツー ルで統合管理をすることができれば、進 捗管理やドキュメント等のコントロール を高めることができ、結果として「生産 性の向上・品質向上・コスト削減」に結 びつけることができる。

「MKS Integrity」はアプリケーショ ンの資産管理、開発管理、変更管理、要 求管理、保守管理を行い、この問題を解 決する統合管理ツールである。

MKS Integrity は、以下の5つの基 本機能で構成される。【図 1】

- 1. MKS Integrity
- 2. MKS Requirements
- 3. MKS Source
- 4. MKS Test
- 5. MKS Deploy

## 2.MKS Integrityのメリット

MKS Integrity は、さまざまな人々 へ、多彩なメリットを提供する。

#### ● CIO や経営者のメリット

MKS Integrity は、企業の複雑で多 様化した IT 環境において、最大の生産 性とビジネス価値を導きだせるよう IT 環境全体の統制管理手段を提供してくれ る。この IT 統制管理により、社内の情 報をビジネスゴール (会社の目標) に迅 速に結びつけ、生産性とビジネス価値を 改善させることができる。

また、各々のプロジェクトのリアルタ イムなデータが一覧表示された管理画面 (ダッシュボード)を通して、今後の見 通しや進捗状況、コスト、管理統制状況 を把握して判断をすることができる。

このプロジェクトのデータはすべて開 発現場のものであり、そこでプロジェク トメンバーが入力しているデータをその まま使用しているので、正確かつリアル タイムに状況を確認することができる。 ●プロジェクト管理者のメリット

プロジェクト管理者は、承認された要 件や変更に基づいて「WBS(\*1)」を作 成し、管理することができる。もし仮に 変更要件が発生し、設計モデルの変更が 生じても、進行中の各種仕事に影響する 場合は、画面に警告を表示することがで きる。

大規模なプロジェクトでは、プロジェ クト計画ツールやリソース管理ツールか ら WBS やスケジュール表、見積表を MKS Integrity ヘインポートしたり、 他ツールヘエクスポートしたりすること もできる。

さらに、見積をWBS上に取り込むこ ともできる。見積活動の結果から手作業 で作成された資料はときに古いものと なってしまうことが起こるが、MKS Integrityを導入すれば、プロジェクト 運営のために資料を作成しなおす必要は なく、本来の管理そのものに時間を割く ことができる。

#### ●プロジェクトリーダーのメリット プロジェクトリーダーは MKS Integrity を利用することにより、現在の作業内容 とその作業コスト、現在誰が作業のない 状態なのかをリアルタイムで確認し、プ ロジェクトへ技術者を割当てることがで

MKS Integrity により開発プログラ ムのリビジョン管理が自動化されるの で、品質保証に対してメンバー間の協調 をとることができる。その結果、全体の 効率と生産性の向上につながる。

また、ロールバック、リリース再現も 含め、ソフトウェア構成に関する優良な 情報を取得することができる。

#### ●開発者のメリット

きる。

開発者ももちろん、リアルタイムで現 在進行している作業に影響する要件や、 設計の変更等の告知を画面から確認する ことが可能である。

メンバー全員が作業中の画面にアクセ スして要件を確認したり、設計内容やテ スト仕様についてドキュメントを閲覧し たりすることができ、プロジェクト全体 の生産性の向上を図ることができる。

プラットフォーム (\*2) に依存せず、 あらゆる開発者が MKS Integrity を通 して作業にアクセスでき、マルチプラッ トフォーム開発に向けたプロセスのメ リットを享受することができる。

その他、以下のようなメリットがある。

- ・開発者が個人ごとに利用できるワーク スペース
- ・パッケージの変更
- ・リリースと履歴管理
- ・並列開発をサポート
- ・互いに競合するプロセスの解決 (ワークファイルの結合)
- ・さまざまな統合開発環境の統合

以上が、プロジェクトのさまざまな立 場の人々から見た、MKS Integrityを 導入した時のメリットである。

次に、MKS Integrity の機能を少し 詳しく紹介する。

\*1 WBS (Work Breakdown Structure) WBS は、プロジェクトマネジメントで計画を立 てる際に用いられる手法の1つで、プロジェクト 全体を細かい作業に分割した構成図。「作業分割 構成」「作業分解図」等とも呼ばれる。

#### \*2 プラットフォーム

プラットフォームとは、アプリケーションソフト を動作させる際の基盤となる OS の種類や環境、 設定等のこと。Windows や UNIX、Mac OS は、 それぞれ異なるプラットフォームである。 また、OS にとっては、自らを動作させる基盤と なる PC/AT 互換機、Macintosh などのハード ウェアの種類がプラットフォームである。

## 3.MKS Integrityの機能紹介

MKS Integrity の基本機能の中から、 MKS Integrity と MKS Source の機能 について紹介をする。

#### MKS Integrity (プロセス管理)

アプリケーションライフサイクルの全 領域にまたがって存在する各種のプロセ スを、自社のスタイルに合わせて設定で きる。つまり、独自のワークフローを作 成することができる。

この設定されたワークフローを開発 チーム全員が利用することにより、ソフ トウェア開発の全プロセスにおいて標準 化を図ることができ、より完成度の高い 開発体制を作り上げることができる。

#### ● MKS Source(ソース管理)

ソース管理、ソフトウェア構成管理、 リソース管理の各機能を管理する。これ までと同じ開発作業をそのまま行いなが ら、作業内容の登録や履歴管理ができる。

この章では、前述したようにシステム 開発でさまざまなメリットを提供してい る MKS Integrity について、主要な基 本機能である MKS Integrity と MKS Source を利用して、開発プロジェクト の情報や関連ファイルを登録する設定方 法を紹介したいと思う。

#### 3-1.MKS Integrityの機能について

MKS Integrity の設定は、主に MKS Integrity Administration を使って設定 する。

MKS Integrity Administration のメ イン画面は、設定項目がツリー状になっ ており、設定したい項目をクリックする ことで、画面右側にその情報が表示され、 さらにその項目をクリックすることで詳 細を設定することができる。【図 2】

#### MKSドメインの設定 まずは、MKS Integrity を使用する

ユーザーを、MKS ドメインに設定する。

MKS ドメインにユーザーを追加する 場合は、[MKS ドメイン] → [ユーザー] のツリー部分で右クリックし、ポップ アップメニューから [作成] を選択する。 【図 2 ①】

そうすると、ドメインユーザー作成画 面が表示され、ログイン ID、パスワード、 フルネーム (MKS Integrity 内で表示 される名称)、メールアドレスを登録す ることができる。【図 3】

グループも同様に作成することにな る。グループ作成後、そのグループに割 当てるユーザーを登録する。また、グルー プに権限を付与することも可能である。

#### ②ビューセット分布の設定

前述の、その他メリットに「開発者が 個人ごとに利用できるワークスペース」 を作成できると記述した。このワークス ペースを利用することにより、個人ごと に MKS Integrity の画面レイアウトを 自由にカスタマイズすることができる。

ビューセットの項目で、個人ごとある いはグループごとに基本的な画面項目配 置を設定し、項目の表示・非表示設定等 のレイアウトの設定をする。

#### ③ワークフローの設定

図4をご覧いただきたい。これはプロ ジェクトフェーズ例のワークフローであ る。「ステート」と呼ばれるステータス (「外部設計」や「プログラム開発」など がステータスにあたる)をあらかじめ設 定しておき、GUI 画面上でステートの つながりをドラッグ&ドロップで設定す る。【図 4】

あとは、主担当者や作業予定時間、作 業実績時間などを登録するフィールドを 作成し、ステートごとに表示フィールド から使用したい項目だけを設定すれば、 ワークフローは完成する。【図5】

この作成したワークフローを開発者全 員で使用すれば、ソフトウェア開発プロ セスの標準化を図ることができる。

ステートは、名称やフィールド、権限、 ステート同士のつながりや分岐も自由に 設定することができる。すなわち、自社 のスタイルに合わせて設定できるため、 いろいろな部門を持った会社の管理にも 力を発揮する。

さらに、ステートを移行させる場合に

| 図1     | MKS 構成図                                               |   |
|--------|-------------------------------------------------------|---|
|        | MKS Integrity                                         |   |
|        | MKO I I I I                                           |   |
|        | MKS Integrity<br>(プロセス管理)                             |   |
|        | MKS Requirements MKS Source (更式管理)                    |   |
|        | (ソース管理)       MKS Test                                |   |
|        | (テスト管理)<br>(実装配備)                                     |   |
|        |                                                       |   |
|        |                                                       |   |
| 図2     | MKSAdminstrator 画面図                                   |   |
|        | i y_miyasaka@MKSServer. 7001 (運用環境サーバー)               |   |
|        | 日 □ MKS Fメイン<br>- ▲ ユーザー ①<br>- ④ グループ<br>- □ ①<br>相提 |   |
|        | - ● クローバル<br>日 ■ ビューセット<br>日 ■ ビューセット<br>日 ■ 権限       |   |
|        | 日 1 相限<br>一 例 グローバル<br>低 AOL 制御<br>日 1 MiS Integrity  |   |
|        | - ● ユーザー<br>- 一型 グループ<br>                             |   |
|        | - ジャイ<br>- ジャイ<br>- 極フィールド<br>- 参 ドガー - ジャイ           |   |
|        |                                                       |   |
|        | ● 一 権限<br>●MKS Source<br>●MKS Deploy                  |   |
|        |                                                       |   |
|        |                                                       |   |
|        |                                                       |   |
|        |                                                       |   |
| <br>   |                                                       |   |
| <br>図3 | ユーザー設定画面図                                             |   |
|        | MKS ドメイン ユーザーの作成 🛛 📉                                  |   |
|        | ログイン ID                                               |   |
|        | パスワード                                                 |   |
|        | パスワードの確認                                              |   |
|        | フルネーム                                                 |   |
|        | 電子メール                                                 |   |
|        | OK キャンセル ヘルプ                                          |   |
|        |                                                       |   |
|        |                                                       |   |
|        |                                                       |   |
|        |                                                       |   |
| <br>   |                                                       | 、 |

権限を設定することで、各担当者の役割 を厳しく制限することも可能である。例 えば「プログラム開発→結合テスト」の 移行はプログラマー、「結合テスト→テ スト完了」はテスト担当者とし、それ以 外の者がステートの変更を行えなくする ような管理が可能である。

また、ステートの変化に伴い、管理者 にメールで通知することもできる。その 結果、管理者が担当者にステートの変更 をわざわざ確認するといったこともなく なり、管理者はプロジェクトの進捗状況 を把握できるようになる。

#### ④アイテムの作成

個々の作業を[アイテム]として設定 し、アイテム単位で進捗管理を行うこと ができる。

プロジェクトリーダーがプログラマー に対して、プログラムの開発依頼を行う 場合、開発要求を1つのアイテムとして 設定する。

具体的には、プロジェクト名、ステー ト、担当ユーザー、サマリー(要件名)、 開発担当者、開発完了希望日、開発予定 工数等の情報をアイテムに設定する。 ([アイテム] に登録する情報をあらかじ め設定しておくことが必要)。【図 6】

アイテムの設定は自由に行えるため、 プログラム開発といったプログラム単位 で設定することも、外部設計・内部設計 といったフェーズ単位で設定することも 可能である。プロジェクトにアイテムを 登録することで、進捗管理を行っていく のである。

また、アイテムの情報を確認すること で、リアルタイムで稼働状況や進捗状況 を把握することができ、プロジェクトの 現状が非常に把握しやすくなっている。

#### 3-2.MKS Sourceの機能について

MKS Source の基本的な登録内容や 機能を記述する。

①プロジェクト&サンドボックスの登録・関連性について

複数のソース管理が必要な場合、それ ぞれに[プロジェクト]を登録すること で、ソースを任意の単位で管理すること ができる。

また、開発環境でソースがあるフォル ダ (ディレクトリ) に [サンドボックス] を設定し、サーバーに登録した[プロジェ クト]の最新ソースと関連付けて登録す る。

そうすることで、サーバーでは常に最 新環境(プロジェクト)を管理し、開発 環境(サンドボックス)ごとに最新環境 と同期をとりながら開発を行うことがで きる。

②チェックアウト・チェックイン プログラムの修正を行う場合には、 チェックアウトを行う。

チェックアウト中は、他の開発者が同 じプログラムを編集できないようにロッ クをかけることができる。【図 7】

プログラム修正完了後にチェックイン を行うことで、サーバーに最新環境を適 用し、ロックも解除する。また、チェッ クインの際には、チェックインを行った プログラムに関しての特記事項等を情報 として登録することもできる。【図8】

#### ③凍結・解凍

リリースされたプログラムや修正を行 わないプログラムは、凍結を行うことで 修正ができない状態に設定できる。 【図 9】

また、解凍で凍結状態を解除できる。

#### ④ソースの履歴管理

MKS Source で登録を行った履歴は、 すべて記録されており、確認することが できる。

また、ソースの差分情報を単語単位で 認識したり、確認することができる。 【図 10】

#### 3-3.MKS IntegrityとMKS Sourceの 連携について

前述した MKS Integrity と MKS Source の機能を連携して、プロジェクト管理を 行うことができる。

MKS Integrity はプロジェクトの計 画・実績等を管理する機能として設定し、 MKS Source はプログラムのソース(ド キュメント)を管理する機能として設定 する。

この2つを連携することで、プログラ ムが何の計画・実績により作成されたも のなのかを関連付けることができ、結果 としてすべてのソース(ドキュメント) の変更履歴と変更理由を確認することが 可能である。

### 4.有効機能の紹介 ~レポート機能

MKS Integrity の機能であるレポー ト機能について紹介する。

#### 4-1.レポートについて

アイテムで登録したプロジェクトの予 定・実績情報を参照して、レポートに出 力することができる。設定次第では、プ ロジェクトの進捗状況を把握するための レポートを作成することもできる。

では、続いて、進捗状況を把握するた めのレポートの設定方法と、設定したレ ポートの確認方法を紹介する。

#### 4-2.レポートの設定例 (進捗状況確認レポートの設定)

- MKS Integrity Administration から、MKS Integrityのレポートを選択。【図 11】
- ②次に、メニューの[レポート]→[管理の作成]を選択。【図 12】 すると管理レポートの作成ウィザードが表示されるので、順に設定を行っていく。
- ③タイプの設定:任意のレイアウトのタ イプを指定する。【図 13】
- ここで設定したタイプのレイアウト に、レポートが出力される。
- ④属性の設定:レポートの名前と(データの参照を行う)クエリを指定する。
   【図 14】
- ⑤スタイルの設定:ブラウザや印刷時の 色や文字サイズ、罫線のスタイルを指 定する。【図 15】
- ⑥ロゴの設定:レポートに出力するロゴ
   を任意で指定する。(任意指定項目)。
   【図 16】
- ⑦パラメータの設定:レポートに出力す るタイトルやヘッダー、フッター等を 指定する。【図 17】
- ⑧項目フィールドの設定:レポートで表示するフィールドを指定する。【図 18】(※)

※指定したクエリが持っているカラムのみ指定可能 なので、表示するフィールドを追加する場合は、ク エリにカラムを追加する必要がある。

以上で、レポートの設定は完了である。
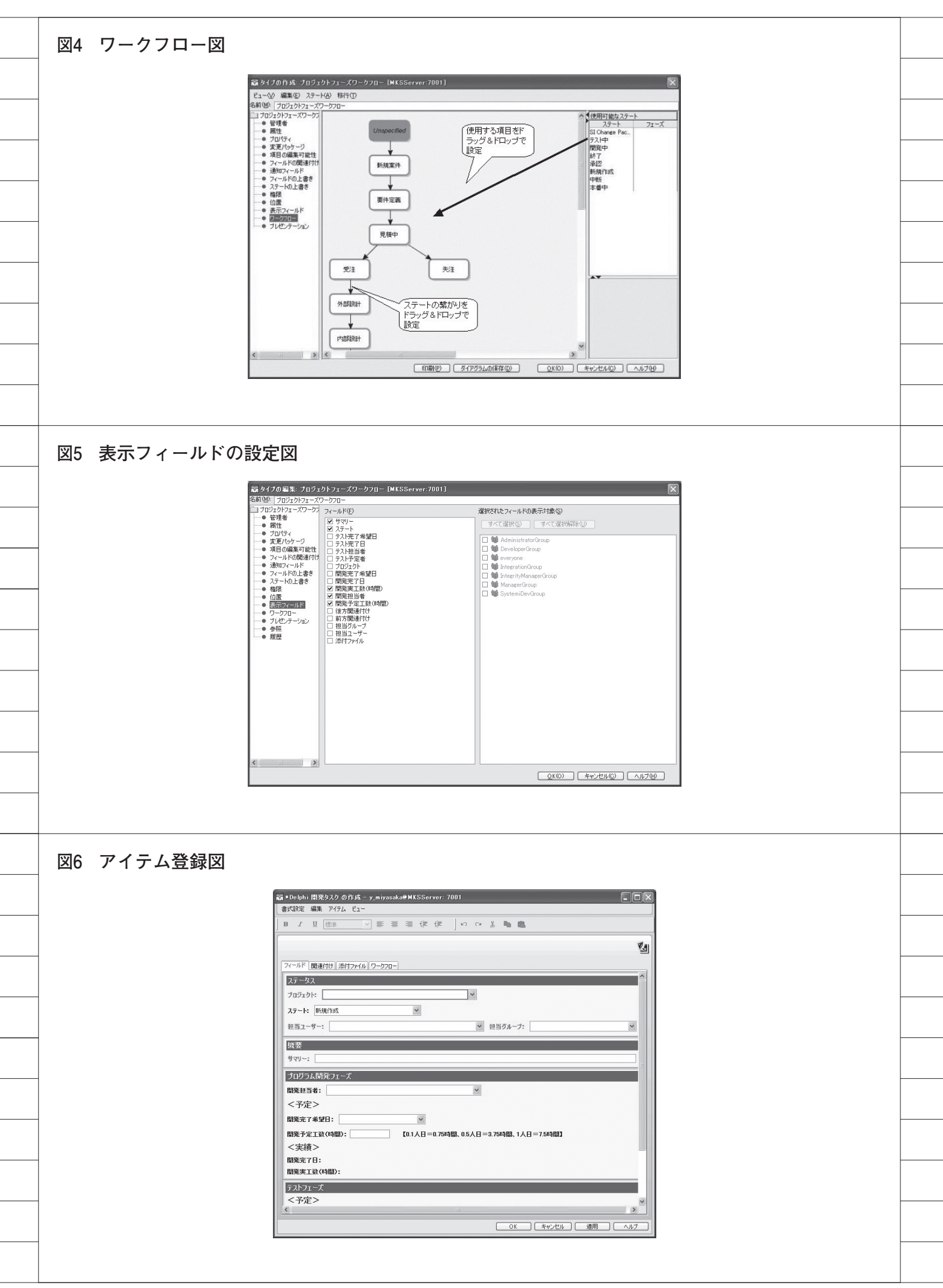

上記のように、レポート機能を利用す ることによって、図 19 のようなプロジェ クトの状況を把握できるレポートを自由 に作成することができる。加えて、レポー トはブラウザで確認することができる。 【図 19】

また、レポート機能以外にも、MKS Integrity にはシステム開発の幅を広げ、 品質を向上させるためのさまざまな機能 が多数あるので、ぜひ活用していただき たい。

## 5.最後に

以上が、MKS Integrity と MKS Source を利用した場合の、システム開発のメ リットと簡単な機能の紹介である。

ポイントとしては、MKS Integrity では、開発工程をワークフローとして設 定し、要求をアイテムとして登録する。

アイテムごとに開発の予定を設定し、 実績を登録することによって、開発の管 理者はそれぞれの要求(アイテム)がど ういった計画でどういった状況であるか をリアルタイムに確認することができ る。また、MKS Integrity に登録した 情報は変更不可能な情報として蓄積され ていくので、すべての履歴情報を確認す ることもできる。内部統制に対応した ツールといえる。

さらに、アイテム(MKS Integrity の機能)とプログラムソースの作成・変 更情報(MKS Source の機能)を関連 付けることができるため、どの要求(ア イテム)に対してソースを作成(変更) したのかを管理・確認することもできる。 このように MKS Integrity は、煩雑 になりやすいシステムの開発を高品質な システム開発にしていくためのツールで ある。今回紹介した特長や機能以外にも 数多くのさまざまな機能を持っている MKS Integrity の有効な機能を活かし、 より質の高いシステム開発を今後も目指 していきたい。

Μ

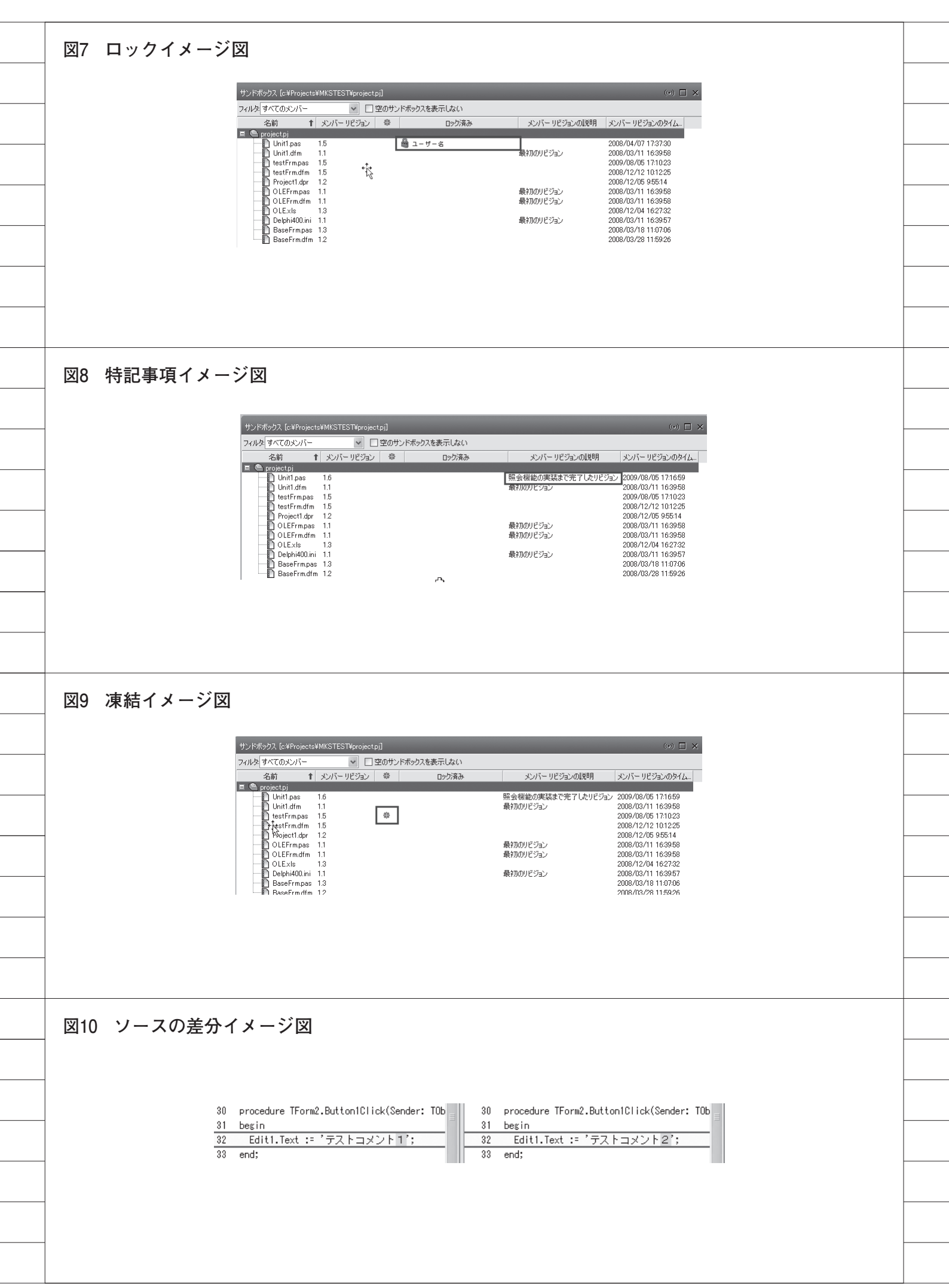

| 図11              | レポート指定図                                                                                                    |  |
|------------------|----------------------------------------------------------------------------------------------------|--|
|                  |                                                                                                    |  |
|                  | Integrity<br>MKS Integrity<br>ユーザー                                                                                                    |  |
|                  | ・<br>・<br>・<br>・<br>・<br>・<br>・<br>・<br>・<br>・<br>・<br>・<br>・<br>・                                                                                                    |  |
|                  | └───━━━━━━━━━━━━━━━━━━━━━━━━━━━━━━━━━━                                                                                                    |  |
|                  |                                                                                                    |  |
|                  |                                                                                                    |  |
|                  |                                                                                                    |  |
|                  |                                                                                                    |  |
|                  |                                                                                                    |  |
|                  |                                                                                                    |  |
| 図12              | 管理の作成設定図                                                                                                    |  |
|                  | ₩KS Integrity Client - 管理                                                                                                    |  |
|                  | ファイル(E) レポート ツール(II) ウィンドウ(W) ヘルプ(H)                                                                                                    |  |
|                  | 実行 Ctrl+R<br>管理の作成 Insert                                                                                                    |  |
|                  |                                                                                                    |  |
|                  |                                                                                                    |  |
|                  |                                                                                                    |  |
| <br><b>W</b> 1 0 | ケノプの弐中回                                                                                                    |  |
| <br>区13          | ダイブの設定凶                                                                                                    |  |
|                  |                                                                                                    |  |
|                  | 試 管理レポート ウィザード                                                                                                    |  |
|                  | 病性         レポートのタイプを選択します。           2,29イル         これによって、レポートの基本的な構造とレイアクトが決定されます。           ・         ロゴ           ・         これによって、レポートの基本的な構造とレイアクトが決定されます。         |  |
|                  | ・ 項目フィールド<br>日 ③ グループ<br>□ ● フィールド計算<br>■ ● ★ 55% 2                                                                                                    |  |
|                  | <ul> <li>         ・サーク・アイテム フィールド         はこのルボードには、アイテムの一覧が呼吸出でで表示されます。         ・覧は 2 つのアイテム フィールドでグループ化され、アイテム グループの合計が表示されます。         ・         ・         ・</li></ul> |  |
|                  | Basic - HTML, Column, Two Groupings, Field Compute                                                                                                    |  |
|                  | データングラムフィールド<br>注このログトにイナインの一覧が呼吸まで表示されます。<br>一覧は 2 つのアイテムフィールドでグループ社営れ、フィールド グループ社営を<br>各利の一番下に遺加することができます。                                                             |  |
|                  | Basic - HTML, Column, Two Groupings, Group Compute                                                                                                    |  |
|                  | データ・アイテム フィールド<br>注このルボードには、アイテムの一覧が呼吸形式で表示されます。<br>一覧は 2 つのアイテム フィールドでラループ化され、グループ計畫を追加できます。                                                                            |  |
|                  | * ( 東る田) 法国> フレビュー 光了田 キャンセル ヘルプロ                                                                                                    |  |
|                  |                                                                                                    |  |
|                  |                                                                                                    |  |
|                  |                                                                                                    |  |

| <image/>                                                                                                    | 図14 属性の診 | 。<br>2定図                                                                                                    |   |
|----------------------------------------------------------------------------------------------------|----------|----------------------------------------------------------------------------------------------------|---|
|                                                                                                    | _        |                                                                                                    |   |
|                                                                                                    | -        |                                                                                                    |   |
| <pre>duit useduration:</pre>                                                                                                    | _        | ・・・・・・・・・・・・・・・・・・・・・・・・・・・・・・・・・・・・                                                                                                    |   |
| <pre>Site of the set of the set o</pre>                                                                                                    | _        |                                                                                                    |   |
| Image: Distance of the second second seco                                                                                                    | _        | →● 共有 クエリ(2): (* テクニカルレポート) (注明(2):<br>注明(2):<br>名前:1小-1の名前登録定します。                                                                                                    |   |
|                                                                                                    | -        | シュン・パパーにもいか、ヨシンジを加えてき。<br>※クエリで参照できるアイテム情報が、ポードと表示されるアイテム情報になります。<br>名前とウエリ以外の項目は任意で指定する項目になります。                                                                                                    |   |
|                                                                                                    |          | ✓ レポートの実行特にサーバーのレポート タイプとスタイルを使用する(1) ✓ 管理者 ① □ 24月25日 / 242101 / 241                                                                                                    |   |
|                                                                                                    |          |                                                                                                    |   |
| Image: State of the state of the state                                                                                                    |          | 〈戻3@〉 (次00〉 (フレヒュー) 先7(f) (キャンセル) ヘルブ00                                                                                                    |   |
| Image: State 1 State 1                                                                                                    |          |                                                                                                    |   |
| XIS XYTWORKEN          XIS XYTWORKEN         Image: State of the state of the st                                                                                                    |          |                                                                                                    |   |
| Image: State and the state and the state                                                                                                    |          | 2010年1月11日1日11日11日11日11日11日11日11日11日11日11日11日                                                                                                    |   |
| Image: State of the state of the state                                                                                                    |          | 窗 管理レポートウィザード                                                                                                    |   |
| Image: State of the state of the state                                                                                                    |          |                                                                                                    |   |
| 111日日日日日日日日日日日日日日日日日日日日日日日日日日日日日日日日日日                                                                                                    |          |                                                                                                    |   |
| Image: State State Sta                                                                                                    |          | テキストの色:<br>テキストの色:<br>テーブルの野線の色:<br>テーブルの野線の色:                                                                                                    |   |
| 図16 ロゴの設定図         でまたを・1 かいりード         「日本の設定図                                                                                                    |          | テーブルの見出しの色: テーブルの見出しの色: テーブルの見出しの色: テーブルの行の色: テーブルの行の色: アーブルの行の色: アーブルの行の色:                                                                                                    |   |
| 12gt 11gt 10gt 84       12gt 11gt 10gt 84         12gt 11gt 10gt 84       12gt 11gt 10gt 84         12gt 11gt 10gt 84       1         12gt 11gt 10gt 84       1         12gt 11gt 84       1         12gt 11gt 84       1         12gt 84       1         12gt 84       1         12gt 84       1         12gt 84       1         12gt 84       1         12gt 84       1         12gt 84       1         12gt 84       1         12gt 84       1         12gt 84 <td></td> <td>7ォントサイズ: 16pt 15pt 14pt フォントサイズ: 16pt 15pt 14pt</td> <td></td>                                                                                                    |          | 7ォントサイズ: 16pt 15pt 14pt フォントサイズ: 16pt 15pt 14pt                                                                                                    |   |
| (BBQ) (1392) 7년2- 第722 (1425)<br>図16 ロゴの設定図                                                                                                    |          | 12pt     11pt     10pt     9pt       テーブルの罫線     テーブルの罫線:                                                                                                    |   |
| 図16 ロゴの設定図         「************************************                                                                                                    |          | ( ( 夏3個) ( 次位) ブレビュー 売了( ) ( キャンセル ヘルブ位)                                                                                                    |   |
| 図16 ロゴの設定図                                                                                                    |          | $\sim \gamma$                                                                                                    | _ |
| 図16 ロゴの設定図                                                                                                    |          |                                                                                                    |   |
| 留 笠鹿 U ホート クリダービ       ●         ● 507       □152歳形(はす。         ● 705 - 30.04       □152歳形(はす。         ● 705 - 30.04       □152歳形(しま)         ● 705 - 30.04       □152歳形(しま)         ● 705 - 30.04       □152歳形(しま)         ● 705 - 30.04       □152歳形(しま)         ● 705 - 30.04       □152歳形(しま)         ● 705 - 30.04       □152歳形(立)         ● 705 - 30.04       □152歳形(つ)         ● 705 - 30.04       □152歳形(つ)         ● 705 - 30.04       □152歳形(つ)         ● 705 - 30.04       ■         ● 705 - 30.04       ■         ● 705 - 30.04       ■         ● 705 - 30.04       ■         ● 705 - 30.04       ■         ● 705 - 30.04       ■         ● 705 - 30.04       ■         ● 705 - 30.04       ■         ● 705 - 30.04       ■         ● 705 - 30.04       ■         ● 705 - 30.04       ■         ● 705 - 30.04       ■         ● 705 - 30.04       ■         ● 705 - 30.04       ■         ● 705 - 30.04       ■         ● 705 - 30.04       ■         ● 705 - 30.04       ■         ● 700 - 30.04       ■                                                                                                    | 図16 ロゴの討 | 定図                                                                                                    | _ |
| 第日レホート ウッグ - F       「         ● ウイ - F       第1         ● 第1       ごも選択します。         ● 第1       ごも選択します。         ● 第10       ごも選択します。         ● 第10       ごの選択型 = Kanolauae if         ● 第11       ●         ● 第11       ●         ● 第11       ●         ● 第11       ●         ● 第11       ●         ● 第11       ●         ● 第11       ●         ● 第11       ●         ● 第11       ●         ● 第11       ●         ● 第11       ●         ● 第11       ●         ●       ●         ●       ●         ●       ●         ●       ●         ●       ●         ●       ●         ●       ●         ●       ●         ●       ●         ●       ●         ●       ●         ●       ●         ●       ●         ●       ●         ●       ●         ●       ●         ●       ●         ●       ●                                                                                                    |          |                                                                                                    | _ |
| P 研注     C 201/h     C 201/h     C                                                                                                    | -        | 福 管理レポート ウィザード                                                                                                    |   |
| ● パワン・2<br>・ ボロン(-ルド<br>● 生べ替え<br>● 未有<br>- (メージ<br>- (メージ<br>- (メージ<br>- (メージ<br>- (メージ<br>- (メージ<br>- (メージ<br>- (メージ<br>- (メージ<br>- (メージ<br>- (メージ)<br>- (メージ<br>- (メージ)<br>- (メージ<br>- (メージ)<br>- (メージ)<br>- (スージ)<br>- (スージ)<br>- (スージ)<br>- (スージ)<br>- (スージ)<br>- (スージ)<br>- (スージ)<br>- (スージ)<br>- (スージ)<br>- (スージ)<br>- (スージ)<br>- (スージ)<br>- (スージ)<br>- (スージ)<br>- (スージ)<br>- (スージ)<br>- (スージ)<br>- (スージ)<br>- (スー)<br>- (スー)<br>- | _        | <ul> <li>ライン</li> <li>● 房住</li> <li>□ 1を選択します。</li> <li>● 2001</li> <li>○ たき (注意)</li> <li>○ (注意)</li> <li>○ (注意)<!--</td--><td></td></li></ul> |   |
|                                                                                                    |          | <ul> <li>● パラメータ</li> <li>● 項目フィールド</li> <li>● 基&lt;階段</li> <li>□ゴの選択(S) mizero_logo.g.if</li> <li>● 共有</li> <li>イメージ</li> </ul>                                                                                                    |   |
|                                                                                                    |          |                                                                                                    |   |
|                                                                                                    |          | wiel Di                                                                                                    |   |
| (原る(型)) 次(型)) ブレビュー 充了(空) キャンセル へルブ(ピ)                                                                                                    |          |                                                                                                    |   |
| (原3個) 次知> ブルビュー 完了(5) キャンセル ヘルブ(4)                                                                                                    | -        |                                                                                                    | - |
|                                                                                                    | -        | < 戻る(型) 次(型)> ブルビュー 充了(E) キャンセル へルブ(ビ)                                                                                                    |   |
|                                                                                                    | -        |                                                                                                    |   |

| 7 パラメータの設定図                                                                          |                                                                                                    |                                       |                                                |                                  |                                      |
|--------------------------------------------------------------------------------------|----------------------------------------------------------------------------------------------------|---------------------------------------|------------------------------------------------|----------------------------------|--------------------------------------|
|                                                                                      |                                                                                                    |                                       |                                                |                                  |                                      |
| 読 笹茸レポート ウィザード<br>□● タイプ<br>■● 原性                                                    | 10-1 44                                                                                              | 3 +1 -7 - 8 - 9                       |                                                |                                  | ×                                    |
| - 754/h<br>- 01<br>- 1/5x-5                                                          | バカメータを<br>ここで入力                                                                                      | ・ヘブしくいたさい。<br>した値は、選択した場所のレポート        | こ挿入されます。                                       |                                  | <b>4</b> 5                           |
| ● 項目フィールド<br>日-131 グループ<br>● フィールド計算                                                 | レポートゥ<br>レポート ^                                                                                      | イトル テクニカルレポート<br>ッダー                  |                                                |                                  |                                      |
| —● 臺代替え<br>—● 共有                                                                     | 1.44-6-                                                                                              |                                       |                                                |                                  |                                      |
|                                                                                      | 1010 - 1- J                                                                                          |                                       |                                                |                                  |                                      |
|                                                                                      | グループ 1<br>グループ 2                                                                                     | 計算見出し 総計<br>計算見出し 小計                  |                                                |                                  |                                      |
|                                                                                      |                                                                                                    | +‡;                                   |                                                |                                  |                                      |
|                                                                                      |                                                                                                    | 0                                     |                                                |                                  |                                      |
| L                                                                                    |                                                                                                    |                                       | 〈戻る⑭〉 次⑭〉 ブレ                                   | ゼュー )[ 完了(5)                     | **>211 AN700                         |
|                                                                                      |                                                                                                    |                                       |                                                |                                  |                                      |
| ᄚᇦᇰᇻᆙᆌᆄᅘ                                                                             | 1                                                                                                    |                                       |                                                |                                  |                                      |
| 項日ノイールト設定区                                                                           | l                                                                                                    |                                       |                                                |                                  |                                      |
| 読 管理レポート ウィザード<br>● タイブ                                                              |                                                                                                    |                                       |                                                |                                  | ×                                    |
| <ul> <li>● 居住</li> <li>● スタイル</li> <li>● ロゴ</li> </ul>                               | レポーH2<br>これらは、                                                                                       | 表示する項目フィールドを選択しま<br>クエリ結果に対して表示されるフィー | :す。<br>-ルドです。                                  |                                  |                                      |
|                                                                                      | -1/#-                                                                                                | 10フィールド<br>タイプ                        |                                                |                                  |                                      |
|                                                                                      | ×                                                                                                    | サマリー<br>ステート<br>開発完了希望日               |                                                |                                  |                                      |
| ●履歴                                                                                  |                                                                                                    | 開発予定工数(時間)<br>開発完了日<br>開発実工数(時間)      |                                                |                                  |                                      |
|                                                                                      | 計算力                                                                                                  | ч~л/к                                 |                                                |                                  |                                      |
|                                                                                      | -21                                                                                                  | î 式                                   | 表示<br>                                         | 司物ーン                             | <u>追加(D)</u><br>編集(E)<br>副(BA(R)     |
|                                                                                      |                                                                                                    |                                       | 4                                              |                                  |                                      |
|                                                                                      |                                                                                                    |                                       |                                                |                                  |                                      |
|                                                                                      |                                                                                                    |                                       | 戻る囚) 次処 > ブビ                                   | 1- 完了任)                          | +v:211 (11/20)                       |
|                                                                                      |                                                                                                    |                                       |                                                |                                  |                                      |
| レポートイメージ図                                                                            |                                                                                                    |                                       |                                                |                                  |                                      |
|                                                                                      |                                                                                                    |                                       |                                                |                                  |                                      |
|                                                                                      |                                                                                                    | テクー                                   |                                                | k                                |                                      |
| MIGAKU                                                                               |                                                                                                    | , , <u> </u>                          |                                                |                                  | 00 100 110                           |
| <b>開発担当者:</b>                                                                        |                                                                                                    |                                       |                                                |                                  | 08/08/12                             |
| タイプ                                                                                  | サマリース                                                                                                | テー 開発完了希望日                            | 開発予定工数<br>(時間)                                 | 開発完了日                            | 開発実工数<br>(時間)                        |
|                                                                                      | /배양국가 노크고:                                                                                           | 7-7-                                  | < -12 Head 7                                   |                                  |                                      |
| 103-21-                                                                              |                                                                                                    |                                       |                                                |                                  |                                      |
| <mark>ブロジェクト</mark><br>Delphi 開発タ<br>マク                                              | 受注照会画面 終了                                                                                            | 09/08/12                              | 15.00                                          | 09/08/12                         | 12.00                                |
| <mark>プロジェクト</mark> =<br>Delphi 開発タ<br>スク<br>Delphi 開発タ<br>スク                        | 受注照会画面 終了<br>開発<br>受注入力開発 除了                                                                         | 09/08/12                              | 15.00                                          | 09/08/12                         | 12.00                                |
| <mark>プロジェクト</mark> =<br>Delphi 開発タ<br>スク<br>Delphi 開発タ<br>スク<br>Delphi 開発タ<br>スク    | 受注照会画面         終了           熨注取会画面         終了           受注入力開発         除了           得意先検索         終了 | 09/08/12 09/08/12 09/08/12            | 15.00<br>15.00<br>5.00                         | 09/08/12<br>09/08/12<br>09/08/12 | 12.00<br>18.00<br>5.00               |
| <mark>ブロジェクト</mark> =<br>Delphi 開発タ<br>スク<br>Delphi 開発タ<br>スク<br>Delphi 開発タ<br>スク    | 受注照会画面         終了           開発         受注入力開発           受注入力開発         除了           得意先検索         終了 | 09/08/12<br>09/08/12<br>09/08/12      | 15.00<br>15.00<br>5.00<br>予定工發計 35.00          | 09/08/12<br>09/08/12<br>09/08/12 | 12.00<br>18.00<br>5.00<br>実工数計 35.00 |
| プロジェクト =<br>Delphi 開発タ<br>スク<br>Delphi 開発タ<br>スク<br>Delphi 開発タ<br>スク<br><b>担当者計:</b> | 受注照会画面         終了           開発         受注入力開発           受注入力開発         除了           得意先検索         終了 | 09/08/12<br>09/08/12<br>09/08/12      | 15.00       15.00       5.00       予定工發計 35.00 | 09/08/12<br>09/08/12<br>09/08/12 | 12.00<br>18.00<br>5.00<br>実工教計 35.00 |

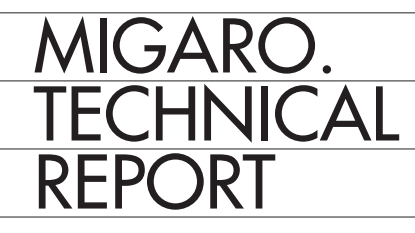

Migaro.Technical Report No.2 2009年秋

ミガロ.テクニカルレポート

2009年11月1日初版発行

◆発行
 株式会社ミガロ.
 〒 556-0017
 大阪府大阪市浪速区湊町 2-1-57 難波サンケイビル 13F
 TEL: 06(6631)8601 FAX: 06(6631)8603
 http://www.migaro.co.jp/

◆発行人

上甲 將隆

◆編集協力

アイマガジン株式会社

◆デザインフォーマット

近江デザイン事務所

©Migaro.Technical Report2009 本誌コンテンツの無断転載を禁じます 本誌に記載されている会社名、製品名、サービスなどは一般に各社の商標または 登録商標です。本誌では、TM、®マークは明記していません。

| TECHNICAL         REPORT <pre>sign.fg</pre>                                                                                                    |                                |
|----------------------------------------------------------------------------------------------------|--------------------------------|
|                                                                                                    |                                |
|                                                                                                    |                                |
|                                                                                                    |                                |
|                                                                                                    |                                |
| 株式会社 ミガロ.<br>http://www.migaro.co.jp/<br>本社<br>〒556-0017                                                                                                    |                                |
| 大阪市浪速区湊町2-1-57         難波サンケイビル 13F         TEL:06(6631)8601         FAX:06(6631)8603         東京営業所         〒106-0041         東京都港区麻布台1-4-3         エグゼクティブタワー麻布台 11E |                                |
| TEL:03(5573)8601<br>FAX:03(5573)8602                                                                                                    |                                |
|                                                                                                    | MIGARO.<br>TECHNICAL<br>REPORT |